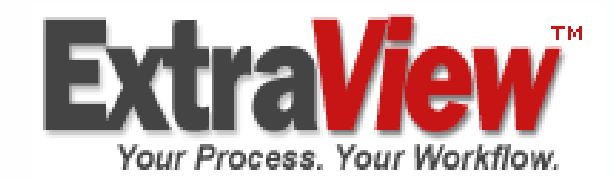

# **ExtraView ユーザ・ガイド** バージョン 4.3.4

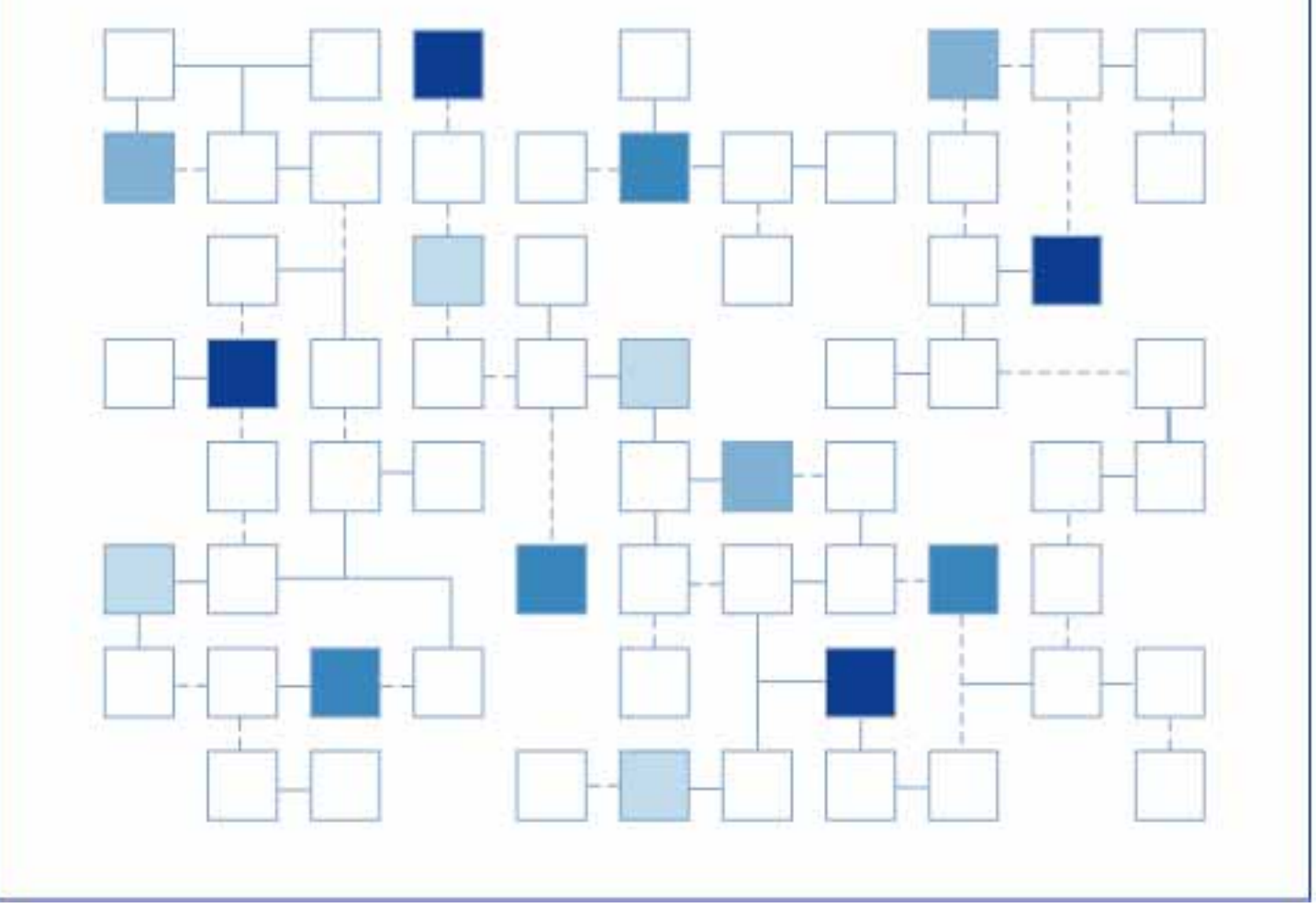

© 2003 - 2005 ExtraView Corporation. All rights reserved. ExtraView は ExtraView Corporation の商標です。その他の商標はそれぞれの所有者が所有しています。

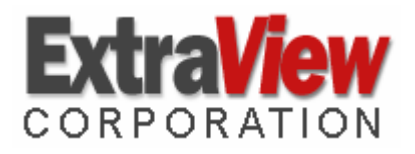

ExtraView Corporation 269 Mount Hermon Road, Suite 100 Scotts Valley, CA 95066

電話: (831) 461-7100 Fax: (831) 461-7104 電子メール: info@extraview.com www.extraview.com © 2001 -2005 ExtraView Corporation All rights reserved

マニュアル名: ExtraView ユーザ・ガイド 改訂年月日: October 10, 2005

[日本総代理店] 株式会社東陽テクニカ ソフトウェア・ソリューション

電話: 03-3245-1248 Fax: 03-3246-0645 電子メール: ss\_support@toyo.co.jp www.toyo.co.jp/ss

本書に含まれる情報、および本書に登場するソフトウェアは、予告なく変更されることがあります。本 書に登場する URL およびその他の Web サイトも変更される場合があります。著作権 に基づく権利を制限することなく、本書のいかなる部分も ExtraView Corporation から の書面による明示的な許可なく、複製、検索システムへの格納または導入、任意の形 式または手段(電子的、機械的な手段、コピー、録音、その他の手段)による、任意の 目的での送信はできません。

本書に登場する対象物に対して、ExtraView Corporation が特許、特許申請、商標、商 標登録申請、著作権またはその他の知的財産権を保有する場合があります。ExtraView Corporation から書面によるライセンス契約書が提供される場合を除いて、本書の提供 により、これらの特許権、商標権、著作権またはその他の知的財産権が付与されるこ とはありません。

本書に登場する実在の会社名および製品名は、それぞれの所有者の商標である場合があります。

『ExtraView ユーザーズ・ガイド』は、ExtraView のエンド・ユーザ(エンジ ニアリング・チームのメンバー、マネージャ、QA チームのメンバー、およ び顧客などの外部ユーザなど)に、ExtraView のエンド・ユーザ機能やその 他の機能を理解して使用するための重要な資料を提供します。

本書では、ExtraView の設定および管理機能については、説明していません。 設定および管理機能については、『ExtraView Administration Guide』で説明しています。

ExtraView は、ユーザ・インタフェースならびに ExtraView の操作を大幅に 変更する機会を管理者に提供します。このため、ご使用のインストールによ って外観が異なり、画面上のフィールド、レポートのフォーマット、および ルック・アンド・フィール(メニューの方向、ボタン、背景色など)が異な る場合があります。

さらに、このガイドでは ExtraView と共に実装する個々のアプリケーション についても説明します。ただし、それらの一部にユーザがアクセスできない よう管理者が設定していたり、別のアプリケーションを実装している可能性 があります。 このガイドで参照しているすべての画面イメージおよび使用 方法は、管理者により変更されている場合があります。

このガイドで説明する ExtraView の実装を以下に示します。

- バグおよび障害の追跡
- カスタマー・サポート
- ヘルプデスク
- 機能要求
- ナレッジ・ベース

#### 本書の構成

『ExtraView ユーザーズ・ガイド』は、次のような構成になっています。

はじめに ユーザ機能やその他の機能の表形式のリスト、プロ グラムを開始するために必要な情報、ExtraView を 使って社内のさまざまなチームにまたがるプロセ ス、ワークフロー、およびプロジェクトを管理する 方法を示すユーザ・シナリオのいくつかの例など、 ExtraView 製品の概要を説明します。  ホーム画面のオプショ ExtraView のホーム画面を設定する手順とホーム・
 ページを使用してさまざまな ExtraView 機能にアク セスする手順を説明します。

 Issue (案件、問題)
 新しい問題に関する固有のデータを入力し、問題を

 の追加
 ExtraView のデータベースに追加する方法を説明し

 ます。これは、通常、トラッキング・プロセスの出
 発点となります。

 クエリ
 ExraView で提供されるさまざまなクエリおよびレ

 およびレポート
 ポート機能を紹介し、レポートの作成方法とさまざ

 まなファイル形式へのレポートのエクスポート方法
 を説明します。

電子メール機能 ExtraViewの電子メール通知機能の動作の概要を説 明し、ユーザの好みに応じた設定の方法を説明しま す。

## 表記規則

本書では、次のような特定の表記規則に従います。

 ExtraView 管理者が ExtraView でカスタマイズできる画面名を表す用語は、 イタリックで示します。

ドロップダウン・リストから[製品]を選択します。

ボタン、フィールド、リンク、タブ、またはリストの名前は太字で示します。

選択したら、[更新]ボタンをクリックします。

- 特定の結果を得るために複数の手順が必要な場合は、各手順を数字で表記します。
- 1. [編集] ボタンをクリックします。
- 2. ドロップダウン・リストから値を選択します。
- 3. [更新] ボタンをクリックします。

## 目次

| はじめに                       | .10  |
|----------------------------|------|
| Issue                      | . 11 |
| ExtraView の機能の特徴           | .11  |
| ExtraView の使い方: ユース・ケース例   | .12  |
| 始める前に                      | .19  |
| 画面解像度                      | .20  |
| サポートされているブラウザ              | .20  |
| ブラウザの [戻る] ボタン             | .20  |
| ブラウザで cookie を有効にする        | .21  |
| JavaScript を有効にする          | .21  |
| ブラウザ上での文字セット               | . 22 |
| ExtraView ユーザ・サインオン        | .23  |
| ExtraView にサインオンする         | .23  |
| ExtraView ユーザ・サインオフ        | .26  |
| パスワードの失効                   | .26  |
| パスワードの変更                   | .26  |
| <i>新規ユーザとして自己登録する</i>      | .27  |
| ExtraView から自動的にサインオフされる場合 | .28  |
| EXTRAVIEW ホーム・ページ          | . 30 |
| ナビゲーション・バー                 | . 30 |
| タイトル・バー                    | . 31 |
| アカウント・オプション                | . 31 |
| <i>ユーザの役割を変更する</i>         | . 34 |
| エリアおよびプロジェクトを変更する          | . 35 |
| パーソナル電子メール関係者リストを編集する      | . 36 |
| サインオン・メッセージ                | . 38 |
| ナレッジベース                    | . 38 |
| ホーム・ページ・レポート               | . 39 |
| ISSUE の管理                  | .40  |
| 標準のビジネス・エリア                | . 40 |
| フィールドに入力する                 | .41  |
| タブ・フィールド                   | . 41 |
| リスト・フィールド                  | . 42 |
| ポップアップ・リスト・フィールド           | . 43 |
| 複数値リストフィールド                | . 43 |
| 日付フィールド                    | . 43 |
| ユーザ名フィールド                  | . 44 |
| 許容値リスト                     | 47   |
| テキスト・フィールド                 | . 47 |

| コメント・フィールド                                       |          |
|--------------------------------------------------|----------|
| HTML フィールド                                       |          |
| チェックボックス・フィールド                                   |          |
| 電子メール通知                                          |          |
| リンク・フィールド                                        |          |
| リピーティング・レコード・フィールド                               |          |
| ワークフロー・プロセスおよびステータス・フィールド                        |          |
| 新しい issue の追加                                    | 51       |
| 既存の ISSUE の編集                                    | 51       |
| 問題トラッキング・プロセス                                    | 52       |
| 必須フィールド                                          | 53       |
| <i>親子関係</i>                                      | 53       |
| フィールド許可                                          | 53       |
| <i>タブの選択</i>                                     | 54       |
| ワークフローのステータス変更ルール                                |          |
| リピーティング・レコード                                     |          |
| 関連する問題のグループの作成                                   | 60       |
| ヘルプデスク・プロセス                                      | 61       |
| 資産の管理                                            | 61       |
| ヘルプデスク issue の管理                                 | 62       |
| カスタマー・サポート・プロセス                                  | 65       |
| 顧客とカスタマー・サポート issue                              |          |
| 顧客の管理                                            |          |
| カスタマー・サポート issue の管理                             | 67       |
| カスタマー・サポート・ワークフロー                                |          |
| 機能要求プロセス                                         | 72       |
| 必須フィールド                                          | 73       |
| <i>親子関係</i>                                      | 73       |
| ナレッジベース                                          | 73       |
| 必須フィールド                                          | 74       |
| ナレッジベースの管理                                       | 74       |
| すべてのビジネス・エリアに共通な機能                               | 75       |
| 既存の問題の複製                                         | 75       |
| 編集画面からの電子メールの送信                                  |          |
| 既存の issue の削除                                    |          |
| issue の履歴の表示                                     |          |
| 添付ファイル                                           |          |
| 関係グループ                                           | 81       |
| クイックリスト・レポートから関係グループを作成する                        |          |
| 電子メール通知機能                                        |          |
| コーザ白身の再新の通知                                      | Q7       |
| ー フロスのときの通知 ==================================== | טז<br>סס |
| 电」/ ルルムの医式<br>白動雲子メール作成を無効にする                    | ۵۵<br>۵۵ |
|                                                  |          |
|                                                  |          |

| 関係者リストからユーザ自身を削除する       92         カスタム電子メール       93         クエリおよびレポート       95         レポート・タイブ       96         クイックリスト・レポート       96         ウイックリスト・レポート       97         別レポート       98         サマリ・レポート       97         別レボート       98         サマリ・レポート       101         グラフ       105         レポートの出力先       113         レポートの出力先       113         レポートの出力先       113         レポートの出力先       113         レポートの出力先       113         レポートの出力先       113         レポートの出力チ       114         ウェリ・マクレルタ       115         標準クエリ・モード       115         ボ細ウエリ・モード       116         無効なコーザの検察       118         バーッナル・レボート       119         シ間レボート       119         ジ環放びなールド       119         ジ環ンス・レド       119         ジ環放びなールビ       119         ジ環辺マールド       121         キーワード検索       122         ワイルドカントレボート       121         キーワード検索       123         夏数 値検索       123         夏数 値検索       123 </th <th>パーソナル電子メール関係者リストの編集</th> <th>91</th>                           | パーソナル電子メール関係者リストの編集       | 91  |
|----------------------------------------------------------------------------------------------------|---------------------------|-----|
| カスタム電子メール       93         クエリおよびレボート       95         レボート・タイブ       96         クイックリスト・レボート       96         デ細レボート       97         アレボート       98         サマリ・レボート       101         グラフ       105         出力オブション       105         出力オブション       113         ベージ単位のレコード       114         クエリ・オブション       114         クエリ・マイルタ       115         標準クエリ・モード       116         無効なユーザの検索       116         第効なユーザの検索       118         バーソナル・レボート       119         レボート・フィルタの詳細       119         ドブライ・ルド       119         レボート・フィルタの詳細       119         ドブライールド       121         キーワード検索       122         ウイルドカー       121         キーワード検索       123         カレボート       121         キーワード検索       123         ロボート       120         レボートトション       121         キーワード検索       122         ウイルドカー       121         キーワード検索       123         レボートション       123         「グ名フィールドでの検索       123 </td <td>関係者リストからユーザ自身を削除する</td> <td>92</td>                                      | 関係者リストからユーザ自身を削除する        | 92  |
| クエリおよびレポート                                                                                                    | カスタム電子メール                 | 93  |
| レポート・タイブ       96         クイックリスト・レポート       97         別レポート       97         別レポート       98         サマリ・レポート       101         グラフ       105         出力オブション       113         レポートの出力先       113         レポートの出力先       113         レポートの出力先       113         レポートの出力先       114         クェリ・オブション       114         クェリ・オブション       114         クェリ・オブション       114         ウェリ・オブション       114         ウェリ・オブション       114         ウェリ・オブション       114         ウェリ・オブション       114         ウェリ・オブション       115         標準クェリ・モード       115         ボタカンイ・レター       116         無効なューザの検索       119         レポート・フィルタの詳細       119         レポート・フィレタの詳細       119         レポート・フィレルタの詳細       119         ビオーワード検索       123         複数 issue 番号の検索       123         レポント       121         キーワード検索       123         レポント       123         レポント       123         レポント       124         拡張クェリ       126 <td>クエリおよびレポート</td> <td>95</td>                                           | クエリおよびレポート                | 95  |
| クイックリスト・レボート       96         詳細レボート       97         列レボート       98         サマリ・レボート       101         グラフ       105         出力オブション       113         レボートの出力先       113         ページ単位のレコード       114         クエリ・オブション       114         クェリ・オブション       114         クェリ・マイルタ       115         標準クエリ・モード       115         標準クエリ・モード       116         無効なユーザの検察       118         パーソナル・レボート       119         ンボート・フィルタの詳細       119         計算済みフィールド       119         レポート・フィルタの詳細       119         計算済アみイールド       123         複数値検索       123         加しボート・マイルタの詳細       119         計算済みフィールド       121         オーワード検索       123         加しボート・マイルド       121         キーワード検索       123         加加 値または値なしの検察       123         ロボートからの ISSUE の一括更新       124         加張うエリート・シマールドでの検察       123         レボートからの ISSUE の一括更新       124         レボクエリート・シュード・フィールドを持つレポート       129         リビーティング・レコード・フィールドを持つレポート       129         リビーティング・レ                           | レポート・タイプ                  | 96  |
| 詳細レポート       97         列レポート       98         サマリ・レポート       101         グラフ       105         出力オブション       113         レポートの出力先       113         イジ単位のレコード       114         クエリ・オブション       115         標準クエリ・モード       115         標準クエリ・モード       115         解離クエリ・モード       116         無効なユーザの検索       118         パーソナル・レポート       119         レポート・フィルタの詳細       119         レポート・フィレタの詳細       119         レポート・フィレタの詳細       119         ロ付フィールド       119         レポート・フィレタの詳細       119         ロ付フィールド       121         キーワード検察       123         複数値検察       123         複数値検察       123         ローンドをの検索       123         レポートからの ISSUE のー活更新       124         拡張クエリ       126         レポート総果列のソート       129         リビーティング・レコード・フィールドを持つレポート       129         リビーティング・レコード・フィールドを持つレポート       129         レポート結果列のソート       124         拡張クエリ       125         EXTRAVIEW のヘルプ       130         付録 A - 日付マスク       131                                           | クイックリスト・レポート              |     |
| 列レポート       98         サマリ・レポート       101         グラフ       105         出力オブション       113         レポートの出力先       113         ベージ単位のレコード       114         クエリ・オブション       114         クエリ・オブション       115         標準クエリ・モード       115         博都クエリ・モード       115         「第二のなユーザの検索       116         川加レポート       119         公開レポート       119         公開レポート       119         ビーンドレ・レボート       119         ジ酸ロジャート       119         ビーンドレボート       119         ビーンドレボート       119         ビーンドレ・レボート       119         ビーンドレボート       119         ビーンドレボート       119         ビーンドレボート       119         ビーンドレボート       119         ビーンドレボート       121         キーワード検察       123         クイルド       123         クイルドカード検察       123         ローが名フィールドでの検索       123         ローが名フィールドでの検索       123         レボートからの ISSUE の一括更新       124         拡張りエリ       126         レボートからの ISSUE のー括更新       127         リビーティング・                                                              | 詳細レポート                    | 97  |
| サマリ・レボート       101         グラフ.       105         出力オブション       113         レボートの出力先       113         ページ単位のレコード       114         クエリ・オブション       114         クエリ・オブション       114         クエリ・マィルタ       115         標準クエリ・モード       115         標準クエリ・モード       115         パーソナル・レボート       119         公開レポート       119         公開レポート       119         レポート・フィルタの詳細       119         レポート・フィルタの詳細       119         レポート・フィルタの詳細       119         レポート・フィルタの詳細       119         レポート・フィルタの詳細       119         レポート・フィルタの詳細       119         レポート・フィルタの詳細       119         レポート・フィルタの       119         ビ酸スタイ       121         キーワード検索       122         ワイルドカード検索       123         複数 issue 番号の検索       123         レポート結果列のソート       124         近るりレート       125         レポート結果列のソート       126         レポート結果列のソート       129         リビーティング・レコード・フィールドを持つレポート       129         リビーティング・レコード・フィールドを持つレポート       129         レポート結果列のソート                                  | 列レポート                     |     |
| グラフ                                                                                                    | サマリ・レポート                  | 101 |
| 出力オブション       113         レポートの出力先       113         ページ単位のレコード       114         クエリ・オブション       114         クエリ・オブション       114         クエリ・オブション       114         クエリ・オブション       114         クエリ・オブション       115 <td>グラフ</td> <td> 105</td>                                                                                                    | グラフ                       | 105 |
| レポートの出力先       113         ページ単位のレコード       114         クエリ・オブション       114         クエリ・オブション       115         標準クエリ・モード       115         詳細クエリ・モード       116         無効なユーザの検索       116         パーソナル・レポート       119         公開レポート       119         公開レポート       119         レポート・フィルタの詳細       119         計算済みフィールド       119         日付フィールド       121         キーワード検索       122         ワイルドカード検察       123         複数 issue 番号の検察       123         加ば 値または値なしの検索       123         ユーザ名フィールドでの検索       123         ユーザ名フィールドでの検索       123         レポートからの ISSUE の一括更新       124         拡張クエリ       126         レポート結果列のソート       128         セキュリティド可およびレポート       129         リビーティング・レコード・フィールドを持つレポート       129         リビーティング・レコード・フィールドを持つレポート       129         マンボート結果列のソート       129         レオートがマケット・フィールドを持つレポート       129         リビーティング・レコード・フィールドを持つレポート       129         レオートはマスク       131         ローカライズ可能な日付と時間の形式       131         カスタム日付マスク       13 | 出力オプション                   | 113 |
| ページ単位のレコード       114         クエリ・オプション       114         クエリ・フィルタ       115         標準クエリ・モード       115         詳細クエリ・モード       116         無効なユーザの検索       118         パーソナル・レボート       119         公開レポート       119         レボート・フィルタの詳細       119         計算済みフィールド       119         レボート・フィルタの詳細       119         自付フィールド       121         キーワード検索       122         ワイルドカード検索       123         複数値検索       123         加川 値または値なしの検索       123         ユーザ名フィールドでの検索       123         レボート給集列のソート       124         拡張クエリ       126         レボート給集列のソート       129         リビーティング・レコード・フィールドを持つレボート       129         リビーティング・レコード・フィールドを持つレボート       129         リビーティング・レコード・フィールドを持つレボート       129         マーカライズ可能な日付と時間の形式       131         カスタム日付マスク       132         付録 B - HTML エリア・ユーティリティ       135                                                                                                    | レポートの出力先                  | 113 |
| クエリ・オプション       114         クエリ・フィルタ       115         標準クエリ・モード       115         詳細クエリ・モード       116         細効なユーザの検索       118         パーソナル・レポート       119         公開レポート       119         レポート・フィルタの詳細       119         計算済みフィールド       119         日付フィールド       121         キーワード検索       122         ワイルドカード検索       123         複数値検索       123         null 値または値なしの検索       123         ユーザ名フィールドでの検索       123         レポートからの ISSUE の一括更新       124         拡張りエリ       126         レポートがあるの ISSUE の一括更新       129         リビーティング・レコード・フィールドを持つレポート       129         リビーティング・レコード・フィールドを持つレポート       129         リアーティング・レコード・フィールドを持つレポート       130         付録 A - 日付マスク       131         ローカライズ可能な日付と時間の形式       131         カスタム日付マスク       132         付録 B - HTML エリア・ユーティリティ       135                                                                                                    | ページ単位のレコード                | 114 |
| クエリ・フィルタ                                                                                                    | クエリ・オプション                 | 114 |
| 標準クエリ・モード                                                                                                    | クエリ・フィルタ                  | 115 |
| 詳細クエリ・モード                                                                                                    | 標準クエリ・モード                 | 115 |
| 無効なユーザの検索       118         パーソナル・レポート       119         公開レポート       119         レポート・フィルタの詳細       119         計算済みフィールド       119         日付フィールド       121         キーワード検索       122         ワイルドカード検索       123         複数値検索       123         複数値検索       123         カレポートがらの「SSUE 番号の検索       123         ユーザ名フィールドでの検索       123         ユーザ名フィールドでの検索       123         レポートからの ISSUE の一括更新       124         拡張クエリ       126         レポート結果列のソート       128         セキュリティ許可およびレポート       129         リピーティング・レコード・フィールドを持つレポート       129         レポート結果列のソート       129         レポート結果列のソート       129         レポートがらの ISSUE のつれ・       129         レポートがらの ホート       129         レポート結果列のソート       130         付録 A - 日付マスク       131         概要       131         ローカライズ可能な日付と時間の形式       131         カスタム日付マスク       132         付録 B - HTML エリア・ユーティリティ       135                                                                                                    | 詳細クエリ・モード                 | 116 |
| パーソナル・レポート       119         公開レポート       119         レポート・フィルタの詳細       119 <i>計算済みフィールド</i> 119 <i>日付フィールド</i> 121 <i>キーワード検索</i> 122 <i>ワイルドカード検索</i> 123 <i>複数値検索</i> 123 <i>複数値検索</i> 123 <i>水数値検索</i> 123 <i>null 値または値なしの検索</i> 123 <i>レポートからの</i> ISSUE の一括更新       124         拡張クエリ       126         レポートからの ISSUE の一括更新       124         拡張クエリ       126         レポート結果列のソート       128         セキュリティ許可およびレポート       129         リピーティング・レコード・フィールドを持つレポート       129         リピーティング・レコード・フィールドを持つレポート       129         レポート付マスク       131         概要       131 <i>ローカライズ可能な日付と時間の形式</i> 131         カスタム日付マスク       132         付録 B - HTML エリア・ユーティリティ       135                                                                                                    | <i>無効なユーザの検索</i>          | 118 |
| 公開レポート       119         レポート・フィルタの詳細       119         計算済みフィールド       119         日付フィールド       121         キーワード検索       122         ワイルドカード検索       123         複数値検索       123         複数 issue 番号の検索       123         null 値または値なしの検索       123         ユーザ名フィールドでの検索       123         リポートからの ISSUE の一括更新       124         拡張クエリ       126         レポートおらの ISSUE の一括更新       126         リポートおらの ISSUE の一括更新       126         レポートならい ISSUE の一括更新       124         拡張クエリ       126         レポートならい ISSUE の一括更新       129         リピーティング・レコード・フィールドを持つレポート       129         リピーティング・レコード・フィールドを持つレポート       129         EXTRAVIEW のヘルプ       130         付録 A - 日付マスク       131 <i>ローカライズ可能な日付と時間の形式</i> 131         カスタム日付マスク       132         付録 B - HTML エリア・ユーティリティ       135                                                                                                    | パーソナル・レポート                | 119 |
| レポート・フィルタの詳細       119         計算済みフィールド       119         日付フィールド       121         キーワード検索       122         ワイルドカード検索       123         複数値検索       123         複数 issue 番号の検索       123         null 値または値なしの検索       123         ユーザ名フィールドでの検索       123         リポートからの ISSUE の一括更新       124         拡張クエリ       126         レポート結果列のソート       128         セキュリティ許可およびレポート       129         リピーティング・レコード・フィールドを持つレポート       129         リピーティング・レコード・フィールドを持つレポート       129         EXTRAVIEW のヘルプ       131         概要       131         ローカライズ可能な日付と時間の形式       131         カスタム日付マスク       135                                                                                                    | 公開レポート                    | 119 |
| 計算済みフィールド                                                                                                    | レポート・フィルタの詳細              | 119 |
| 日付フィールド                                                                                                    | 計算済みフィールド                 | 119 |
| キーワード検索       122         ワイルドカード検索       123         複数値検索       123         複数 issue 番号の検索       123         null 値または値なしの検索       123         ユーザ名フィールドでの検索       123         レポートからの ISSUE の一括更新       124         拡張クエリ       126         レポートお黒列のソート       128         セキュリティ許可およびレポート       129         リピーティング・レコード・フィールドを持つレポート       129         EXTRAVIEW のヘルプ       130         付録 A - 日付マスク       131         概要       131         ローカライズ可能な日付と時間の形式       131         力スタム日付マスク       135                                                                                                    | 日付フィールド                   | 121 |
| ワイルドカード検索       123         複数値検索       123         複数 issue 番号の検索       123         null 値または値なしの検索       123         ユーザ名フィールドでの検索       123         レポートからの ISSUE の一括更新       124         拡張クエリ       126         レポート結果列のソート       128         セキュリティ許可およびレポート       129         リピーティング・レコード・フィールドを持つレポート       129         EXTRAVIEW のヘルプ       130         付録 A - 日付マスク       131         概要       131         の要       131         力スタム日付マスク       132         付録 B - HTML エリア・ユーティリティ       135                                                                                                    | キーワード検索                   | 122 |
| 複数値検索       123         複数 issue 番号の検索       123         null 値または値なしの検索       123         ユーザ名フィールドでの検索       123         レポートからの ISSUE の一括更新       124         拡張クエリ       126         レポート結果列のソート       128         セキュリティ許可およびレポート       129         リピーティング・レコード・フィールドを持つレポート       129         マイアスク       130         付録 A - 日付マスク       131         加要       131         ローカライズ可能な日付と時間の形式       131         カスタム日付マスク       135                                                                                                    | ワイルドカード検索                 | 123 |
| 複数 issue 番号の検索       123         null 値または値なしの検索       123         ユーザ名フィールドでの検索       123         レポートからの ISSUE の一括更新       124         拡張クエリ       126         レポート結果列のソート       128         セキュリティ許可およびレポート       129         リピーティング・レコード・フィールドを持つレポート       129         EXTRAVIEW のヘルプ       130         付録 A - 日付マスク       131         加要       131         口ーカライズ可能な日付と時間の形式       131         力スタム日付マスク       135                                                                                                    | <i>複数值検索</i>              | 123 |
| null 値または値なしの検索       123         ユーザ名フィールドでの検索       123         レポートからの ISSUE の一括更新       124         拡張クエリ       126         レポート結果列のソート       128         セキュリティ許可およびレポート       129         リピーティング・レコード・フィールドを持つレポート       129         EXTRAVIEW のヘルプ       130         付録 A - 日付マスク       131         概要       131 <i>ローカライズ可能な日付と時間の形式</i> 131         力スタム日付マスク       135                                                                                                    | 複数 issue 番号の検索            | 123 |
| ユーザ名フィールドでの検索       123         レポートからの ISSUE の一括更新       124         拡張クエリ       126         レポート結果列のソート       128         セキュリティ許可およびレポート       129         リピーティング・レコード・フィールドを持つレポート       129         EXTRAVIEW のヘルプ       130         付録 A - 日付マスク       131 <i>ローカライズ可能な日付と時間の形式</i> 131         力スタム日付マスク       132         付録 B - HTML エリア・ユーティリティ       135                                                                                                    | null 値または値なしの検索           | 123 |
| レポートからの ISSUE の一括更新       124         拡張クエリ       126         レポート結果列のソート       128         セキュリティ許可およびレポート       129         リピーティング・レコード・フィールドを持つレポート       129         EXTRAVIEW のヘルプ       130         付録 A - 日付マスク       131 <i>ローカライズ可能な日付と時間の形式</i> 131 <i>カスタム日付マスク</i> 132         付録 B - HTML エリア・ユーティリティ       135                                                                                                    | ユーザ名フィールドでの検索             | 123 |
| 払張クエリ                                                                                                    | レホートからの ISSUE の一括更新       | 124 |
| レボート結果列のソート                                                                                                    |                           | 126 |
| セキュリティ許可およびレホート                                                                                                    | レホート結果列のソート               | 128 |
| リヒーティング・レコード・フィールドを持つレホード                                                                                                    | セキュリテイ計可およびレホート           | 129 |
| EXTRAVIEW のヘルプ                                                                                                    | リヒーティング・レコード・ノイールドを持つレホート | 129 |
| 付録 A – 日付マスク                                                                                                    | EXTRAVIEW のヘルプ            | 130 |
| 概要                                                                                                    | 付録 A – 日付マスク              | 131 |
| ローカライズ可能な日付と時間の形式131<br>カスタム日付マスク132<br>付録 B – HTML エリア・ユーティリティ135                                                                                                    | 概要                        | 131 |
| <i>カスタム日付マスク132</i><br>付録 B – HTML エリア・ユーティリティ135                                                                                                    | ローカライズ可能な日付と時間の形式         | 131 |
| 付録 B – HTML エリア・ユーティリティ135                                                                                                    | カスタム日付マスク                 | 132 |
|                                                                                                    | 付録 B – HTML エリア・ユーティリティ   | 135 |
| 索引137                                                                                                    | 索引                        | 137 |

ExtraView は、製品およびサービスの問題の追跡、製品の要件の管理、チームのコミュニケーションの改善、主要なプロセスの効率の向上を必要とする 企業向けに設計された Web ベースのビジネス・プロセス管理システムです。

本書では、事前設定の問題トラッキング・システムとしての ExtraView の使 い方を説明します。管理機能についてはすべて『ExtraView アドミニストレ ーション・ガイド』で説明しています。本書では、エンドユーザの観点から ExtraView の使い方を説明しています。

ExtraView の標準配布版には、次に示す事前設定のソリューションが用意されています。これらの一部または全部を変更せずに使用したり、個々のソリューションの機能を変更したり、不必要な事前設定ソリューションを無効にしたりすることが可能です(管理者は、[管理]セクションの[セキュリティ 権限の許可]機能を使用してこれを行います)。また、管理者はビジネス・ エリアという新しい追跡システムを作成することができます。.

- 問題トラッキング
- ナレッジベース
- カスタマー・サポート
- 機能要求
- ヘルプデスク

顧客および資産を管理する、追加のビジネス・エリアがこれらのアプリケー ションをサポートしています。例えば、顧客は問題トラッキングエリアとカ スタマー・サポート・エリアで使用され、資産はヘルプデスク・エリアで使 用されます。

ExtraView は、世界中の機能チームを結んで、要求、不具合、カスタマ・サ ポートへの電話、トラブル・チケット、および拡張リクエストを収集して、 使いやすい Web ベースのシステムに転送します。ExtraView は費用のかかる プログラミングや時間のかかる設定を必要とせずに、ワークフローとプロセ スを表示し、強化します。

ExtraView の直感的な操作性と簡単なカスタマイズ機能により、開発者、エンジニア、品質保証担当者、およびその他のユーザは、費用がかかり、扱いにくく、統合の不十分な内部トラッキング・システムの実装と維持に時間を費やす代わりに、目下の製品開発上の問題の解決に専念することができます。

より効率を高めるための内部プロセスとワークフローを作成して維持するの

に加えて、ExtraView では顧客やパートナーに権限を与えることもできます。 ExtraView を使えば、簡単に制限付きのデータ表示を提供できるため、顧客 や他の外部ユーザが、社内の問題のセキュリティを侵害することなく、問題 を提起して追跡し、解決策を確認できます。

#### Issue

このガイドでは *issue* という用語がよく使用されます。 issue は問題、障害、 カスタマー・サポート・コール、ヘルプデスク記録、または ExtraView デー タベースに格納された他の任意の項目にすることができます。

## ExtraView の機能の特徴

問題のトラッキングとレポートは、ExtraViewのユーザ機能の核心となる部分です。ExtraViewの最も重要な問題トラッキングおよびレポート機能の一部を以下にご紹介します。ExtraViewの管理者は一人一人のユーザがどの機能にアクセスできるかを正確に制御できるため、これらすべての機能が全ユーザに提供されるわけではないことに注意してください。

- シンプルで柔軟性に富み、カスタマイズ可能な Web ベースのインタフェ ース
- 問題、ユーザの役割、ユーザ、フィールド、ビジネス・ルール、レポート、および添付ファイルの無制限の拡張性
- 問題を複数の部分に分割して、個別に追跡する機能
- 関連する問題を単一の追跡エリア内で、または複数の追跡エリアにわたってグループ化する機能
- issue をグループ全体で一括更新する機能
- カスタム・コンテンツを含む自動電子メール通知
- 問題をスレッド化した電子メールによる議論
- 問題の発生から終息までの間に、入力した問題に対してビジネス・ルールとプロセスを適用する機能
- ユーザにケースおよび特定のイベントの変更を通知する動的関係者リスト
- 単純なフィルタまたは複雑なフィルタによりクエリを実行する機能
- 任意の Web ブラウザからカスタム統計とサマリ・レポートを作成し、

HTML、MS Word、MS Excel またはテキストにエクスポートする機能

- ステータス、製品、およびリピーティング・レコード(製品の個別のリ リースであることが多い)に基づくデータ結果のグラフ作成
- 分析、統計、サマリ、および問題変更の履歴レポートによる、すべての 更新とワークフローの変遷についての詳細な監査証跡
- ケースを特定のユーザ・グループ内だけで使用したり、より大きなコミュニティに公開したりする機能
- 組み込みのナレッジベース
- 事前定義のフォームを使った簡単なデータ入力
- システム全体で使用できるレポートや個人で使用するためだけのレポートを設計する機能を含む、任意のドリルダウン・レベルの詳細なレポート
- フィルタ分けしたデータを顧客と共有する機能

## ExtraView の使い方: ユース・ケース例

ドキュメントでは、どちらかというと製品の機能を淡々と説明するだけに終わりがちです。ExtraView は本質的に動的でコラボレーティブな製品である ため、この製品が企業全体でどれほど効率を改善するかを理解するには、例 を見ていただくのが一番良いでしょう。この例では問題トラッキングを利用 していますが、基本原則は ExtraView ソフトウェアの他のすべての実装タ イプにも通用します。

#### 登場人物の説明

| メアリ・ブラウン     | Superior Software Corp のIT マネージャ |
|--------------|----------------------------------|
| サリー・ハント      | Superior Software Corp のQA マネージャ |
| ビル・スミス       | Superior Software Corp の開発エンジニア  |
| グレッグ・ゴールドバーグ | Superior Software Corp のエンジニアリン  |
|              | グ・マネージャ                          |
| ジミー・ダンカン     | Superior Software Corp のマーケティン   |
|              | グ・マネージャ                          |
| ジョン・カスタマ     | ABC Software の顧客                 |

#### 実装段階

Superior Software Corp は、商業ライセンス用製品を開発しており、社内ユー ザ(QA、開発、マーケティングなど)と外部ユーザ(顧客など)の両方か らの問題を追跡するために ExtraView を導入しています。ExtraView のライ センスを取得した後、IT 部門のメアリ・ブラウンは ExtraView Corporation の テクニカル・サポート・チームと共同で ExtraView を ABC Company のカス タマイズ要件に合うように構成しています。ExtraView チームは、レイアウ トおよび画面エディタを使用して [Issueを追加] 画面、[Issueを編集] 画面、 [検索/レポート] 画面、および多数のカスタム・レポート・レイアウトを作成 するようにメアリをトレーニングしています。さらに、メアリは ExtraView 内でワークフローを作成して管理する方法についてのトレーニングも受けて います。

| PExtraView M<br>ファイル(E) 編集 | ficrosoft Internet Ex<br>転回 表示型 お気 | plorer<br>に入り色 ツール① へん | 719          |                 |                    |      |                   |        |         |
|----------------------------|------------------------------------|------------------------|--------------|-----------------|--------------------|------|-------------------|--------|---------|
| Your Log                   | до <u>со ном</u> и                 | E   → ADD   ⊖ QUERV    |              | HEL             | P XSIGN OFF        |      | D#                | E      | traView |
| 画面およびし                     | レボートのレイア                           | ウト                     |              |                 | アカウント:toyo (ロール: A | dmin | istrator (ビジネスエリア | 1 不具合  | 関係者リスト  |
| 2                          | THE Add Screen                     |                        | LRIA PA      | or the          | Defects Area       |      |                   | ローカラ   | 17      |
| ビジネスコ                      | IV7 不具合                            | ×                      | プロジェクト 🛛     | efault          | 8 💌                |      |                   |        |         |
|                            | 347 Add Problem Sc                 | rreen 💌                | 2-9-0-1      | 全고 <sup>,</sup> | ーザ・ロールのデフォルト・      | Ы    | 701-2             |        |         |
|                            |                                    | Col 1                  | Col 2        |                 | Col 3              |      | Col 4             |        |         |
|                            | Inpert Delete Row 1                | RULE_ISSUE             |              |                 |                    |      |                   | C      |         |
|                            | Incent Delete Row 2                | 0 C                    | DATE_CREATED | C               |                    |      |                   |        |         |
|                            | Incert Delete Row 3                | CATEGORY C             | STATUS       | C               | PRIORITY           | C    | SEVERITY_LEVEL    | C      |         |
|                            | Insert Delete Row 4                | SHORT_DESCR            |              |                 |                    |      |                   | C      |         |
|                            | Incert Delete Row S                | PRODUCT_NAME           | MODULE_D     | C               | DEV_PLATFORM       | C    | CUSTOMER          | C      |         |
|                            | Inpert Delete Row 6                | DEV_RELEASE_FOUND      | ORIGINATOR   | C               | ASSIGNED_TO        | C    | OWNER             | C      |         |
|                            | Insert Delete Row 7                | DEV_SELECT_TABS        |              |                 |                    |      |                   | C      |         |
|                            | Insert Delete Row 8                | LAYOUT.DEV_SELECT_TAB  | s            |                 |                    |      |                   | C      |         |
|                            | Insert Delete Row 9                | RULE_ATTACH_EMAL       |              |                 |                    |      |                   | C      |         |
|                            | 17 1 💌                             | 列 🔳                    | 24-14% (V)   | ₹▶⊅י            | らフィールドまたはレイアウ      | 小を   | 當訳・ 👱             | 1      |         |
|                            | (1000 I                            | 30234 1 ·              |              |                 |                    |      |                   |        |         |
|                            | dSill Yes 🔿                        |                        | タブ跳作列        | •               |                    |      |                   |        |         |
|                            | セルを更新                              | 6 セルぎ用隊                | レイアウトを保存     |                 | レイアウトのクリア          |      | レイアウトを削除          |        |         |
| 8                          |                                    |                        |              |                 |                    |      |                   | 🙂 A 28 | ミーネット   |

レイアウトおよび画面レポート・エディタ

また、ExtraView を構成した後、メアリは特定のフィールドおよびボタンに [ユーザの役割] 権限を割り当て、画面のリストに会社固有のメタデータを入 れ、フィールド名を ABC Company の用語に合わせて変更します。これが終 わると、メアリは ABC Company の全ユーザを ExtraView システムに追加し ます。これ以降、新規フィールドまたは新規リストを追加する必要があるた びに、ジェーンはわずか数分で追加作業を完了できます。

初期構成の後、メアリは ExtraView の全ユーザに電子メールを送信して、各 ユーザのユーザ名とパスワードを通知します。メアリはまた、ExtraView の サインオン画面で [User Self Registration] リンクをクリックして必要な情報 を入力して自己登録できることをこれらのユーザ以外の新規ユーザにも通知 します。

ABC Company は製品開発のライフサイクルで流動的な段階にあるため、テ

ストする機能が多数あり、また解決しなければならない問題も多くあります。 このため、ユーザ名とパスワードを配布したらすぐに問題のトラッキングが 始まります。

#### **ExtraView**の使用

Superior Software Corp の品質保証マネージャのサリー・ハントは、新機能の テストおよび問題の解決を担当しています。彼女は、該当する情報を入力し て、見つけた問題を1つずつ ExtraView に追加し、新しい問題のステータス を[新規]に設定します。サリーは、これらの*新しい*問題をすべて開発マネー ジャのグレッグ・ゴールドバーグに割り当てます。

サリーは、テスト中にソフトウェア内の問題に気づくと、すぐにその問題を ExtraView に追加して、自動的に生成される ID 番号 12345 でグレッグに優先 度1の問題として割り当てます。問題をチームの1人に[オープン]ステ ータスで通知して修正させるのはグレッグの責任です。彼は、問題を開発エ ンジニアのビル・スミスに割り当てます。

ビルは朝、仕事に取りかかるときに、ExtraView にサインオンして、 ExtraView ホーム・ページ上の作業キューを見て、問題を見つけるか、また は電子メールの受信ボックスで自分に割り当てられた新しい問題を見ます。 ビルのホーム・ページは [製品] と [ステータス] で構成され、彼が見つけた問 題と彼に割り当てられた問題で構成されています。ビルはすぐに [オープン] ステータス・フォルダをクリックして、自分に割り当てられた最新の問題を 見ます。彼は、これらのステータスが[オープン]の問題にざっと目を通し、 キューの中の優先度 1 の問題 (ID 番号 12345) だけを処理することに決め ます。彼は問題のタイトルを読み、続いて問題の説明を読んでから、選択さ れたピック・リスト項目を見ます。ビルは、ソフトウェアのソース・コード で問題の修正を開始します。

|                                                  |                                                                   | HOME                | ADD 🛛 🕑 Q      | UERV        | - <del></del> - A | DHIN                             | I ( HELP   SIGN OFF                                                  |                                     | D#                     | Extra <b>V</b> i                       |
|--------------------------------------------------|-------------------------------------------------------------------|---------------------|----------------|-------------|-------------------|----------------------------------|----------------------------------------------------------------------|-------------------------------------|------------------------|----------------------------------------|
| View <i>i</i> t                                  | -4                                                                |                     |                |             |                   |                                  | アカウント: Bill Swith (ロール)                                              | Administrator                       | ビジネスエリア: ネ             | 不具合 (関係者)                              |
| Extra                                            | <b>/iew</b>                                                       |                     |                |             |                   | <u>0+0195</u><br>8               | Resources & Dec<br>atoms to Aminimum<br>management                   | umentation                          | UNITER OF CLIERARIGHTE |                                        |
| ExtraView 1<br>2005年5月;                          | <ul> <li>1000€, 8</li> <li>8</li> </ul>                           | NISmbh<br>)13時24分39 | ө рот          |             |                   |                                  |                                                                      |                                     |                        |                                        |
| My Open Is                                       | sues                                                              |                     |                |             |                   |                                  |                                                                      |                                     |                        |                                        |
|                                                  | D# 88                                                             | 38 Ŧ                | ジュールロ 最終       | 修正日         | 優先度               | 重要度                              | (ATHU                                                                |                                     |                        |                                        |
| View Edit                                        | 10219 Trac<br>Entre                                               | cker<br>srprise     | 2005           | 204/13      | P 1               |                                  | tdsdfsdfsdfsdf                                                       |                                     |                        |                                        |
| View Edit                                        | 10209 Trai                                                        | cker Lite Ins       | tallation 2005 | /01/08      | P2                | 低                                | If you return from the Admin screen                                  | n to the Home                       | Page, the log file sh  | nows an                                |
| View Edit                                        | 10200 Tra                                                         | cker Pro            | cessor 2005    | 201.05      | P2                | 低                                | Nova Computing report an extra me                                    | essage when                         | adding a record        |                                        |
| Mary 1                                           | Ente                                                              | orprise             |                | 01.00       | 8.2               | ф                                | When the user presses the Column                                     | top op the Car                      | form screepes the sec  | it ware taken 2                        |
|                                                  | Ente                                                              | prprise //          | . 200          | -ende       |                   |                                  | seconds to respond before you se                                     | te the next pag                     | in aureen, and so      |                                        |
| View Edit                                        | 10203 Trai<br>Entr                                                | cker Pro<br>srprise | cessor 2005    | /01/08      | P 2               | φ                                | When the user presses the Go but<br>seconds to respond before you se | tion on the Con<br>te the next page | firm screen, the so    | oftware takes 2                        |
| Vev Edit                                         | 10207 Tree                                                        | cker GL             | I 2005         | /01/07      | P 3               | Æ.                               | Customer reports seeing duplicate                                    | messages aft                        | er adding a new re     | cord                                   |
| Vev Edit                                         | 10165 Tree                                                        | cker OL             | 1 2005         | /01/08      | P3                | 南                                | There is a program exception in the                                  | e environment                       | named /sup_test, in    | the reports                            |
| Vev. De                                          | Enter<br>10218 Tree                                               | erprise<br>cker     | 2004           | /04/12      |                   |                                  | module, when running the report n.<br>添行ファイルは影響をつきるか                 | aned "List all                      | Customer Issues*       |                                        |
|                                                  | Ente                                                              | srprise             |                |             |                   |                                  |                                                                      |                                     |                        |                                        |
| View Edit                                        | 10215 Tra                                                         | cluer               | 2005           | /03/06      |                   |                                  | test .                                                               |                                     |                        |                                        |
| 5                                                | Summa<br>a                                                        | ary by \$           | Status         | 新加          | ,                 |                                  |                                                                      |                                     |                        |                                        |
| 20<br>53                                         | Summa<br>∦                                                        | ary by S            | Status         | 15.12<br>31 | 75                | ュプリ                              | 7-                                                                   |                                     |                        |                                        |
| ク<br>53<br>Assigned 1<br>把当者                     | Summa<br>#<br>0<br>                                               | ary by \$           | Status         | 513<br>21   | 7.15              | 279                              | γ-<br>-9X                                                            |                                     | <u>^</u>               |                                        |
| なり<br>53<br>Assigned<br>担当者<br>Dill Snth         | Summa<br>1<br>0<br>0<br>0<br>0<br>0                               | ary by \$           | Status         | 1633<br>31  | 75                | 274                              | -γ-<br>-27                                                           |                                     | <del>64</del>          | 2                                      |
| ク<br>53<br>Assigned<br>担当者<br>Dill Snth          | Summa<br>#<br>                                                    | ary by S            | Status         | 16 12<br>31 | 7.15              | <b>ステ</b> ー<br>オーフ               | 7-<br>-9X<br>□                                                       |                                     | 슈바                     | 2                                      |
| ク<br>53<br>Assigned<br>担当者<br>Bill Smth          | Summa<br>3<br>0<br>0<br>0<br>0<br>0<br>0<br>0                     | ary by \$           | Status         | 5 13<br>31  | 7.15              | <b>ステ</b> ー<br>オーブ               | - <b>9</b> 7.                                                        |                                     | <del>승화</del>          | 2 2 2 1 1                              |
| ク<br>53<br>Assigned<br>担当者<br>(Jill Smth         | Summa<br>3<br>0<br>0<br>0<br>0<br>0<br>0<br>0                     | ary by \$           | Status         | 553<br>31   | 7.5               | <b>ステー</b><br>オーブ<br>グロー         | - <b>3</b> X                                                         |                                     | 승왕                     | 2 2 2 1 1 2 3                          |
| ク<br>53<br>Assigned 1<br>担当者<br>Bill Smth        | Summa<br>3<br>0<br>0<br>0<br>0<br>0<br>0<br>0<br>0<br>0<br>0<br>0 | ary by \$           | Status         | 5537        | 7:5               | <b>ステー</b> ・<br>・<br>オーブ<br>クロー・ | -9X                                                                  |                                     | <del>6a</del>          | 2222                                   |
| ク<br>53<br>Assigned<br>担当者<br>回 Smth<br>検討<br>検討 |                                                                   | ary by \$           | Status         | #31         | 7:15              | 277<br>                          | -9X                                                                  |                                     | 승 <del>과</del>         | 2<br>2<br>1<br>2<br>3<br>3<br>70<br>70 |

[ExtraView ホーム] 画面の例

コードを変更した後、Bill は Issue 番号 12345 を修正したと考えます。彼は ExtraView に戻り、ホーム・ページのキューの [オープン] フォルダをクリッ クし、続いて、ID 番号 12345 の横の [編集] ボタンをクリックします。彼は、 ステータスを [オープン] から [修正済み] に変更して、コメントを追加して、 修正内容を説明する他のフィールドの入力を完了して、問題を更新します。 サリーは問題の作成者だったので、電子メールで簡単な問題解決の通知を受 け取ります。

電子メールを受け取ると、サリーは電子メールの[編集]ボタンをクリックして、解決策を調べます。サリーがユーザ名とパスワードを入力すると、 ExtraView およびこの特定の問題へのアクセスを許可されます。次にビルの コメントを読み、解決策をテストして、修正を確認します。

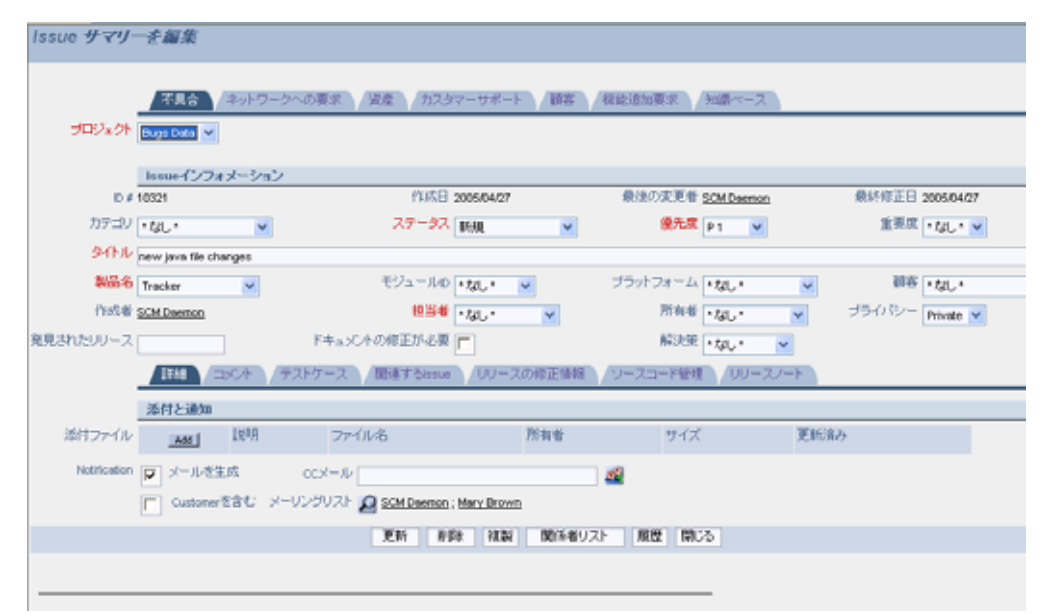

ExtraView の[編集] 画面

ー方で、ジミー・ダンカンも Issue 番号 12345 に関する電子メール通知を受け取りました。ビルは以前に、選択したモジュールがグラフィカル・ユーザ・インタフェース(GUI)の操作性に関連するあらゆる問題の関係者リストに自分を自動的に加えてくれるようにサリーに頼んでいました。ビルの修正コメントを読み、サリーの確認を見てから、ジミーは修正が技術的なレベルでは機能するが、マーケティングからの操作性の要求の1つに応えていないという自分のコメントを追加します。ビルのコメントを強調表示した電子メール通知を受け取ると、サリーは問題のステータスを[オープン]に戻して、ビルがさらに開発するように修正をビルに割り当てます。

このサイクル、またはこれと同様のサイクルが、サリーが問題を*クローズ*す るまで続きます。 顧客のインタフェース

サリーが ExtraView のさまざまなユーザの役割の画面レイアウトを設定した ときに、彼女はユーザの役割「顧客」の [追加]、[編集] および [検索] 画面に 特に注意を払いました。サリーは、顧客が **[カテゴリ]、[製品]、[モジュール]、 [重要度]、[発見されたリリース]** および **[説明]** のフィールドにだけアクセス 権を持つように ExtraView の顧客部分を設計することに決め、検索機能を読 み取り専用に設定することにより、顧客が問題を更新したりシステム内の他 のフィールドを見たりできないようにしました。

サリーは、ABC Company の全顧客に電子メールを送って、新しい問題トラ ッキング/拡張リクエスト・システムについて知らせました。サリーからの電 子メールは顧客に適切な URL を伝え、またユーザ・アカウントの作成方法 とシステムの使い方を伝えました。

ABC Software のジョン・カスタマは、Superior Software Corp の製品を定期的 に使用しています。彼は、拡張リクエストを作成したいと考えています。顧 客がトラッキング・システムにアクセス権を持っていることを知らせるサリ ーの電子メールを読んだ後、ジョンはジェーンから教わった ExtraView の URL をブラウザで入力し、[新規ユーザの登録はここをクリック] リンクをク リックします。ジョンは、個人情報をすべて入力し、パーソナル・オプショ ンを選択して、[更新] ボタンをクリックします。これで、ジョンは、権限は 制限されていますが、ExtraView ユーザとなりました。

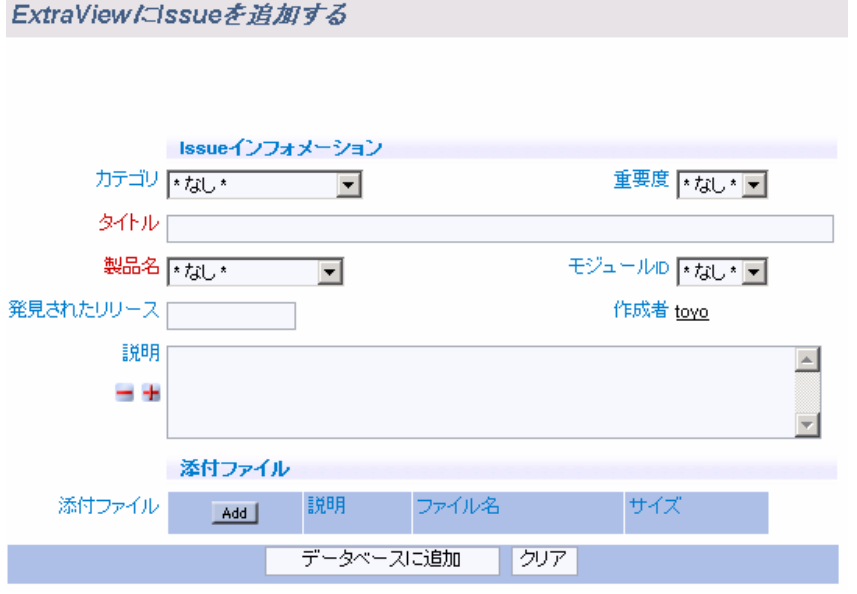

顧客の[Issue を追加] 画面

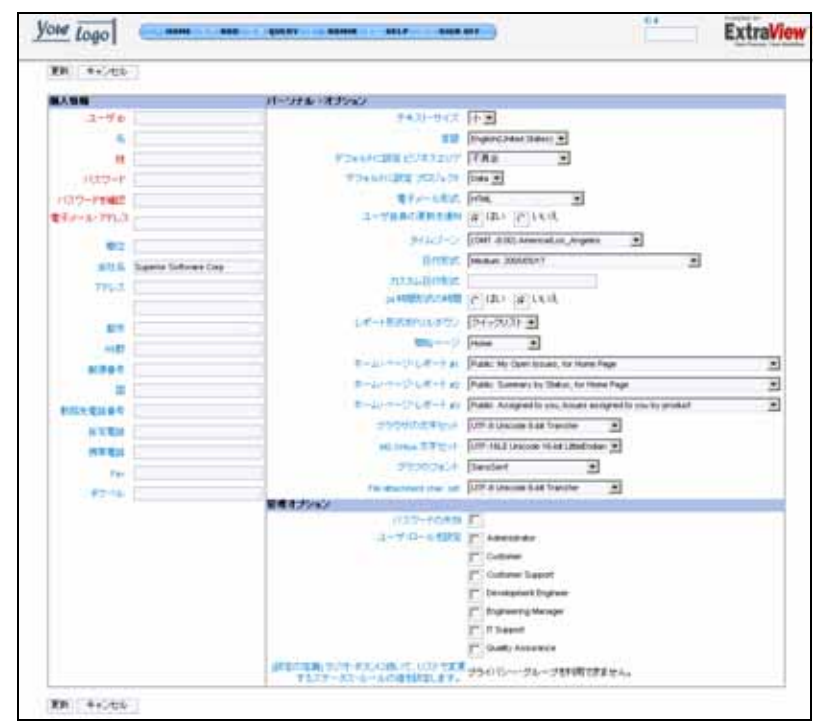

[新規ユーザを追加] 画面

サインオンした後、ジョンは ExtraView メニュー・バーの [Issueを追加] ボタ ンをクリックします。彼は、[製品]ドロップダウン・リストから使用する製 品の選択を続けます。次に、[*ソフトウェアの拡張*] という名前のカテゴリを 選択し、[説明] フィールドに拡張のアイデアを入力します。ジョンは [更新] ボタンを押して、入力したばかりのリクエストを確認する電子メールの返事 を受け取ります。

サリーは、顧客のリクエストを追跡するために、各製品の電子メール通知関 係者リストを設定することをすでに決めています。ジミー・ダンカンは、ジ ョン・カスタマが拡張リクエストを入力した製品の関係者リスト・グループ のメンバーです。

ジミーは、ジョン・カスタマから送信された電子メールによる拡張リクエス トを見て、すぐにそれが市場性の高い拡張であることに気づきます。ジミー は、まず電子メール通知の [編集] ボタンをクリックして、問題を更新します。 彼は使用できる ExtraView フィールドのすべてにアクセス権を持っているた め、ジョンのリクエストに、優先度 3、ステータス「オープン」、モジュー ル「GUI」と追加します。また、このリクエストをどのように実装するかと いう概要を示すコメントを追加します。ジョン・カスタマに問題を特定の開 発者に割り当てる権限がない場合、ジミーはこの機会を利用して、新しい拡 張リクエストをグレッグ・ゴールドバーグに割り当てます。

グレッグは、リクエストを「オープン」 issue として、ビル・スミスに割り

当てます。

ビルが次回自分のホーム・ページをチェックするか、または自分の電子メー ルを見ると、ジョン・カスタマから新しい未解決の問題、拡張リクエストが 来ています。彼は問題のタイトルを読み、続いて問題の説明を読んでから、 その問題用に入力されたピック・リスト項目を見ます。続いてビルは、新機 能の導入を開始します。

ビルは新しい改善策を導入した後、問題に「修正済み」のマークを付けます。 彼は ExtraView に戻り、ホーム・ページ;の [オープン] フォルダをクリックし、 続いて問題の横の [編集] ボタンをクリックします。ビルはステータスを 「オープン」から「修正済み」に変更し、機能の導入方法を説明するコメン トを追加します。次に、テストするためにサリーの QA に割り当てます。ビ ルは問題を更新します。

この時点で、ジミー・ダンカン(製品関係者リストののメンバーの1人)と サリー・ハントの両方が問題解決策の通知を受け取ります。サリーは、さら に調べるために電子メールの[編集]ボタンをクリックします。サリーがユー ザ名とパスワードを入力すると、ExtraView およびこの特定の問題へのアク セスを許可されます。彼女は、コメントをすべて読んで、新しい機能をチェ ックし、最後に問題がリクエストどおりに実装されていると判断します。サ リーはそこで、ExtraViewの[編集]画面に戻り、ステータスを[クローズ]に 変更します。問題が更新されるたびに、ジョン(作成者)、ビル(最初の担 当者)、マイク(関係者リストのメンバー)、およびサリー(最終担当者) は、電子メール通知を受け取りました。

プロセスは会社によってすべて異なります。ExtraViewの主な特性として、 導入するどのようなプロセス、どのようなワークフロー用にも設定できると いう点があります。

## 始める前に

ExtraView にサインオンする前に、多くの機能を正しく活用するために知っておかなければならないことがいくつかあります。

ExtraView を使用するモニタまたは画面の解像度は、1024 x 768 ピクセル以上 でなければなりません。ExtraView は、これより低い解像度でもブラウザで 動作しますが、必要以上に上下左右に画面をスクロールしなければならない 可能性があります。ブラウザ内で表示するフォントのサイズは個人の好みで 選択できます。

#### サポートされているブラウザ

ExtraView は、Netscape Navigator と Internet Explorer の両方のサポートが保証 されています。

• Netscape Navigator は、バージョン 4.7 および 7.x の使用がサポートされています。

• Internet Explorer は、5.5 以降のすべてのバージョンの使用がサポートされています。

Mozilla Firefox は、バージョン 1.0 の使用がサポートされています。

これらのブラウザは、Windows 98、Windows ME、Windows XP、Windows NT バージョン 4、Windows 2000、Apple Macintosh、Linux、Solaris および UNIX の各プラットフォームでサポートされています。

Opera、Apple Safari、Firefox、Mozilla など、その他のブラウザでも問題はな いと思われますが、ExtraView ではすべてのソフトウェア・リリースで動作 を確認しているわけではありません。ブラウザで問題が起きた場合は、 ExtraView のサポート窓口まで電話または電子メールでお問い合わせください。

古いバージョンの Microsoft Word (バージョン 97)および Microsoft Excel (バージョン 97)へのレポートの出力は、ご使用のバージョンにマイクロソ フト社からの最新のパッチが適用されていない場合はうまくいきません。

## ブラウザの [戻る] ボタン

ブラウザの [戻る] ボタンは、ExtraView 内では機能が制限されます。通常は、 ExtraView のメニューに表示されるボタンによってのみページを移動できま す。通常、[戻る] ボタンはホーム・ページとレポートなどの画面間で機能し ますが、問題を挿入または更新するときは機能しません。 これは、ExtraView では常に情報の整合性を維持する必要があるためです。 例えば、ExtraView の [Issueを追加] 画面上のボタンを押してデータベースに 新しいレコードを追加し、次に [戻る] ボタンを押し、もう一度 [追加] ボタン を押すと、2 つのレコードが挿入されます。これは明らかに問題があります。 同様に、レコードを更新するプロセスには、手順を実行した後にブラウザの [戻る] ボタンを押すと中断される可能性のあるワークフローが含まれる場合 があります。

## ブラウザで cookie を有効にする

ほとんどのブラウザでは、デフォルト設定で cookie が有効になっています。 しかし、cookie が有効になっていない場合は、ExtraView を使用するために は、cookie を有効にする必要があります。 cookie が有効になっていない 場合、ExtraView は警告を表示して、機能しません。ほとんどのブラウザは ExtraView で問題なく動作します。

#### Internet Explorer で cookie を有効にするには

- ブラウザの [ツール] メニューから [インターネット オプション] を選択します。
- [**セキュリティ**] タブをクリックします。
- [**レベルのカスタマイズ**] ボタンをクリックします。
- [コンピュータに格納されている cookie を許可する] を有効に設定します。
- [セッション単位で cookie を許可する] を有効に設定します。
- 2 つの開いている画面で [OK] ボタンをクリックします。

#### Netscape Navigator で cookie を有効にするには

- ブラウザの [編集] メニューから [設定] を選択します。
- 画面の左側で [詳細] をダブルクリックします。
- [Cookies] ボタンをクリックします。
- [Enable all Cookies] ラジオ・ボタンをクリックします。
- [OK] をクリックします。

#### JavaScript を有効にする

ほとんどのブラウザでは、デフォルト設定で JavaScript が有効になっています。しかし、JavaScript が有効になっていない場合は、ExtraView を使用するために JavaScript を有効にする必要があります。JavaScript が有効になっ

ていない場合、ExtraView は警告を表示します。

Internet Explorer で JavaScript を有効にするには

- ブラウザの [ツール] メニューから [インターネット オプション] を選択します。
- [**セキュリティ**] タブをクリックします。
- [**カスタム レベル**] ボタンをクリックします。
- スクリプトのオプションをすべて有効に設定します。
- 2 つの開いている画面で [OK] ボタンをクリックします。

Netscape Navigator で JavaScript を有効にするには

- ブラウザの [編集] メニューから [設定] を選択します。
- 画面の左側で [詳細] をクリックします。
- [Enable JavaScript] ボックスをクリックします。
- [OK] をクリックします。

## ブラウザ上での文字セット

ExtraViewは、組織を越えて異なるブラウザの中で入力された情報が互換性 を持ち、ExtraViewサーバから一貫した様式で格納および検索が行えるよう、 一貫して単一の文字セットで動作させなければなりません。これはアルファ ベットに基づいている言語ではあまり問題にはなりませんが、ユーザが日本 語や中国語などのダブルバイト言語を使用するシステムを正しく構成する上 で不可欠な要素です。

システム管理者が、インストール内で使用される文字セットを決定します。 ほとんどの場合、これは汎用的ですべての言語をサポートする UTF-8 とい う文字セットに設定されます。 ローカル・ブラウザがこの値に設定されてい るか確認してください。これを別の値に変更する必要がある場合は、管理者 が連絡します。

**注**: 文字が正しく一貫して表示されるよう、HTTP\_CHARSET の値を UTF-8 に設定すること、またすべてのユーザが各自のブラウザの文字セットを UTF-8 にのみ設定することを強く推奨します。

## ExtraView ユーザ・サインオン

ExtraView はセキュリティ保護されています。ExtraView を使用する前に、ユーザはすべて有効なユーザ名とパスワードを入力してサインオンする必要があります。

| ③ Estrañew - Microsoft Internet Explorer ファイル① 編集() 表示() お気に入り(4) ワール① ヘルブ(4)                                                                                                    |              |
|----------------------------------------------------------------------------------------------------|--------------|
| Your Logo                                                                                                    |              |
| Extral/iew                                                                                                    |              |
| ExtraView User Sign On<br>Please sign on with your User ID and Password<br>User ID<br>Password<br>Sign On<br>Change Password<br>New User Registration<br>New User Registration                                                                    | :もある )       |
| Copyright @ EstraView Corporation, 1999 - 2005. All rights reserved.<br>Licenced to Superior Software Corp<br>Environmet - Version languagementer - Bete 4.3.2<br>Report problems and request enhancements at the <u>EstraView support site</u> . |              |
| <ul> <li>ページが表示されました</li> <li>(*) ペンターネ</li> </ul>                                                                                                    | <u>,,</u> 10 |

[ExtraView ユーザ・サインオン] 画面

ExtraView には、管理者がユーザ名とパスワードを個々のユーザに割り当て たり、ユーザが自己登録(ユーザの自己登録については、後のセクションで 説明します)できるようにする設定オプションがあります。このオプション を有効にすると、[ユーザサインオン]画面に別の自己登録プロンプトが表示 されます。

ExtraView の Web アドレス(管理者が提供)をブラウザに入力すると、ユー ザ名とパスワードを指定の欄に入力するように求められます。ここで画面下 のリンクをクリックして、パスワードを変更できます。無効なユーザ名また はパスワードを入力すると、もう一度入力するように求められます。

## ExtraView にサインオンする

- [ユーザ ID] フィールドにユーザ ID を入力します。
- [パスワード] フィールドにパスワードを入力します。

• [サインオン] ボタンを押すか、またはキーボード上の Enter キーを押す と、自分の [ExtraView ホーム] 画面が表示されます。

**注**: 会社でシングル・サインオンと呼ばれるメカニズムを使用している場合 は、管理者から別のサインオン手順を指示される場合があります。

| NET &                     | 10 (E)<br>10 (E) | \$CUT                  | BURYOR A                    | -MD VIE    | NB/   |                                                        |                                                |                      |                   |
|---------------------------|------------------|------------------------|-----------------------------|------------|-------|--------------------------------------------------------|------------------------------------------------|----------------------|-------------------|
| шĪ                        | ogo              | ( <b>•• •</b>          | OME - P ADD                 | O QUERY    | 0 ADM | IIN I 🛞 HELP – I 🖂 SIGN (                              | DFF -                                          | D/                   | ExtraVie          |
| aView                     | *                | 4                      |                             |            |       | アカウント: Bit Smith                                       | D )(/: Administrato                            | * ビジネスエリア            | - 不具合 (関係者)/2     |
|                           |                  |                        |                             |            |       |                                                        |                                                |                      |                   |
| Ext                       | raVi             | ew.                    |                             |            |       | Resources                                              | s & Documentation                              | User Galler          |                   |
| Your Pro                  | cean. Your I     | Voltifiere             |                             |            |       | Adhink Tafka (jelda                                    |                                                | CULATION             |                   |
| EdraV                     | ew ^.            | tõtið, pus             | Smith                       |            |       |                                                        |                                                |                      |                   |
| 20057#                    | sЛ208            | 3(金曜日)1                | 3#924593989 PDT             |            |       |                                                        |                                                |                      |                   |
| Му Ор                     | en Iss           | 16.8                   |                             |            |       |                                                        |                                                |                      |                   |
| -                         |                  | 0/ 1084                | 5 <del>8</del> 94- <i>M</i> | D 最終修正日    | 優先度 重 | 要度 タイトル                                                |                                                |                      |                   |
| View                      | Edit             | Enterp                 | rise                        | 2005/04/13 | P1    | Idealisateatisat                                       |                                                |                      |                   |
| View                      | Edit             | 10209 Tracke           | r Lite Installation         | 2005/01/08 | P2 (8 | If you return from the Adm<br>unhandled exception      | in screen to the Hom                           | e Page, the log file | shows an          |
| View                      | Edit             | 10208 Tracke<br>Entern | r Processor                 | 2005/01/05 | P2 (8 | Nova Computing report an                               | extra message when                             | n adding a record    |                   |
| View                      | Edit             | 10205 Tracke           | v API<br>rise               | 2005/01/08 | P2 4  | When the user presses the<br>seconds to respond before | e Go button on the Co<br>e you see the next re | onfirm screen, the   | software takes 2  |
| View                      | Edit             | 10203 Tracke           | r Processor                 | 2005/01/08 | P2 4  | When the user presses the                              | e Go button on the Co                          | onfirm screen, the   | software takes 2  |
| View                      | Edit             | 10207 Tracke           | e GUI                       | 2005/01/07 | P3 fð | Customer reports seeing d                              | uplicate messages a                            | fter adding a new    | record            |
| View                      | Edit             | 10165 Tracke           | er our                      | 2005/01/08 | РЗ 🕅  | There is a program except                              | ion in the environmen                          | t named /sup_test    | , in the reports  |
| View                      | Edit             | Enterp<br>10218 Tracke | rod<br>V                    | 2005/04/12 |       | module, when running the<br>添付ファイルは新聞にきる               | report named "List at<br>5/D/                  | Customer Issues      |                   |
| View                      | Edit             | Enterp<br>10215 Tracke | rise<br>v                   | 2005/03/06 |       | test                                                   |                                                |                      |                   |
| _                         |                  |                        |                             |            | 90    | 08^00U==K1                                             |                                                |                      |                   |
|                           | S                | ummar<br>*-fi          | y by Statu<br>अञ            | IS<br>11   | ı     |                                                        |                                                |                      |                   |
|                           |                  |                        |                             |            |       |                                                        |                                                |                      |                   |
|                           |                  |                        |                             |            |       |                                                        |                                                |                      |                   |
|                           |                  |                        |                             |            |       |                                                        |                                                |                      |                   |
|                           | 20               | -*                     |                             |            | 71;   | ブリケー                                                   |                                                |                      |                   |
|                           | 53               |                        |                             |            | 10    |                                                        |                                                |                      |                   |
|                           |                  |                        |                             |            |       |                                                        |                                                |                      |                   |
|                           |                  |                        |                             |            |       |                                                        |                                                |                      |                   |
|                           |                  |                        |                             |            |       |                                                        |                                                |                      |                   |
|                           | ned to:          | you                    | 製品名                         |            | 2     | テータス                                                   |                                                | 승과                   |                   |
| Assign<br>변발해             |                  |                        | Tracker                     |            |       |                                                        | 9                                              |                      | 2                 |
| Assign<br>면별해<br>Dill Smi | th               |                        | Tracker Entr                | rprise     | 2     | トラン                                                    | 2                                              |                      | 2                 |
| Assign<br>변발해<br>Dil Smi  | th.              |                        |                             |            |       |                                                        |                                                |                      |                   |
| Assign<br>면말라<br>Dil Smi  | th               |                        |                             |            | ~     | u-x                                                    |                                                |                      | 1                 |
| Assign<br>변별해<br>Dil Sm   | th               |                        | Tracker Lite                |            |       | u-z                                                    | 2                                              |                      | 1 2               |
| Assign<br>면접해<br>DNI Smi  | th               |                        | Tracker Lite                |            |       | 9-2                                                    |                                                |                      | 1<br>2<br>3<br>70 |

標準的なか -4

## ExtraView ユーザ・サインオフ

ExtraView のメイン・ナビゲーション・メニュー上の [Sign Off] ボタンをク リックすると、[ExtraView ユーザサインオン] 画面に戻ります。

ここで次のいずれかの操作ができます。

- 別のユーザ名とパスワードを使って ExtraView にサインオンする
- 同じユーザ名とパスワードを使って ExtraView にサインオンする
- 新規ユーザとして自己登録する(管理者がこのオプションを有効にしている場合)
- パスワードを変更する
- ブラウザで別の Web アドレスを表示し、ExtraView 環境から移動する

### パスワードの失効

管理者がパスワードの変更を求める場合があり、その場合、サインオンする ときに古いパスワードと新しいパスワードの入力を求められます。

管理者が、設定した期限後にパスワードが自動的に失効するオプションを設 定している場合もあります。この期限に達した場合も、古いパスワードと新 しいパスワードの入力を求められます。

上のどちらの場合も、パスワードの変更後、システムにアクセスするために パスワードを再入力する必要があります。

## パスワードの変更

上記のとおり、パスワードの変更を求められたり、あるいは単純にパスワードを定期的に変更したい場合があります。

- [ExtraView サインオン] 画面で [**パスワードを変更**] リンクをクリックしま す。
- [パスワードの変更] 画面で情報を入力します。
- [実行]ボタンをクリックします。

| Your logo                                                                                                    | 5                                                                                                    |  |
|----------------------------------------------------------------------------------------------------|----------------------------------------------------------------------------------------------------|--|
| Change Passwor                                                                                                    | d                                                                                                    |  |
| User ID                                                                                                    |                                                                                                    |  |
| Current password                                                                                                    |                                                                                                    |  |
| New password                                                                                                    |                                                                                                    |  |
| Confirm new password                                                                                                  |                                                                                                    |  |
|                                                                                                    | Execute Cancel                                                                                                    |  |
| Copyright © <u>ExtraView Co</u><br>Licensed to Superior Soft<br>Environment - Version lan<br>Report problems and requ | i <u>rporation</u> , 1999 - 2005. All rights reserved.<br>ware Corp<br>guagemaster - Beta 4.3.2<br>est enhancements at the <u>Extra∀iew support site</u> . |  |

[パスワードの変更] 画面

## 新規ユーザとして自己登録する

ExtraView を使用するために自己登録する必要があるのは、管理者がユーザ 名とパスワードを割り当てていない場合だけです。管理者が自己登録オプシ ョンを無効にしている場合、画面にこのオプションは表示されません。ユー ザとして自己登録すると、すぐに登録を確認する電子メールが管理者に送信 されます。

- ブラウザに該当する URL を入力すると、[ExtraView サインオン] 画面が 表示されます。
- 画面の下に、下の図に示す2つのリンクが表示されます。自己登録する には、2番目のリンクをクリックします。

| Televise Person between tradees                                                                                                    | s Dis     |
|----------------------------------------------------------------------------------------------------|-----------|
| Your Togo                                                                                                    |           |
| Extral/iew                                                                                                    |           |
| ExtraView liked Sign On<br>Plasas sign on with your User ID and Password<br>User ID<br>Password<br>Sign On<br>Clangs Kenwel<br>Item Inv Repitution                                                                          |           |
| Capyright & EUEX/DEX.EXEXUBLE.1999 - 2005, air right mean-mil.<br>Licenseels Superar Software Cap.<br>Environmet - Neuroining agenesistik - Sets 4.3.2<br>Period pullame environd the Action of the Extension support site. |           |
| € #-28#Retark                                                                                                    | €-629-4et |

[ExtraView サインオン] 画面

下の例のような画面に詳細な個人情報とパーソナル・オプションを入力します。

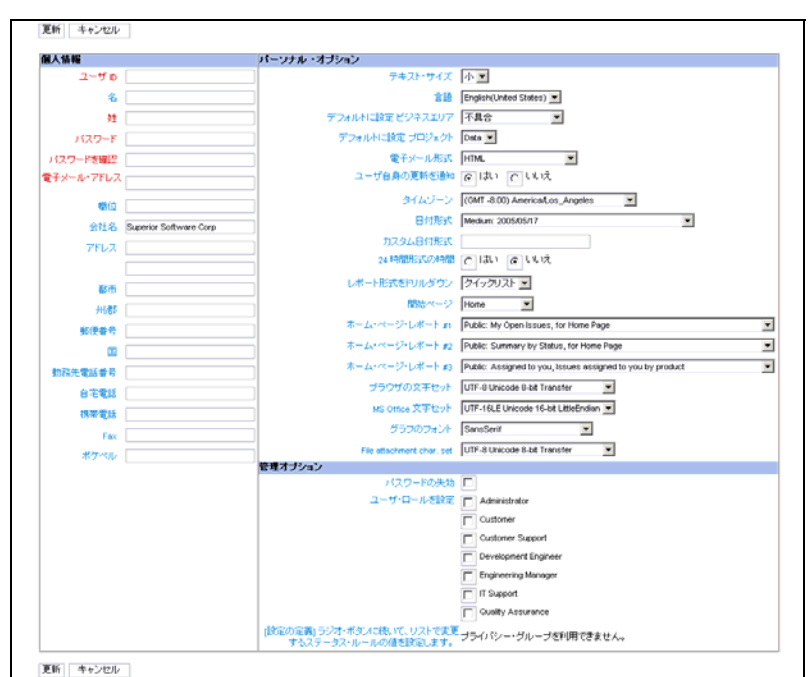

[新しいユーザを追加]] 画面

• 情報をすべて入力したら、[更新]ボタンをクリックします。

注:強調表示されたフィールド(通常、太字または別の色で表示)は必須で すが、他の情報は必要ではあるけれども、省略可能です。ご使用のインスト ールでどのフィールドの入力が任意で、どのフィールドが必須かは、管理者 が決めます。有効な電子メール・アドレスを入力しないと、ExtraViewの電 子メール通知を受け取れないことに注意してください。

注: ExtraView で自己登録する場合、広範囲の権限を手に入れることはできません。管理者は通常、自己登録ユーザには最小限の量の情報の表示とアクセスしか許可しません。さらに高いレベルのアクセスが必要な場合は、管理者に相談してください。

## ExtraView から自動的にサインオフされる場合

ExtraView がユーザをサインオフする最も一般的な理由は、管理者が、ユー ザがアイドル状態のままでサインオンしている時間に有効期限を設定してい ることです。ユーザがこの期限を過ぎてもアイドル状態(ブラウザからサー バにリクエストやフォームをサブミットしない状態)の場合、ExtraView は もう一度サインオンしないと操作を許可しません。管理者がこの期限を設定 する主な理由は、セキュリティを保護するためと、会社が購入した ExtraView のライセンスを最も効率的に使用するためです。これらのライセ ンスは、多くのユーザが共有できます。

ExtraView がユーザを自動的にサインオフすると、管理者によって [Session expired or removed] という警告メッセージが表示され、続いてコードが表示 されます。

| 警告コード | 意味                                                                                                    |
|-------|----------------------------------------------------------------------------------------------------|
| RC1   | 参照されたセッションが存在しません。最も考えられる理由は、<br>ユーザがシステム管理者が設定した時間よりも長くアイドル状態<br>にあったためにシステムから自動的にサインオフされたことで<br>す。この状態は、ユーザが作業している最中に管理者がサーバを<br>再起動することによっても起きる場合があります。                                                                                                    |
| RC2   | ブラウザによって返される cookie がサーバに保持されているセ<br>ッションの cookie と一致しません。                                                                                                    |
| RC3   | フォアグラウンドでセッションの有効期限が切れました。                                                                                                    |
| RC4   | セッションが管理者によって削除されました。                                                                                                    |
| RC5   | セッション中にユーザの IP アドレスが変更されました。これは<br>システム管理者によって許可されません。通常、ExtraView はセ<br>キュリティ目的で、ユーザの IP アドレスが一定であることを確<br>認するチェックを実行します。ただし、ユーザの IP アドレスが<br>なんらかの理由で自動的に変更されるネットワークにユーザが加<br>入している場合は、このチェックを無効にできます。これは、<br>VPN またはプロキシ・サーバ経由で会社のネットワークにアク<br>セスする場合によくあります。 |

## EXTRAVIEW ホーム・ページ

ホーム・ページには、次のセクションが表示されます。

- ナビゲーション・バー ExtraView の機能にアクセスするための主要オプ ション
- タイトル・バー 適切な権限で、パーソナル・オプション、関係者リスト、ユーザの役割、およびビジネス・エリアへのアクセスを許可します。
- サインオン・メッセージ システム管理者がユーザとのコミュニケーションに使うメッセージ・エリア。
- ホーム・ページ・レポート 最大3つまでレポートを表示できます。

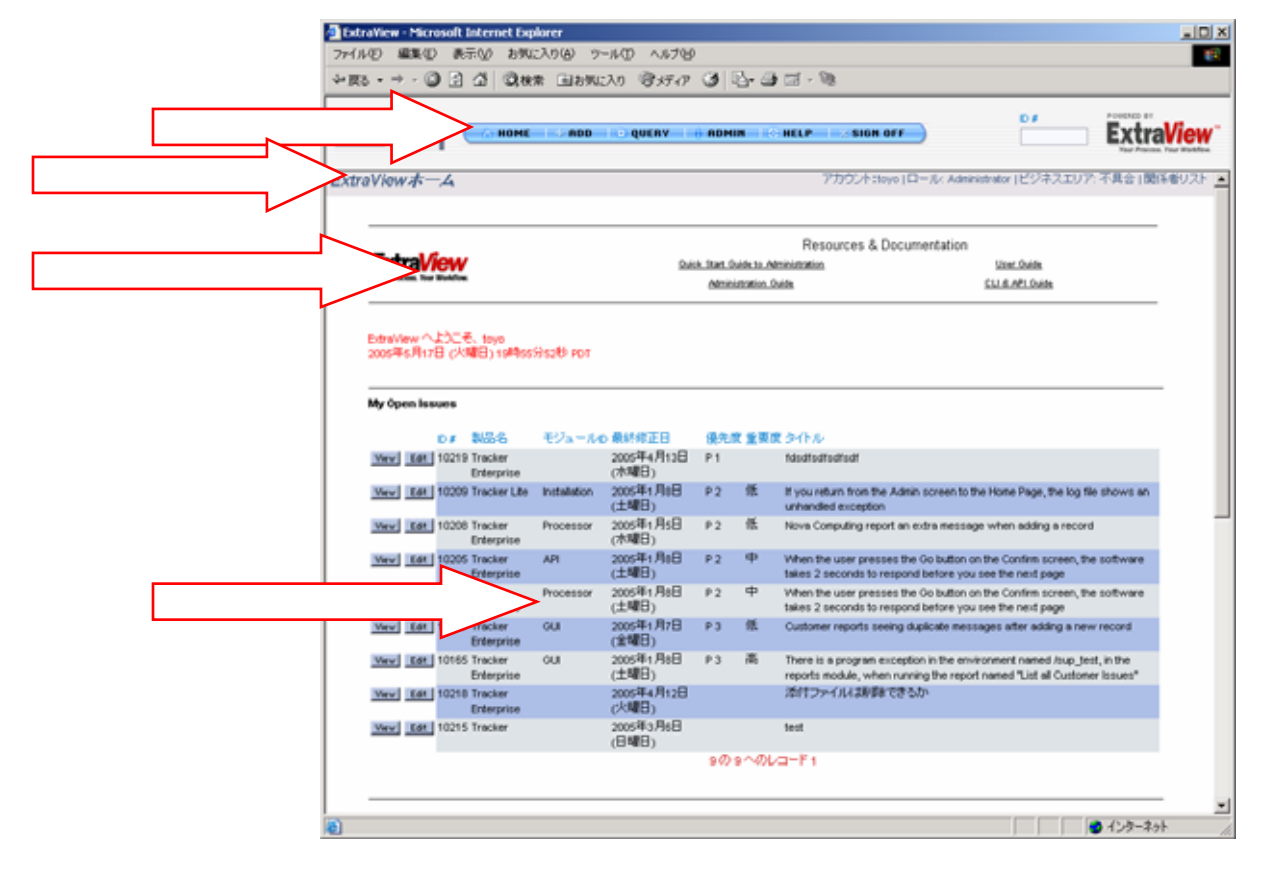

## ナビゲーション・バー

ExtraView のメイン・ナビゲーション・バーは、システム全体のほとんどの 画面の左側または上部に表示されます。ここから、ExtraView の主な機能に 簡単にアクセスできます。ユーザの役割のアクセス・レベルに応じて、ユー ザは次のボタンにアクセスできます。

| Your Logo | ( HOME   HOD   QUENY     HOMIN     HELP   SIGN OFF | D# | ExtraView |
|-----------|----------------------------------------------------|----|-----------|
| ナビゲーショ    | ン・バー                                               |    |           |

[Home]: ユーザのパーソナル・ホーム・ページ。

[Add]: ユーザが新しい問題をデータベースに入力できます。

[Search – Report] または [Query]: ユーザが既存の問題を検索してレポート できます。

[Admin] または [Administration]: 管理ユーザが ExtraView を組織全体のため に構成できます。ExtraView のこのエリアにユーザとしてアクセスすること はできません。

[Help]: ユーザが ExtraView のオンライン・ヘルプ・システムにアクセスできます。

[Sign Off]: [Sign Off] ボタンをクリックすると、ログアウトして、ExtraView のサインオン画面に戻ります。

[ID#] や [Defect #] など: 参照したい問題の ID 番号がわかっている場合、メ ニューの選択ボックスに問題 ID を入力して Enter キーを押すか、またはマ ウスで [Go] ボタンをクリックすることができます。これを実行すると、ウ ィンドウに問題の詳細レポートが表示されます。ご使用のインストールで、 管理者が [Go] ボタンが表示されるように設定していない場合があります。

注: ExtraView メニュー内のボタン名と ID の名前は、会社の用語に合わせて 変更できます。管理者が好みに応じて、ExtraView のメニューを縦に表示す るように選択することもできます。

## タイトル・バー

タイトル・バーから、以下のオプションにアクセスできます。システム管理 者からこれらのオプションへのアクセスを許可されている必要があることに 注意してください。

ExtraViewホーム タイトル・バー アカウント: Bill Smith | ロール: Administrator | ビジネスエリア: 不具合 | 関係者リスト

アカウント・オプション

[アカウント:] リンクにより、[ユーザの詳細を変更] 画面に進み、次のオプションを変更できます。

### 個人情報

- 姓名
- パスワード
- 電子メールアドレス
- 職位
- 会社名および所在地
- 連絡先電話番号

ユーザ ID は変更できないことに注意してください。

#### パーソナル・オプション

- ブラウザ内のテキスト・サイズ。表示用に「大」、「中」、「小」の フォントを選択できます。ほとんどのユーザは、「小」を選択します。
- 言語。このプロンプトが表示されたら、言語設定をリストで使用できる言語に変更できます。
- ٠
- 通知の電子メールの形式 HTML、プレーン・テキスト(全文)、プレーン・テキスト(要約)、またはプレーン・テキスト(要旨)。
- ユーザ自身の更新の通知。このオプションで「*no*」を選択すると、自分が開始する変更の電子メール通知は自分には届きません。
- 所属するタイムゾーン。
- 日付フィールドの表示で使用する日付形式と、日付の表示をさらにカスタマイズするためのオプションの日付マスク。組み込みの日付形式がニーズに合わない場合は、付録Aで日付マスクの設定方法の詳細を参照してください。
- 時間は 12 時間形式または 24 時間形式を選択できます。
- ドリルダウン形式(クイックリストまたは詳細レポート)。これにより、サマリ・レポートからドリルダウンするときに、クイックリストや詳細レポートにアクセスする代替手段が提供されます。
- スタート・ページ。このオプションを使用できる場合、スタート・ペ ージをホーム・ページ、[検索/レポート] 画面、[Issueを追加]、または [アドミニストレーション]のいずれかに設定できます。アクセス許可 のないオプションを選択すると、ホーム・ページに誘導されます。
- ホーム・ページに置くことのできるレポートを最大3つまで選択でき

ます。各レポートがあらかじめ保存され、ユーザがレポートを実行す る権限を持っている必要があります。

- ブラウザ内で使用する文字セット。通常、これは UTF-8 Unicode 8-bit Transfer です。このオプションを変更する場合は、管理者に相談して ください。
- Microsoft Office 文字セット。これは、レポートを Microsoft Office 製品に出力するときに、アジア言語(2バイト)の文字を正しく表示できない場合にだけ変更してください。デフォルト設定は、ほとんどの環境およびほとんどの言語で動作します。ExtraView から Microsoft Office 製品に送ったレポート上で文字を表示できない場合は、インストールした Microsoft Office 製品がどの文字セットを使用しているかを調べて、この値を一致させる必要があります。
- 添付ファイルの文字セット。アップロードするドキュメントのデフ ォルト文字セットを設定することができます。英語の場合のデフォル トは UTF-8 ですが、他の値を使用することも可能です。例えば、日 本の場合、このフィールドには Shift-JIS が最もよく使用されます。
- 電子メールの文字セット。ユーザへの電子メール送信時に ExtraView が使用する文字セット。通常は UTF-8 Unicode 8-bit Transfer です。管 理者に指示された場合のみ、このオプションを変更してください。
- グラフのフォント。このフォントは、作成するグラフ上で使用されます。

パーソナル・オプションを編集する

ホーム・ページのタイトル・バーの [アカウント:] リンクをクリックします。

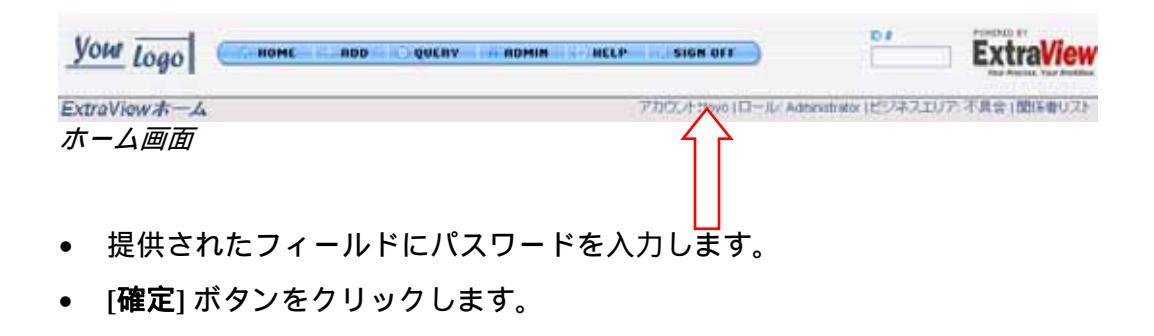

次のような画面が表示されます。

| A.M.       | 7.40.0.00000-3         | 0                                                  |                                                            |
|------------|------------------------|----------------------------------------------------|------------------------------------------------------------|
| 佩人情報       |                        | パーソナル・オブション                                        |                                                            |
| 2-50       | τονο                   | デキスト・サイズ                                           | 小王                                                         |
| 2          | 1                      | ±15                                                | Japanese(Japan)                                            |
| 01         | toyo                   | デフォルトに設定ビジネスエリア                                    | 不具合                                                        |
| パスワード      |                        | デフォルトに設定 プロジェクト                                    | Data 💌                                                     |
| パスワードを確認   | (mast )                | 電子メール形式                                            | HTML .                                                     |
| 電子メール・アドレス | toyo@vock              | ユーザ台身の更新が通知                                        | @ 1311 C 1.4.13                                            |
| 標台         |                        | 3145-2                                             | (OMT -8:00) Americal.oz_Angeles                            |
| 金社石        | Superior Software Corp | 日付用水                                               | Full 2005年6月17日 (火明日)                                      |
| TFLZ       |                        | カスタム日付マスク                                          |                                                            |
|            |                        | 24 時間形式(5)時間                                       | C 1314 @ 13432                                             |
| at its     |                        | レポート形式を抱いしがウン                                      | クイッグリスト ·                                                  |
| HARS       |                        | 開始ページ                                              | Hone 💌                                                     |
| 新建委号       |                        | *-4·*-9·L#-F#                                      | Public: My Open Issues, for Hone Page                      |
| (11)       |                        | ホーム・マージ・レポートの                                      | Public: Summary by Status, for Home Page                   |
| 動和完全結婚寺    |                        | ホーム・ページ・レポート お                                     | Public: Assigned to you, issues assigned to you by product |
| 日石電話       |                        | ブラウザの文字セット                                         | UTF-8 Unicode S-bit Transfer                               |
| 待带電話       |                        | MS Office 文字セット                                    | UTF-16LE Unicode 16-bit LittleEndian .                     |
| Fax        |                        | 55000+04                                           | SantSerif                                                  |
| オケベル       |                        | Fie stachment over set                             | Shitt_JS Kanji 💌                                           |
|            |                        | 管理オプション                                            |                                                            |
|            |                        | バスワードの失効                                           |                                                            |
|            |                        | ユーザ・ロールを設定                                         | Administrator                                              |
|            |                        |                                                    | Customer                                                   |
|            |                        |                                                    | Customer Support                                           |
|            |                        |                                                    | Provelopment Engineer                                      |
|            |                        |                                                    | C Engineering Manager                                      |
|            |                        |                                                    | P IT Support                                               |
|            |                        |                                                    | Gualty Assurance                                           |
|            |                        | (設定の定義) ラジオ・ボタンに続いて、リストで変更するステータス・<br>ルールの値を設定します。 | プライバシー・グループを利用できません。                                       |

[ユーザの詳細を変更] 画面

• 必要な情報を入力するか、更新し、[**更新**] ボタンをクリックします。

## ユーザの役割を変更する

管理者が複数のユーザの役割(エンジニアリングと QA など)へのアクセス を許可している場合、ユーザは ExtraView 内で自分の役割を変更できます。 実行したい操作に固有の役割を採用できます。例えば、ExtraView の設定を 変更する間は管理者の役割を採用し、新しい問題を入力する間はエンジニア リングの役割を採用できます。

現在の役割を変更するには、システムのページのタイトル・バーで [**ロール:**] プロンプトをクリックします。

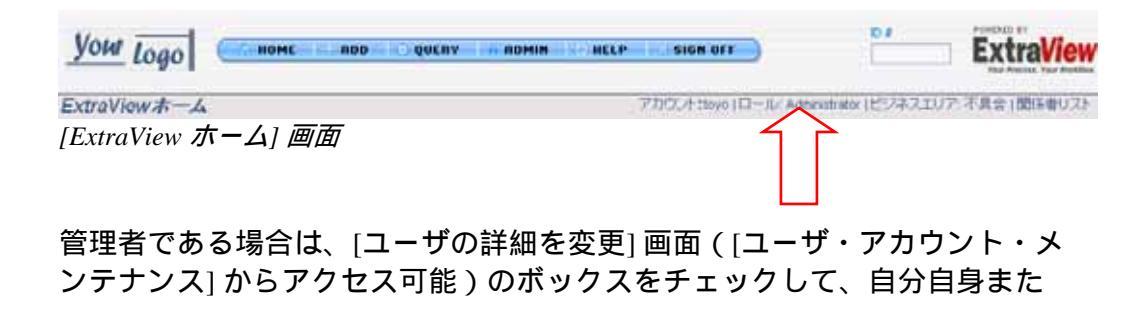

34
は任意のユーザを複数のユーザの役割に追加します。管理者でない場合は、 管理者に複数のユーザの役割に属することを許可するように依頼することが できます。

## 現在の役割を変更する

- ホーム画面から [**ロール:**] リンクをクリックします。
- 下に示すような画面から、採用したい役割の横のラジオ・ボタンをクリックします。

| 許可したいロールを選択する          | アカウント:toyo  ロール: Administrator  ビジネスエリア: 不具合  関係者リスト |
|------------------------|------------------------------------------------------|
|                        |                                                      |
| Administrator          |                                                      |
| C Customer             |                                                      |
| C Customer Support     |                                                      |
| C Development Engineer |                                                      |
| C Engineering Manager  |                                                      |
| C IT Support           |                                                      |
| C Quality Assurance    |                                                      |
| 選択 キャンセル               |                                                      |
|                        |                                                      |

[ユーザ・ロールを変更] 画面

• [**選択**] ボタンをクリックします。アクセス権が新しい役割を反映して直ちに変わります。

# エリアおよびプロジェクトを変更する

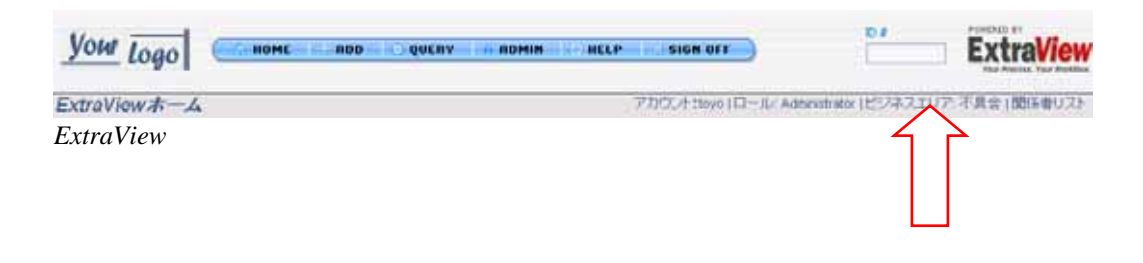

- ホーム画面から [ビジネスエリア:] リンクをクリックします。管理者が複数のビジネス・エリアへのアクセスを許可していない場合、ユーザのインストールではこのリンクが表示されない場合があるので注意してください。このリンクはオプションで [ビジネスエリアとプロジェクト:] として表示されることがあり、その場合、各ビジネス・エリアの個別のプロジェクトへのアクセスを選択できます。
- 下に示すような画面から現在の作業場所として設定したいビジネス・エ

リア(およびプロジェクトが表示される場合はプロジェクト)を選択します。

| ビジネスエリア and プロジェクト Preferences | アカウント:toyo   ロール: Administrator   ビジネスエリア: 不具合   関係者リスト |
|--------------------------------|---------------------------------------------------------|
|                                |                                                         |
|                                |                                                         |
| デフォルトに設定 ビジネスエリア 不具合 💌         |                                                         |
| 更新 キャンセル                       |                                                         |
|                                |                                                         |

ビジネス・エリアの設定

[更新]ボタンを押して、表示されたビジネス・エリア(およびプロジェクト)が現在の設定になるように設定します。

パーソナル電子メール関係者リストを編集する

パーソナル関係者リストは、問題の所有者以外の人が問題の進捗を追跡でき るように作成されます。管理者によりこの権限が認められると、ユーザは自 分自身および他のユーザを問題の関係者リストに追加して、特定の問題が更 新されるたびに電子メールで通知します。

タイトル・バーに、[関係者リスト] というリンクがあります。

| Your Logo                         | D QUCHY IN ADMIN ROMELP IN SIGN OFF | ExtraView                      |
|-----------------------------------|-------------------------------------|--------------------------------|
| ExtraViewホーム<br>ExtraView のタイトル・ノ | アカウンナ 150yo 1ロール、Ad                 | elevativeは、ビジネスエリア、不具会19 な書リスト |
|                                   |                                     |                                |

このリンクをクリックして、現在自分に関係のある問題をすべて表示して、 削除したい問題を削除することができます。関係者リストは、ユーザが問題 の所有者であれ、担当者であれ、あるいは問題に直接関係のあるその他のユ ーザであっても、電子メール通知をユーザに提供することにご注意ください。

| Bill S | Smith の電子             | シール               | ・関係者リ               | スト アカウント:Bill Smith   ロール: Administrator   ビジネスエリア および ブロジェクト: 不具合 および Data   関係者リスト                                               |
|--------|-----------------------|-------------------|---------------------|----------------------------------------------------------------------------------------------------|
|        | この画面で特定の<br>用してください。他 | )issue の<br>bの関係者 | ▶関係者リスト;<br>皆リストに追加 | から自分を削除できます。 自分自身を issue の関係者リストに追加するには、 issue を編集して (関係者リスト) ボタンを使<br>にれたり、関係者リストから削除されたりしたくない 場合は、システム管理者に連絡してください。              |
|        |                       | ID #              | ステータス               | 91FW                                                                                                    |
|        | Edit                  | 10064             | Fixed               | Turn left at the next Exit                                                                                                    |
|        | Edit                  | 10195             | クローズ                | Have wings will fly, that's what they say                                                                                          |
|        | Edit                  | 10203             | オープン                | When the user presses the Go button on the Confirm screen, the software takes 2 seconds to respond before you see<br>the next page |
|        |                       |                   |                     | 3 records selected<br>Return                                                                                                    |

36

#### [Email Interest List] 画面

ユーザは、ExtraViewの項目や値の関係者リストに載ることができますが、 管理者から追加の権限を与えられていない限り、操作できるのは自分の個人 的な問題関係者リストだけです。

**注**: 関係者リストにユーザを追加する権限がなく、ExtraView システムの他の値の関係者リストに登録したい場合は、管理者に相談してください。

## 関係者リストに登録する

- 自分に関係のある問題を編集します。
- ツールバーの [関係者リスト] ボタンをクリックします。

| 忝付ファイル       | Add       | 説明        | ファイル名                                | 所有者         |                | サイズ | 更新済み |
|--------------|-----------|-----------|--------------------------------------|-------------|----------------|-----|------|
| Notification | ▶ メールを生   | .成 cc:    | メール                                  |             | 9 <sup>9</sup> |     |      |
|              | Customer? | を含む メーリング | リスト 🔎 <u>SCM Daemon</u> ; <u>Mar</u> | ry Brown    |                |     |      |
|              |           |           | 更新削除                                 | 複製 関係者リスト   | 履歴             | 閉じる |      |
| [Issue       | を編集] 🏾    | 町面        |                                      | $\hat{\Pi}$ |                |     |      |

- 編集中の issue の関係者リスト上の全ユーザのリストが表示されます。
- 関係者リストから削除できるのは自分自身だけで、他のユーザを削除することはできません。

| issue 10203  | Ø Issue interest list    | アカウント: Bill Sn         | nith   ロール: Administrator   E | <i>ジネスエリ</i> フ |
|--------------|--------------------------|------------------------|-------------------------------|----------------|
| Add          | <b>都係者リストに新しいメンバーを追加</b> | ]                      | Return                        |                |
| ■ ユーザ名       | ■ 剤除したことをチェックする          | ■ 会社                   | ■ 圓係者リストのタイプ                  | = <i>ID</i> #  |
| Bill Smith   |                          | Superior Software Corp | ID#                           | 10203          |
| Jimmy Duncan |                          | Superior Software Corp | ID #                          | 10203          |
| チェックした       | 項目を削除                    | 合計 2 レコードから選択          | だわた 2 レコード<br>Return          |                |

[関係者リスト] 画面

• [**関係者リストに新しいメンバーを追加**] ボタンをクリックして、関係者 リストにユーザを追加します。 • 表示されるリストからユーザの名前を選択します。

| ID #10203の新しいs                   | sue interest listエントリを追加    | アカウント:Bill Smith   ロール: Adr |
|----------------------------------|-----------------------------|-----------------------------|
| 関係者リストのタイプ<br>関係者リスト項目<br>ユーザを選択 | ID #<br>10203<br>Bill Smith |                             |
|                                  | 更新 キャンセル                    |                             |
|                                  |                             |                             |

[新しいメンバーを追加] 画面

• [**更新**] ボタンをクリックします。

### 関係者リストから削除する

- 関係者リストに関連する issue に対応する詳細レポートの [編集] アイコン をクリックします。
- [関係者リスト] ボタンをクリックします。
- 自分の名前の横のボックスをクリックして、**関係者リスト**から自分を削除します。
- [チェックした項目を削除] ボタンをクリックします。

# サインオン・メッセージ

このエリアは、ユーザが変更することはできず、システム管理者が設定します。このエリアの目的は、ExtraView に関する情報を提供し、他の有用な情報にリンクすることです。

ナレッジベース

| Knowledge Base Search | Enter one or more keywords to search for Knowledge Base articles |
|-----------------------|------------------------------------------------------------------|
| Keyword(s)            |                                                                  |
|                       |                                                                  |

ナレッジベースの検索

ホームページからナレッジベースの検索が行えるように設定されていれば、

検索対象の任意の文字数のキーワードを入力ボックスに入力することができ ます。 検索したい言葉を入力してください。 ExtraView は、検索結果が表 示された新しいウィンドウを開きます。権限が与えられていれば、返された 個々の issue からドリルダウンを行ったり、より詳細な情報を表示したり、 項目の編集を行ったりすることができます。 ただし、デフォルトではこれら の権限はナレッジベース・レポート上には表示されません。

注: ExtraView 内のデフォルトのナレッジベースは、ナレッジベース・エリア で項目が作成されることを前提として機能していますが、その項目が発行済 みの状態になるまでは、表示または検索を行うことはできません。このよう な方法で項目の準備やレビューが行われますが、ユーザに可視となるのは項 目が完成したときになります。

# ホーム・ページ・レポート

ホーム・ページ・レポートには、次のような情報が含まれます。

- 自分に割り当てられている問題のリスト
- 自分が所有している問題のリスト
- 自分に関連するすべての問題の詳細表示
- *製品、ステータス、カテゴリ*などでソートした現在アクティブなすべての問題の数
- 問題の詳細と現在のステータスを示すグラフ

最大3つまでのレポートを作成して、ホーム・ページで表示できます。アカ ウントが最初に作成されたときに、管理者はおそらく1つ以上のレポートを ホーム・ページに設定しています。表示されるレポートを変更するには、ホ ーム・ページのタイトル・バーで [**アカウント**:] プロンプトを使用します。 これにより、ユーザ個人のアカウント・レコードとアカウント情報が表示さ れます。

注: ホーム・ページに表示したい情報が長い場合は、最初の20レコードだけが表示されます。レポート全体を表示するには、レポートのタイトルをクリックします。すると新しいウィンドウにレポートが開き、レポート全体が表示されます。また、この方法で個々の列タイトルをクリックしてカラム・レポートをソートすることができます。

ホーム画面には、高速検索のための Issue ID 入力フィールドのあるナビゲー ション・バーと、追加のユーザ設定に移動するためのリンク・ボタンがあり ます。ExtraView には、サマリのほかにカスタマイズ可能なサインオン・メ ッセージもあります。このメッセージには、リンク、ダウンロード、画像ま たはプレーン・テキストが含まれる場合があります。管理者はこのメッセー ジを提供して、いつでも変更できます。 [追加] 画面で特定の問題に関するデータを作成して、問題を ExtraView のデ ータベースに入力できます。これは通常、問題トラッキング・プロセスの入 力のメイン・ポイントです。

ユーザに表示される画面はシステム管理者によって設計され、下に示す例と は表示がかなり異なる場合があります。

| your Lo          | 90                          | AND                      | HELP \$268 077              |                        | 04           | ExtraView |
|------------------|-----------------------------|--------------------------|-----------------------------|------------------------|--------------|-----------|
| ExtraView1:      | Issue手追加する                  |                          |                             |                        |              |           |
|                  | TAS VERIORS                 | への要求 () カスタマーサポート () (第1 | E-建物要求 )                    |                        |              |           |
| 2010             | 10000 (1/243-5/62).<br>2005 | <del>27-92</del> [Mil] ■ | 10. · 10. · 1               |                        | 180 PAL - 2  | _         |
| NGA<br>LEENEUU-7 |                             | €U2-No Ftto,•            | プラットフォーム 「たみ」・<br>単当号 「たみ」・ | •                      | #### [*#L* ] | 3         |
|                  | 100 200 V7.                 | 2) ケース V 開建するmar V (0)-3 | 以後正確確 へいースロード管理 へ           | (V)-3,)-5 <sup>-</sup> | 2            |           |
| 1944<br>14       |                             |                          |                             |                        |              | 1         |
|                  | 1                           |                          |                             |                        |              |           |
| 2-16-94-92       | 201123030                   |                          |                             |                        |              |           |

標準的な[Issue を追加] 画面

上の画面に移動するには、ExtraView ナビゲーション・バーで、[追加] ボタンをクリックします。

# 標準のビジネス・エリア

ExtraView の標準配布版には、次に示すビジネス・エリアが設定されています。

- バグおよび障害の追跡
- ヘルプデスク(ヘルプデスクを使用する人々に割り当てられる資産を 追跡する機能を含む)

- カスタマー・サポート(顧客管理機能を含む)
- 機能要求
- 上記の任意のエリアで作成された issue を発行できるナレッジベース、 または発行対象の issue を直接入力することが可能

issue および項目の管理は、これらすべてのエリアで同様に行います。 次の セクションでは、それぞれのビジネス・エリアで表示される、個々のフィー ルドのタイプの例を示します。

# フィールドに入力する

- すべてのフィールドに入力が必要なわけではなく、ラベルが太字のフィ ールドだけに入力が必要です。インストールによっては、管理者が、異 なる色を使うなどの別の方法で必要なフィールドを強調表示するように 決めています。上の画面では、赤色を使って必要なフィールドを示して います。
- 組み込みレイアウトがユーザのサイトに設計されている場合があります。 ご使用のインストールで組み込みレイアウトを使用している場合、主要 なフィールドの値を選択するときに、画面の一部が変化することでその ことがわかります。例えば、「カテゴリ」という名前のフィールドがあ り、ハードウェア、ソフトウェア、ドキュメントなどのカテゴリがある 場合、画面上のその後のフィールドは選択によって変わる可能性があり ます。別のレイアウトのフィールドが必要で、これらの組み込みレイア ウトの1つ以上から必要な情報が欠けている問題をサブミットしようと すると、ExtraView はレイアウト名と値の入力が必要な特定のフィールド 名の組み合わせを通知します。
- フィールドを選択すると、画面フォーム(または画面フォームの一部)が更新される場合があります。この場合、ExtraViewは関連情報を取得して、画面の他のフィールドに値を入力します。例えば、ある製品を選択すると、フィールド名「module」が更新されて、選択した製品の有効なモジュールのリストだけが表示されます。別の例として、あるモジュールを選択すると、ExtraViewがシステム内でそのモジュールの所有者を取得し、これらの所有者に問題を割り当てることができます。画面が更新される間、ExtraViewの画面フォームへの入力はできません。
- 入力するフィールドに対して他の検証が行なわれる場合があります。例 えば、数値および日付フィールドがチェックされ、またユーザのサイト の管理者による設定に応じて、さらに高度な検証が行なわれる場合があ ります。

タブ・フィールド

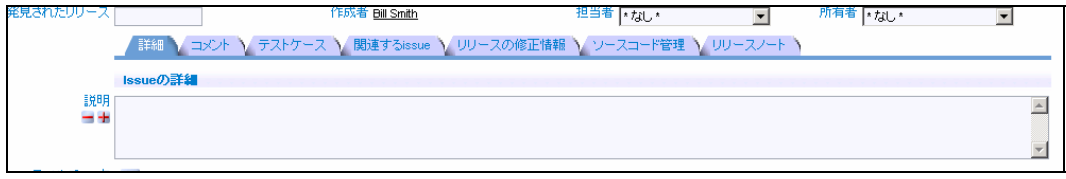

タブ・フィールドの例

タブ・フィールドは、通常、別々のエリア、上および下に画面を分割します。 通常、タブ・フィールドの下の画面の内容は、フィールド内のエントリをク リックすると変わります。新規インストール時にインストールされるデフォ ルトの ExtraView レイアウトでは、[追加]または[編集]画面を表示すると、 1または2セットのタブがあります。上のセットにより、ExtraView内のさま ざまなビジネス・エリアを選択できます。問題ビジネス・エリアには2行の タブがあり、これにより、問題トラッキング・システムのさまざまな機能を 選択できます。デフォルトのタブは次のとおりです。

- [詳細]
- [テストケース]
- [コメント]
- [関連する issues]
- [リリースの修正情報]
- [ソースコード管理]
- [リリースノート]

これらのタブのいずれかをクリックすると、タブの下の画面エリアがそのタ ブのデータに該当するフィールドと値で更新されます。

# リスト・フィールド

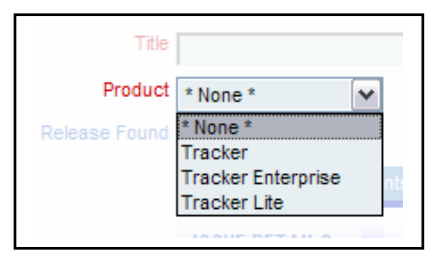

リスト・フィールドでは選択したいエントリをク リックすることにより、リストの単一のメンバを 選択することができます。リスト・フィールドは 単独にすることも、関係の一部にすることもでき ます。関係の一部にする場合、リストのメンバに より別のリストの内容が変更されるか(フィール ドは別のフィールドの親)、リストのメンバが別

のリストの値を選択することにより変更されます(このフィールドは別フィールドの 子)。 ポップアップ・リスト・フィールド

|          | CUSTOMER DETAILS |
|----------|------------------|
| Customer |                  |
|          | 1330E DETAILS    |

ポップアップ・フィールドは、リスト表示タイプフィ ールドの別形態です。ポップアップ・リストは通常大 きいリストが対象で、エントリの数が多いため標準の リストでは検索が困難になる場合や、プラウザ・ウィ ンドウ内できれいに表示できない場合に使用されます。

ポップアップ・フィールドでは、リストのエントリを入力するか、テキスト 入力ボックスの横にあるアイコンをクリックすることができます。アイコン をクリックすると、検索ウィンドウが表示され、ワイルドカード検索を行う か、選択したい項目へとドリルダウンすることができます。項目をクリック して選択すると、値がフィールドに配置されます。

## 複数値リストフィールド

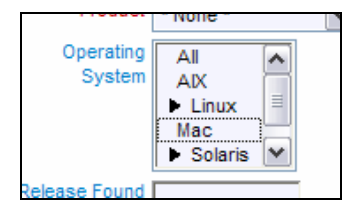

複数値フィールド・タイプにより、リストから複数の項目 を選択できます。例えば、下の画面は、リストから2つの 言語を選択できることがプラス記号によって示されている ことを示しています。リスト内の各項目は、マウスを1回 クリックすることによって、選択または選択解除されます。 \* **なし** \* 項目をクリックすると、リストが消去されます。

「+」と同じ意味を表す別の文字として、「▶」の文字が 使われる場合があります。

### 日付フィールド

日付フィールドにはすべて、となりに「カレンダ」アイコンがあります。このアイコンをクリックすると、次に示すウィンドウがポップアップ表示されて、正しい年と月に移動し、選択したい日をクリックすることができます。

| 5月 2005       <     <       Sun Mon Tue Wed Thu Fri Sat |  |  |  |  |  |  |
|---------------------------------------------------------|--|--|--|--|--|--|
| << < Print > >> Sun Mon Tue Wed Thu Fri Sat             |  |  |  |  |  |  |
| Sun Mon Tue Wed Thu Fri Sat                             |  |  |  |  |  |  |
| Sun Mon Tue Wed Thu Fri Sat                             |  |  |  |  |  |  |
|                                                         |  |  |  |  |  |  |
| 1  2  3  4  5  6  7                                     |  |  |  |  |  |  |
| 8 9 10 11 12 13 14                                      |  |  |  |  |  |  |
| 15 16 17 <b>18</b> 19 20 21                             |  |  |  |  |  |  |
| 22 23 24 25 26 27 28                                    |  |  |  |  |  |  |
| 29 30 31 1 2 3                                          |  |  |  |  |  |  |
| Cancel                                                  |  |  |  |  |  |  |

カレンダ・ポップアップ

# ユーザ名フィールド

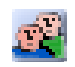

ユーザ名フィールドは、リスト内の名前をクリックして選択するドロップダ ウン選択リスト、またはExtraViewがポップアップ・ボックスにユーザのリ ストを表示し、このリストをたどって探しているユーザを見つけることがで きるポップアップ選択リストの2つの基本フォームのいずれかを取ることが できます。ドロップダウン選択リストは、通常、検索している名前の数が中 程度のときに使用し、ポップアップ・リストは何千ものユーザを効率的に検 索するときに使用できます。

ユーザ・フィールドに「ユーザ・リスト」アイコンがある場合、これをクリ ックすると、ポップアップ・ウィンドウが開きます。これで、検索画面が表 示されて、ユーザの名前を見つけることができます。姓、名、またはユーザ ID がわかっていれば、検索を実行できます。わかる範囲で名前を入力して、 [**アカウントを検索**] ボタンを押します。ウィンドウが更新されて、入力した 情報と一致する全ユーザの名前が表示されます。検索パターンで、「\*」を ワイルドカードとして使うことができます。

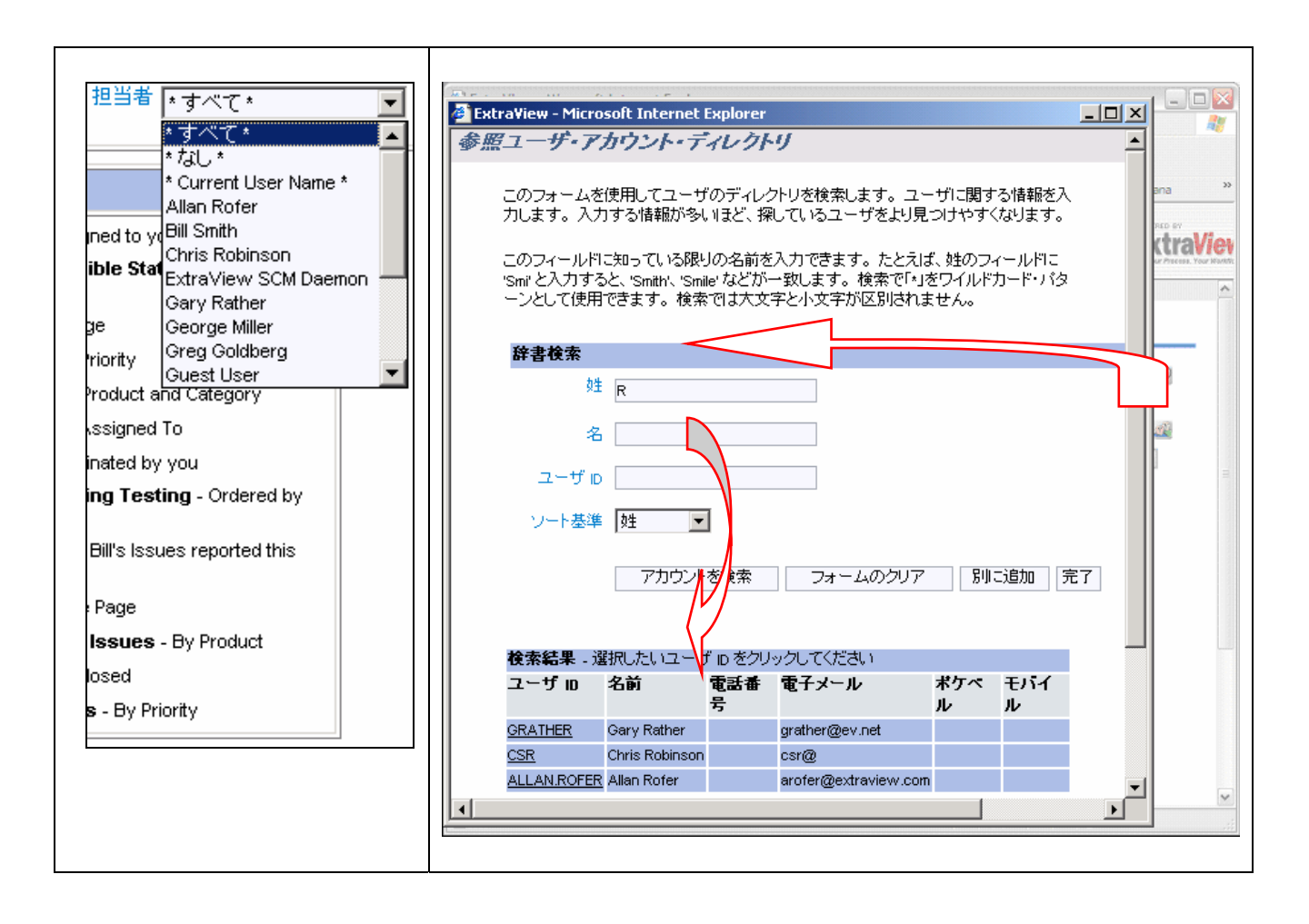

ポップアップ選択リストに検索しているユーザの詳細が表示されたら、ユー ザ ID をクリックすると、検索を開始した画面に名前が入力されます。

### 外部ユーザ・ディレクトリ

多くの組織では、LDAPや Microsoft Active Directory などの外部ディレクトリ を使用して、ユーザの認証を集中的に管理しています。会社で ExtraView の この機能を有効にしている場合は、ユーザの検索は、何千ものエントリから 探す名前を検索することになるため、少し異なる動作になります。管理者が 中心となるディレクトリを設定している場合、名前フィールドに必ず「ユー ザ・リスト」アイコンが表示されます。フィールドに名前を入力して操作を 続けるか、フィールドに名前を入力しないか、または名前の一部を入力する ことができます。名前を入力しないか、名前の一部を入力して「ユーザ・リ スト」アイコンをクリックすると、次の画面のような検索フォームが表示さ れます。

| 🗿 ExtraYiew - Microsoft Internet Explorer                                                                                                    |   |
|----------------------------------------------------------------------------------------------------|---|
| 参照ユーザ・アカウント・ディレクトリ                                                                                                    | ^ |
| このフォームを使用してユーザのディレクトリを検索します。ユーザに関する情報を入力します。入力する情報が多いまど、探して<br>いるユーザをおり見つけやすくなります。<br>このフィールドに知っている限りの名前を入力できます。たとえば、姓のフィールドに 'Smi'と入力すると、'Smith'、'Smite' などが一致 |   |
| します。検索で「」をワイルドカード・パターンとして使用できます。検索では大文字と小文字が区別されません。                                                                                                    |   |
| 辞書検索                                                                                                    |   |
| 24                                                                                                    |   |
| 8                                                                                                    |   |
| ユーザ D                                                                                                    |   |
| ソート基準 姓 🗾                                                                                                    |   |
| アカウントを検索 フォームのクリア 別に追加 完了                                                                                                    |   |
| 検索結果                                                                                                    |   |
| 現時点で表示する結果がありません。<br>検索基準を入力して、[アカウントを検索]ボタンを押してください。                                                                                                    |   |
|                                                                                                    |   |
| Copyright © <u>ExtraView Corporation</u> , 1999 - 2005. All rights reserved.<br>Superior Software Corp にライセンス済み                                                 |   |
| W+VR・/ ) ーンコン languagemaster - beta 4.3.2<br>Report problems and request enhancements at the <u>ExtraView support site</u> .                                    |   |
|                                                                                                    | - |

LDAP およびActive Directory 検索フォーム

このフォームを使用して、選択したい名前を検索します。検索で複数の結果 が表示されたら、選択したい名前のユーザ ID をクリックするだけです。

#### ユーザを検索するときのあいまいなエントリ

時々、リストで値を探す必要がありますが、検索に一致するエントリがいく つか見つかります。例えば、組織にジョン・スミスという名前のユーザが2 人以上いる場合があります。あいまいな名前は、名前の一部だけをフィール ドに入力して、レコードを挿入または更新しようとする場合にも発生します。 次の画面の図は、フィールドに文字「G」を入力してレコードを更新しよう とした場合に、ExtraView がどのように情報を表示するかを示しています。

| 🎒 Extra¥iew - M                          | licrosoft Internet Explorer                       |
|------------------------------------------|---------------------------------------------------|
| あいまいな名                                   | 前を解決                                              |
| CC Email というネ<br>ーザ ID の定義が<br>の名前をクリック( | 品前のフィールドのユーザ名またはユ<br>あいまいです。選択したいユーザ ₪<br>ってください。 |
| あいまいな名前                                  | のリスト                                              |
| ユーザ iD                                   | ユーザ名                                              |
| <u>GREG</u>                              | Greg Goldberg                                     |
| Ш                                        | George Miller                                     |
| GRATHER                                  | Gary Rather                                       |
| <u>GUEST</u>                             | Guest User                                        |
|                                          | -                                                 |
|                                          |                                                   |

あいまいな名前のユーザの解決

前述のとおり、リストから値を選択すると、フォームが更新され、選択した 値に基づく適切なデータが返されることがあります。例えば、*製品*という フィールドを選択すると、*モジュール*フィールド内のリストが更新され、選 択された*製品*に対して有効なエントリのみが表示される場合があります。こ れらは許容値リストと呼ばれ、管理者によって保守が行われます。

許容値リストは、ユーザがフォームに妥当なデータのみを追加できる効率的 な仕組みです。

上記のケースでは、*製品*フィールドは 親と呼ばれ、*モジュール*フィール ドが子と呼ばれます。親フィールドおよび子フィールドは、選択リストで はない場合があり、画面全体にわたる選択タブであったり、ポップアップ・ リストであることもあります。ポップアップ・リストは選択するオプション の数が多く、値の検索を行う必要が生じるような場合に、最もよく使用され ます。

## テキスト・フィールド

入力時にフィールド値をブランクにすると、「null」または入力なしと同じ 意味に取られ、そのように扱われます。例えば、必須フィールドでは、ブラ ンクだけの値は認められません。

末尾および先頭のブランクは、問題を追加または更新するときに重要で、入 力されたとおりにデータベースに保存されます。しかし、テキスト・フィー ルドで同じ内容を使用してこれらの行を検索することはできません。キーワ ード検索では、常に先頭と末尾のスペースは、切り捨てられます。このため、 フィールドに「abc」と入力すると、事実上、このテキスト・フィールドを フィルタとして使用してこのフィールドを検索できなくなります。

タブ文字は、テキスト・フィールドからフィルタされます。タブ文字はそれ ぞれスペースに置き換えられます。

テキスト・フィールドとログ・フィールド(前のテキストを保持し、前のエ ントリに日付と時間のスタンプを追加するテキスト・フィールド)には、そ れぞれのラベルの下に2つの小さなアイコン(■と➡)があります。これら により、テキスト・ボックスの長さを縮小および拡大して、テキストを入力 するエリアを小さくしたり、大きくしたりできます。

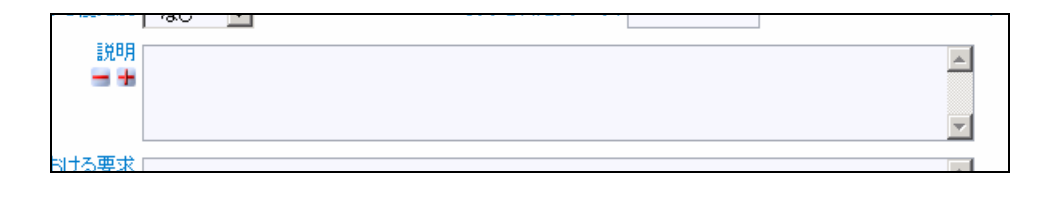

# コメント・フィールド

コメント・フィールドは、テキスト・フィールドに似ていますが、重要な違いが1つあります。フィールドに新しいコメントを追加することができるだけで、既存のコメントを変更することはできません。このようにして、issueが処理されていく間に累積するテキストのログを画面上で簡単に見ることができます。各エントリと共に、タイムスタンプと、コメントを作成したユーザの名前が表示されます。新しい issue を追加しているときは、既存のコメントがないため、このフィールドはテキスト・フィールドと同じに見えます。

## HTML フィールド

管理者が、HTML テキストがレポート上に表示されるときに HTML テキス トを受け入れるように画面上のフィールドを設定している場合があります。 このタイプのフィールドは、画面上で次のように表示されます。

| This is an example of an HTML Area field.                     |                          |
|---------------------------------------------------------------|--------------------------|
|                                                               |                          |
| This is an embedded link.                                     |                          |
| This is an embedded link.<br>Here is a table within the field | Second column Third colu |

HTML エリア・フィールド

HTML エリア・フィールド・タイプの使い方について詳しくは、本書の付録 Bを参照してください。

# チェックボックス・フィールド

チェックボックス・フィールドは、マウスを1回クリックして設定します。 設定されている場合、ボックスにチェックマークが表示され、設定されてい ない場合はボックスは空です。

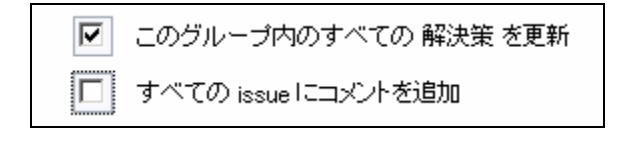

# 電子メール通知

パーソナル・オプション画面でこのオプションを無効にしていない限り、問 題を追加すると、電子メールを受け取ります。

| 添付ファイル       | Add         | 記明        | ファイル名                                       | 所有者      |
|--------------|-------------|-----------|---------------------------------------------|----------|
| Notification | ▶ メールを生     | 成 ०८४     | - <i>J</i> V                                | <u>A</u> |
|              | 🔲 Customer청 | 捨む メーリング! | 기スト 💋 <u>SCM Daemon</u> ; <u>Mary Brown</u> |          |

[追加] 画面と[編集] 画面の電子メール通知セクション

ユーザ名に名前が表示されるユーザ(*所有者や担当者*など)も電子メール通知を受け取ります。

[*CC メール*] フィールドに他のユーザの電子メール・アドレスを入力して、 これらのユーザに通知のコピーを送ることもできます。これらのユーザが ExtraView のユーザである必要はありません。

# リンク・フィールド

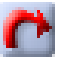

画面上のフィールドにリンク・アイコンがある場合、このボタンは、フィー ルドに入力する値、リストから選択する項目、および管理者による設定に基 づいて、ExtraView 内の別のサイト、アプリケーション、またはウィンドウ にリンクします。

# リピーティング・レコード・フィールド

他のRelease recordを追加

リピーティング・フィールドと呼ばれるフィールドま たはフィールドのグループがあります。フィールドが 繰り返される場合、フィールドのグループの下に [他 のリリース・レコードを追加] または [他のバージョ

ン・レコードを追加] などというラベルのボタンが表示されます。このボタ ンを押すことにより、フィールド以外の値またはフィールドの値を追加でき ます。このボタンをクリックすると、画面上にリピーティング・フィールド の新しい入力行が開きます。このフィールドは、通常、issue をサブ issue に 分割したり、多数の関連データ項目を issue に追加するために使用されます。

**注**:システムの実装方法によっては、ご使用のインストールに全く異なるフィールドのセットが表示される場合があります。

# ワークフロー・プロセスおよびステータス・フィールド

このフィールドは、ExtraView のほとんどのインストールで重要で、動作方 法に特別なルールが適用される場合があります。例えば、問題が特定のパタ ーンまたはワークフローでのみ移動できるように決める場合があります。管 理者が、これらのワークフロー・ステータスのルールが組織内のさまざまな ユーザの役割によって変わるように決めている場合もあります。例えば、有 効なルールには次のようなものがあります。

- エンジニアは問題を開いて修正できるが、クローズすることはできない。
- QA 担当者は問題を開いてクローズできるが、修正することはできない。
- 管理者はどのようなこともできる。

ステータス・フィールドは、プロセス内のさまざまなポイントにさまざまな エントリで表示されます。例えば、ユーザの役割に応じて、[Issueを追加] 画 面には[新規]のステータスのみを表示し、[Issueを編集] 画面には、「オープ ン」、「修正済み」および「クローズ」の組み合わせを表示できます。 ExtraView は、ユーザが確実に必要なプロセスに従うようにします。

# 新しい issue の追加

| aView/11            | ssueを設加する                               |                                      |                              |                                |                                                                                                    |        |
|---------------------|-----------------------------------------|--------------------------------------|------------------------------|--------------------------------|----------------------------------------------------------------------------------------------------|--------|
|                     | ALL ALL ALL ALL ALL ALL ALL ALL ALL ALL |                                      | and and a local state        |                                |                                                                                                    |        |
|                     | Martin + Stores                         |                                      | NEW CONTRACTOR               |                                |                                                                                                    |        |
| 177:3V              | Non-17747-5a7                           | 27-32 MA 3                           | (14. · 24. · 2               |                                | 12 H (-4031                                                                                                    |        |
| NO.4                | later and                               | ESA-AD MAR AN                        | 75-1-24-4-1-102-             | *                              | ##\$ PAL: 9                                                                                                    | 1      |
| and the second      | 1.40. 🔄                                 | 1.40 21                              |                              |                                | and a statement of the statement of the | -      |
| れたいワース              |                                         | Inst blieb                           | H 110 + 642.+                | E .                            | MAR HAC+                                                                                                    | E      |
| n.t.0)-7.           |                                         | 0.58 (8506)<br>297-2 / 1087 See / 00 | -200200 V-22-180             | 2<br>VW-22-F V                 | MAR (+20,-                                                                                                    |        |
| 1098                |                                         | NAT BEEN                             | -хондин Донданиян<br>нав рас | 2<br>V00-32-F V                | MAR (+20) +                                                                                                    |        |
| 1000-3<br>1000<br>  |                                         | HAR BESON                            | -2002306 V0-20-184           | <u>⊻</u><br><u>∨</u> 00-27-€ ∖ | // N. R. (+7,0), +                                                                                                    | <br>   |
| 10500-3<br>1898<br> |                                         | THE BLOD                             | Hile                         | artz<br>Mon-ssret V            | MNN (*20.*                                                                                                    | 2<br>2 |

[Issue を追加] 画面

上に示した ExtraView の [Issueを追加] 画面で、必要に応じてさまざまなフィ ールドに情報を入力し、[**データベースに追加**] ボタンをクリックします。画 面中央のタブ・フィールドで、画面のサブレイアウトに情報を入力でき、そ れぞれのサブレイアウトには、選択するタブに適切な情報が含まれます。

注: [メールを生成] ボックスの選択を解除して、自動電子メール作成を無効 にします。[CC メール] フィールドで、必要な1回限りの自動電子メール受 信者を選択します。送信リストのリンク・アイコンをクリックして、現在の すべての電子メール受信者を表示します。このリストには、関係者リストに あるユーザが含まれます。

注:太字やその他の方法で強調表示されたフィールド名は、必須フィールドです。また、フィールド間に依存関係がある場合は、子フィールドのメタデータを表示するには、まず親フィールドのピックリストを選択する必要があります。

# 既存の issue の編集

データベースに入力された issue を編集することにより、問題のステータス を更新し、誤った情報を変更したり、他の情報を追加することができます。 [編集] 画面は、[追加] 画面とは表示が異なる場合があります。管理者は問題 の追加や編集それぞれの目的のためにさまざまなレイアウトを設計できます。

[編集] 画面は、次のいずれかの画面からアクセスできます。

- クイックリスト・レポート
- 詳細レポート
- サマリ・レポート
- カスタム・レポート
- ホームページ・レポート
- [新しい Issueのサマリー] 画面
- ExtraView 電子メール通知
- ナビゲーション・バーの [Drill-down] ボックス

| 0.01                                       | 1000 17742-997              | Out Hits would not                                                                                                    |                                                                                                    | Last Charge                  | of the the Looks  | BANKTH WORKS     |
|--------------------------------------------|-----------------------------|----------------------------------------------------------------------------------------------------|----------------------------------------------------------------------------------------------------|------------------------------|-------------------|------------------|
| 17:3/                                      | Different and               | ステータス オーナノ                                                                                                    |                                                                                                    | 1                            | R. 12 1           | 282 (p           |
| 90.5                                       | When the uper presses the Q | a batton on the Confere ocrean. the software                                                                                                    | er tales 2 seconds to respo                                                                                                    | nd before you see the next p | 1008              | -                |
| 166                                        | Tracker Enterprise *        | 11/4-50 AP                                                                                                    |                                                                                                    | 251124                       | -1-1-1-1-1-1      | -                |
| (115.0.1                                   | at link)                    | Ceorge Miles                                                                                                    |                                                                                                    |                              | NIN PALA          | - 35419- Prote - |
|                                            |                             | Louis and Louis and Louis  |                                                                                                    |                              | 1.00              |                  |
| 見されたいパースド                                  | P                           | キュメントの柳石坊-6週一一                                                                                                    |                                                                                                    |                              | R. + 50. + 10     |                  |
| Rancuy-2[                                  | (MAC) (2011)                | LCARMEN-68                                                                                                    | NAMES OF A DESCRIPTION OF A DESCRIPTIONO |                              | 1.8.8 (-130.) · · |                  |
| Ranson-2                                   | (INCOMENCE) (P              | 1=X+04EF61[[]]<br>267-3 (1110-1)(00-                                                                                                    | 22 <b>0248</b> <u>V</u> 0-2                                                                                                    | -/TER \_/UV-3/-              | 1 (AL)            |                  |
| sanew-a[                                   | Int Come                    | 257-3 (ESTING)                                                                                                    | 20 <b>0248 √</b> 0−3                                                                                                    |                              |                   |                  |
| RENDER                                     | A DE VICE VE                | The form of the state of the state of the st | 22 <b>42388 √</b> 2−2:                                                                                                    | - mt yw-2                    |                   |                  |
| RENEW-2                                    | ABR VICE V                  | 12.010.0020-01 P<br>267-2 1 210000 00-<br>18017 (max2)<br>180                                                                                                    | 2042 <b>46</b> V 9-2                                                                                                    | - net V10-2                  |                   |                  |
| REUSER<br>REUSER                           | Alles Alles Alles           | Hand And Charles P                                                                                                    | 72 <b>87248 √</b> 0−7:                                                                                                    | e-ma \u0-2                   |                   |                  |
| RENEW-2                                    | Ed T Seene<br>C             | Hand A CAREFUL AN INC.                                                                                                    | тав                                                                                                    |                              |                   |                  |
| RENEW-2<br>RENEW<br>Resultings<br>Restored | All Const                   | Drift Land                                                                                                    | 224298 V-22                                                                                                    | - net (10-3)-<br>C           | 10.10.            |                  |

[Issue を編集] 画面

問題を編集するには

- 変更したい問題の横の[編集] ボタンをクリックします。特定の問題に固 有のデータを含む上のような画面が表示されます。
- 情報を変更したり、追加したりします。
- [**更新**] ボタンをクリックします。これで問題が更新され、適切な関係者 に電子メール通知が送られます。

# 問題トラッキング・プロセス

このセクションでは、最初に配布されインストールされた状態の問題トラッ キング・システムについて説明していますので、注意してください。管理者 がこれらの手順の一部、フィールドの一部を変更したり、ワークフローに手 順を追加したりしている場合があります。 問題トラッキングの[追加]および[編集]画面は、2つのエリアに分割されて います。共通でアクセスされる情報は、[追加]および[編集]画面の真ん中に ある選択タブの上でアクセスされます。別のタブを選択(マウスでタブをク リック)すると、任意で入力できる情報が表示されます。

## 必須フィールド

常に必須入力のフィールドがいくつかあります。次のフィールドは、必須フ ィールドです。

- [ステータス]
- [タイトル]
- [製品]
- [担当者]
- [説明]

さらに、issue のステータスが「修正済み」または「クローズ」の場合、[**解** 決策] フィールドへのエントリの追加が必須になります。また、ステータス が「修正済み」または「クローズ」になるまで、[**解決策**] および [**リリース ノート**] フィールドは編集画面に表示されませんので、注意してください。

#### 親子関係

[**製品**] フィールドは、[**モジュール**] フィールドの親として実装されています。 各製品に複数のモジュールがあり、さまざまな製品に共通で存在するモジュ ールもあります。

[担当者] フィールドは、[モジュール] フィールドの値によって変わります。 製品とモジュールの組み合わせを選択すると、ユーザが issue の担当者とし て選択されます。

[**要求のリリース**] フィールドと [**コミット・リリース**] フィールドも製品によって変わります。

これらのフィールドの有効な組み合わせは ExtraView 管理者によって管理されます。

フィールド許可

これらは、下に示すように役割ごとに実装されています。

- 管理者 すべてのフィールドおよびすべての画面にフルアクセス権を 持ちます。
- 顧客 新しい issue を追加し、レポートを実行する制限されたアクセス権を持ちます。
- カスタマ・サポート 新しい issue を追加するためのフルアクセス権、 編集プロセス中にフィールドを更新するための制限されたアクセス権、 およびレポートのためのフルアクセス権を持ちます。
- 開発エンジニア isuue を追加および編集し、レポートを実行するためのフルアクセス権を持ちますが、管理のアクセス権は持ちません。
- エンジニアリング・マネージャ isuue を追加および編集し、レポートを実行するためのフルアクセス権を持ちますが、管理のアクセス権は持ちません。エンジニアリング・マネージャは、開発エンジニアに対して追加の権限を持ち、新しい問題を「オープン」ステータスにして、開発エンジニアがその問題に取り組むようにすることができます。
- 品質保証 isuue を追加および編集し、レポートを実行するためのフ ルアクセス権を持ちますが、管理のアクセス権は持ちません。

# タブの選択

[詳細]

このタブは問題の主要な詳細を入力するテキスト・エリアを提供します。スペル・チェック・ボタンもあります。

| http://www.autraview.com - Extraview Spell Chack API Ease                                                                                                    | gile - Microsoft Internet Explorer                                                                                                    | 2.01                                 |
|----------------------------------------------------------------------------------------------------|----------------------------------------------------------------------------------------------------|--------------------------------------|
| The following highlighted words are not fou                                                                                                    | nd in the English dictionary                                                                                                    |                                      |
| Description: This sounds like it may be the same prot                                                                                                    | elem reported by Small Bros                                                                                                    |                                      |
| Tible: Nova Computing report an extra message when                                                                                                    | adding a record                                                                                                    |                                      |
| Release Notes:                                                                                                    |                                                                                                    |                                      |
| Comments: Search for Similar Issues - You may enter<br>field, and then press the link button to the night of the file<br>a Quicklink report, displaying all other issues, for the sa<br>in your field. This allows you to make cetain you are no<br>make decisions about relating issues together when yo | any number of keywords in this se<br>d. The results of this action are to p<br>ime product, which contain the key<br>t adding a duplicate issue, or allows<br>u are adding or updating an issue | sarch<br>roduce<br>words<br>5 you to |
| inerines byet Chair Aft Barryne (d. 2001                                                                                                    |                                                                                                    |                                      |
|                                                                                                    |                                                                                                    |                                      |
| Den                                                                                                    | 9 biere                                                                                                    | r.:                                  |

[スペルチェック] 画面

[テストケース] このタブを選択すると、問題を再現する方法を示すエリア、および問題の複

54

製方法に関する指示が表示されます。また、問題が見つかったオペレーティング・システムを示すこともでき、スペル・チェック・オプションもあります。

#### [コメント]

これにより、問題に関するコメントをissue に追加できます。コメントを入 力すると、変更できないことに注意してください。新しいコメントがログに 追加されます。このフィールドのスペルチェックを行なうこともできます。

#### [関連する Issue]

本書の後のセクションで説明するように、問題関係グループが実装されています。[親となるID] フィールドがあります。このフィールドにエントリを作成すると、[**関連した不具合**] という名前の新しいフィールドが表示され、このフィールドに関連する問題がすべて表示されます。この新しいフィールドで任意の問題をクリックして、関連する問題を新しいウィンドウに表示できます。

[類似するIssueを検索] フィールドに任意の数のキーワードを入力し、フィー ルドの右のリンク・ボタンを押します。この操作の結果、クイックリスト・ レポートが作成され、フィールド内のキーワードを含むこの製品の他のすべ ての issue が表示されます。これにより、issue を重複して追加していないこ とを確認でき、また、issue を追加または更新するときに関連する issue につ いても決めることができます。

#### [リリースの修正情報]

これは、次の情報で複数行を追加できるように構成されています。

- [要求のリリース] issue の作成者が問題が解決されたことを確認した いリリース。
- [コミット・リリース] issue を修正することがコミットされているリ リース。
- [**ノート**] 簡単な注のフィールド。

#### [ソースコード管理]

ご使用のシステムが Perforce P4、Rational ClearCase または CVS などのソー ス制御管理システムと統合されている場合、[SCM でのジョブ名]フィール ドを使用して、2 つのシステム間のリンクを制御します。

[リリースノート]

このフィールドで issue のリリース・ノートを入力することができ、このリ リース・ノートはプロセスで指定した時点(通常は、問題が解決されて、新 しいコードがリリースされた時点)に公開されます。

## ワークフローのステータス変更ルール

ExtraView 管理者は、どのユーザの役割で issue をあるステータスから別のス テータスに移動できるかを制御できます。例えば、エンジニアの役割では、 問題をオープンしたり、修正することはできますが、クローズすることはで きません。品質保証の役割では、問題をオープンしたりクローズすることは できますが、修正することはできません。標準システムでは、ワークフロー のルールは、以下のマトリックスで設定されています。自分の役割でステー タスの移行が可能かどうかを知るには、[移行元ステータス] リストを見て、 それに交差する [移行先ステータス] リストを見ます。マトリックス上で2つ のステータスが交差するところで、チェックマークがあるかどうかを見ます。 チェックマークがあれば、ステータスの変更ができ、チェックマークがない 場合は、そのユーザの役割でステータスの移行はできません。例えば、*管理* 者の役割のマトリックスで、*管理者*はデフォルトでは、ステータス \* なし \* が「移行元」または「移行先」のステータスで有効になっていない場合を除 いて、どのような変更でもできます。これらのルールを変更できるのは管理 者だけです。

|        |           |    |      | 移     | 行先ステータ | ス           |           |                 |
|--------|-----------|----|------|-------|--------|-------------|-----------|-----------------|
|        |           | 新規 | オーブン | Fixed | クローズ   | デュプリケー<br>ト | Not Found | * <i>t</i> al * |
| 移      | 新規        |    | V    | V     |        |             |           |                 |
| 行元     | オーブン      |    |      | V     |        |             |           |                 |
| ステ     | Fixed     |    |      |       |        |             |           |                 |
| -<br>タ | クローズ      |    | V    | V     |        |             |           |                 |
| Ż      | デュプリケート   | V  | V    | V     |        |             |           |                 |
|        | Not Found | V  | V    | V     |        |             |           |                 |
|        | *なし*      |    |      |       |        |             |           |                 |

問題トラッキング・エリアの管理者ワークフロー

管理者は、ステータスをどのような値にでも変更できます。唯一の例外は、 問題はすべて常にステータス値を持たなければならないので、\***なし**\*の値 を使用できないことです。

|             |           |    |      | 移     | 行先ステータ | 7           |           |       |
|-------------|-----------|----|------|-------|--------|-------------|-----------|-------|
|             |           | 新規 | オープン | Fixed | クローズ   | デュプリケー<br>ト | Not Found | *なし * |
| 眵           | 新規        |    |      |       |        |             |           |       |
| 行元          | オーブン      |    |      |       |        |             |           |       |
| ステ          | Fixed     |    |      |       |        |             |           |       |
| )<br>ー<br>タ | クローズ      |    |      |       |        |             |           |       |
| Ż           | デュプリケート   |    |      |       |        |             |           |       |
|             | Not Found |    |      |       |        |             |           |       |
|             | *なし*      |    |      | Γ     |        |             | Γ         |       |

問題トラッキング・エリアの顧客ワークフロー

顧客は、ExtraViewのこのインスタンスに新規の問題を入力できますが、このポイントから問題のステータスを変更することはできません。このフィールド・レベルの許可は、このポイントから問題のステータスを表示することはできるが、ステータスを変更できないように設定されています。

|        |           |    |      | 移     | 行先ステータ | 2           |           |       |
|--------|-----------|----|------|-------|--------|-------------|-----------|-------|
|        |           | 新規 | オープン | Fixed | クローズ   | デュプリケー<br>ト | Not Found | *なし * |
| 眵      | 新規        |    |      |       |        |             |           |       |
| 行元     | オーブン      |    |      |       |        |             |           |       |
| スト     | Fixed     |    |      |       |        |             |           |       |
| -<br>2 | クローズ      |    |      |       |        |             |           |       |
| ź      | デュプリケート   |    |      |       |        |             |           |       |
|        | Not Found |    |      |       |        |             |           |       |
|        | *なし *     | Γ  |      |       |        |             |           |       |

問題トラッキング・エリアのカスタマ・サポート・ワークフロー

カスタマ・サポートの役割では、入力されたバグを変更する機能は非常に限られています。カスタマ・サポートの役割の主な機能は、新規の問題を入力したり、データベースを使用して、既存の問題や問題の修正を検索することです。問題が入力されると、カスタマ・サポートの役割では問題を更新してステータスが「Duplicate」になるようにすることができますが、ほとんどの処理の実行はエンジニアリング、エンジニアリング管理、および品質保証に委ねられます。

|                 |                                                              |                                                                                                    | 移                                                                                                    | 行先ステータ                                                                                                    | ス                                                                                                    |                                                                                                    |                                     |
|-----------------|--------------------------------------------------------------|----------------------------------------------------------------------------------------------------|----------------------------------------------------------------------------------------------------|----------------------------------------------------------------------------------------------------|----------------------------------------------------------------------------------------------------|----------------------------------------------------------------------------------------------------|-------------------------------------|
|                 | 新規                                                           | オープン                                                                                                    | Fixed                                                                                                    | クローズ                                                                                                    | デュプリケー<br>ト                                                                                                    | Not Found                                                                                                    | *なし *                               |
| 新規              |                                                              |                                                                                                    |                                                                                                    |                                                                                                    |                                                                                                    |                                                                                                    |                                     |
| オーザン            |                                                              |                                                                                                    |                                                                                                    |                                                                                                    |                                                                                                    |                                                                                                    |                                     |
| Fixed           |                                                              |                                                                                                    |                                                                                                    |                                                                                                    |                                                                                                    |                                                                                                    |                                     |
| クローズ            |                                                              |                                                                                                    |                                                                                                    |                                                                                                    |                                                                                                    |                                                                                                    |                                     |
| デュプリケート         |                                                              | V                                                                                                    |                                                                                                    |                                                                                                    |                                                                                                    |                                                                                                    |                                     |
| Not Found       |                                                              | V                                                                                                    |                                                                                                    |                                                                                                    |                                                                                                    |                                                                                                    |                                     |
| * <i>t</i> al * |                                                              |                                                                                                    |                                                                                                    |                                                                                                    |                                                                                                    |                                                                                                    |                                     |
|                 | 新規<br>オーブン<br>Fixed<br>クローズ<br>デュプリケート<br>Not Found<br>*なし、* | 新規     新規       オーブン     「       オーブン     「       アーブ、     「       ジローズ     「       ジローズ     「       ジローズ     「       ジローズ     「       ジローズ     「       ジローズ     「       ジローズ     「 | 新規     オーブン       新規     イーブン       オーブン     「       オーブン     「       オーブン     「       アーブン     「       Fixed     「       クローズ     「       ブローズ     「       アーズ     「       アーズ     「       Not Found     「       *なし.*     「 | 特別         オーブン         Fixed           新規         オーブン         「           新規         「         「           オーブン         「         「           オーブン         「         「           オーブン         「         「           オーブン         「         「           ブローブン         「         「           クローズ         「         「           プローズ         「         「           アーブリケート         「         「           Not Found         「         「           *なし、*         「         「 | 移行先ステータ         新規       オーブン       Fixed       クローズ         新規       「       「       「         オーブン       「       「       「         オーブン       「       「       「         オーブン       「       「       「         オーブン       「       「       「         オーブン       「       「       「         オーブン       「       「       「         オーブン       「       「       「         オーブン       「       「       「         オーブン       「       「       「         オーブン       「       「       「         オーブン       「       「       「         ブーブン       「       「       「       「         ウローズ       「       「       「       「         クローズ       「       「       「       「         ウローズ       「       「       「       「         クローズ       「       「       「       「         クローズ       「       「       「       「         クローズ       「       「       「       「         クローズ       「       < | 特先ステータス         新規       オーブン       Fixed       クローズ       デュブリケー         新規       「       「       「       「         新規       「       「       「       「         オーブン       「       「       「       「         オーブン       「       「       「       「         オーブン       「       「       「       「         オーブン       「       「       「       「         オーブン       「       「       「       「         オーブン       「       「       「       「         オーブン       「       「       「       「       「         オーブン       「       「       「       「       「         ボロ       「       「       「       「       「         ゲロ       「       「       「       「       」         ゲロ       「       「       「       」       」         Y       「       「       」       」       」         ゲロ       「       「       」       」       」         ゲロ       「       「       」       」       」       」 | *********************************** |

問題トラッキング・エリアの開発エンジニア・ワークフロー

*開発エンジニア*は、基本的に自分に割り当てられた問題を処理します。新規の問題を入力できますが、問題を*オープン*して、解決することはできません。 これは、*エンジニアリング・マネージャ*の責任です。ステータス「オープン」の問題に取り組んで、「修正済み」にしたり、「*Duplicate*」として更新したり、「*Not Found*」として更新できます。

問題がすでに「修正済み」の場合、その問題を再度見直す必要があるときは もう一度「オープン」にしたり、またはもう一度「Duplicate」として更新で きます。同様に、ステータス「Duplicate」の問題をもう一度「オープン」に したり、「修正済み」にしたりすることができます。問題が「Not Found」と マークされている場合、更新して、「オープン」、「修正済み」、または 「Duplicate」にできます。

|        |           |    |      | 移     | 行先ステータ | ス           |           |       |
|--------|-----------|----|------|-------|--------|-------------|-----------|-------|
|        |           | 新規 | オープン | Fixed | クローズ   | デュプリケー<br>ト | Not Found | *なし * |
| 移      | 新規        |    | V    |       |        |             | V         |       |
| 行元     | オープン      |    |      |       |        |             |           |       |
| ステ     | Fixed     |    |      |       |        |             |           |       |
| -<br>2 | クローズ      |    |      |       |        |             |           |       |
| Ż      | デュプリケート   |    | V    |       |        |             |           |       |
|        | Not Found |    | V    | V     |        |             |           |       |
|        | *なし*      |    |      |       |        |             |           |       |

問題トラッキング・エリアのエンジニアリング・マネージャ・ワークフロー

エンジニアリング・マネージャのワークフローは、問題のステータスを[新 規]から「オープン」に変更して、それにより*開発エンジニア*が問題を修正 できることを除いては、*開発エンジニア*と同じです。

|        |           |    |      | 移       | 行先ステータ           | ス           |           |       |
|--------|-----------|----|------|---------|------------------|-------------|-----------|-------|
|        |           | 新規 | オーブン | Fixed   | クローズ             | デュプリケー<br>ト | Not Found | *なし * |
| 移      | 新規        |    |      |         |                  |             |           |       |
| 行元     | オーブン      |    |      |         |                  |             |           |       |
| ステ     | Fixed     |    |      |         |                  |             |           |       |
| -<br>2 | クローズ      |    |      |         |                  |             |           |       |
| Ż      | デュプリケート   |    |      |         |                  |             |           |       |
|        | Not Found |    |      |         |                  |             |           |       |
|        | *なし*      |    |      |         |                  |             |           |       |
| A      | AATI -    |    | *    | 70 17 1 | 1 <del>1</del> 1 |             |           |       |

問題トラッキング・エリアのIT サポート・ワークフロー

*IT サポート*の役割は、問題トラッキング・エリアでは、重要な部分を占めて いません。*IT サポート*は、ステータス[新規]の issue をサブミットしますが、 そこからは発生するステータスを表示できるだけです。しかし、この役割は 社内の役割なので、ユーザは新しいコメントや便利な情報を付けて問題を更 新できます。

|           | 移行先ステータス                                                    |                                                                                                    |                                                                                                    |                                                                                                    |                                                                                                    |                                                                                                    |                                                                                                    |
|-----------|-------------------------------------------------------------|----------------------------------------------------------------------------------------------------|----------------------------------------------------------------------------------------------------|----------------------------------------------------------------------------------------------------|----------------------------------------------------------------------------------------------------|----------------------------------------------------------------------------------------------------|----------------------------------------------------------------------------------------------------|
|           | 新規                                                          | オープン                                                                                                    | Fixed                                                                                                    | クローズ                                                                                                    | デュプリケー<br>ト                                                                                                    | Not Found                                                                                                    | *なし *                                                                                                    |
| 新規        |                                                             |                                                                                                    |                                                                                                    |                                                                                                    |                                                                                                    |                                                                                                    |                                                                                                    |
| オープン      |                                                             |                                                                                                    |                                                                                                    |                                                                                                    |                                                                                                    |                                                                                                    |                                                                                                    |
| Fixed     |                                                             |                                                                                                    |                                                                                                    |                                                                                                    |                                                                                                    |                                                                                                    |                                                                                                    |
| クローズ      |                                                             |                                                                                                    |                                                                                                    |                                                                                                    |                                                                                                    |                                                                                                    |                                                                                                    |
| デュプリケート   |                                                             | V                                                                                                    |                                                                                                    |                                                                                                    |                                                                                                    |                                                                                                    |                                                                                                    |
| Not Found |                                                             | V                                                                                                    |                                                                                                    |                                                                                                    |                                                                                                    |                                                                                                    |                                                                                                    |
| *なし *     |                                                             |                                                                                                    |                                                                                                    |                                                                                                    |                                                                                                    |                                                                                                    |                                                                                                    |
|           | 新規<br>オーブン<br>Fixed<br>クローズ<br>デュブリケート<br>Not Found<br>・なし・ | 新規     新規       オーブン     「       オーブン     「       オーブン     「       アンローズ     「       グローズ     「       ジローズ     「       アニブリケート     「       Not Found     「       ・なし、*     「 | 新規     オーブン       新規     「       オーブン     「       オーブン     「       アーブン     「       Fixed     「       クローズ     「       デュブリケート     「       Not Found     「       ・なし・     「 | 特視         オーブン         Fixed           新規         イーブン         「           オーブン         「         「           オーブン         「         「           オーブン         「         「         「           オーブン         「         「         「           オーブン         「         「         「         「           オーブン         「         「         「         「           オーブン         「         「         「         「         「           オーブン         「         「         「         「         「         「         「         「         「         「         「         「         「         「         「         「         「         「         「         「         「         「         「         「         」         「         」         」         」         」         」         」         」         」         」         」         」         」         」         」         」         」         」         」         」         」         」         」         」         」         」         」         」         」         」         」         」         」         」 | 特先ステータ         新規       オーブン       Fixed       グローズ         新規       「       「       「         オーブン       「       「       「         オーブン       「       「       「         オーブン       「       「       「         オーブン       「       「       「         オーブン       「       「       「         オーブン       「       「       「         オーブン       「       「       「         オーブン       「       「       「         オーブン       「       「       「       「         オーブン       「       「       「       「         オーブン       「       「       「       「         ゲーブン       「       「       「       「         ゲーブン       「       「       「       「         ゲーブン       「       「       「       「         ゲーブン       「       「       「       「         ゲーブン       「       「       「       「         ゲーブン       「       「       「       「         ゲーブン       「       「       「       「 | 特決ステータス         新規       オーゴン       Fixed       クローズ       デュゴリケー         新規       「       「       「       「       「         新規       「       「       「       「       「         オーゴン       「       「       「       「       「         オーゴン       「       「       「       「       「         オーゴン       「       「       「       「       「         オーゴン       「       「       「       「       「         オーゴン       「       「       「       「       「       「         オーゴン       「       「       「       「       「       「       「         オーゴン       「       「       「       「       「       「       「       「       「       「       「       「       「       「       「       「       「       「       「       「       「       「       「       ゴ       「       「       ゴ       「       「       「       「       「       ゴ       ゴ       ゴ       ゴ       「       ゴ       ゴ       ゴ       ゴ       ゴ       ゴ       ゴ       ゴ       ゴ <t< th=""><th>特視       オーブン       Fixed       グローズ       デュブリケー         新規       オーブン       Fixed       クローズ       デュブリケー       Not Found         オーブン       ロ       ロ       ロ       ロ       ロ       ロ         オーブン       ロ       ロ       ロ       ロ       ロ       ロ         オーブン       ロ       ロ       ロ       ロ       ロ       ロ         オーブン       ロ       ロ       ロ       ロ       ロ       ロ         オーブン       ロ       ロ       ロ       ロ       ロ       ロ         オーブン       ロ       ロ       ロ       ロ       ロ       ロ         オーブン       ロ       ロ       ロ       ロ       ロ       ロ         ゲローズ       ロ       ロ       ロ       ロ       ロ       ロ         ゲローズ       ロ       ロ       ロ       ロ       ロ       ロ         Not Found       ロ       マ       ロ       ロ       ロ       ロ         Not Found       ロ       ロ       ロ       ロ       ロ       ロ         Not Found       ロ       ロ       ロ       <thロ< th=""> <thロ< th="">       ロ</thロ<></thロ<></th></t<> | 特視       オーブン       Fixed       グローズ       デュブリケー         新規       オーブン       Fixed       クローズ       デュブリケー       Not Found         オーブン       ロ       ロ       ロ       ロ       ロ       ロ         オーブン       ロ       ロ       ロ       ロ       ロ       ロ         オーブン       ロ       ロ       ロ       ロ       ロ       ロ         オーブン       ロ       ロ       ロ       ロ       ロ       ロ         オーブン       ロ       ロ       ロ       ロ       ロ       ロ         オーブン       ロ       ロ       ロ       ロ       ロ       ロ         オーブン       ロ       ロ       ロ       ロ       ロ       ロ         ゲローズ       ロ       ロ       ロ       ロ       ロ       ロ         ゲローズ       ロ       ロ       ロ       ロ       ロ       ロ         Not Found       ロ       マ       ロ       ロ       ロ       ロ         Not Found       ロ       ロ       ロ       ロ       ロ       ロ         Not Found       ロ       ロ       ロ <thロ< th=""> <thロ< th="">       ロ</thロ<></thロ<> |

問題トラッキング・エリアの品質保証ワークフロー

品質保証の役割は、問題が「修正済み」になった後のプロセスで始まります。 そこから、品質保証は問題を「クローズ」にしたり、もう一度「オープン」 にします。また、問題を「Duplicate」や「Not Found」ステータスにして、問 題をオープンまたはクローズすることができます。品質保証の役割は、問題 をクローズできる唯一の役割です。問題が「クローズ」のステータスになる と、もう一度オープンできないようにアクセス権が設定されます。

# リピーティング・レコード

管理者がリピーティング・レコードと呼ばれるもので問題を追加して構成す る画面を整理している場合があります。リピーティング・レコードとは、必 要に応じて行を追加して複製した問題内のフィールドのセットのことです。 例えば、問題がある製品のバージョン 1.2、1.3 および 1.4 で見つかる場合が あります。ExtraView では、問題を独立して追跡できる個々の部分に分割で きます。例えば、バージョン1.2 を修復のためにエンジニアA に割り当て、 バージョン 1.3 をエンジニアB にバージョン 1.4 をエンジニアC に割り当て ることができます。

| T ROX/B    | Guest User                    |                    | 1≝⊐18  Susan Green |                                                                                                    | 777918  *73U *  |   | 2200 | Private 💌 |
|------------|-------------------------------|--------------------|--------------------|----------------------------------------------------------------------------------------------------|-----------------|---|------|-----------|
| 発見されたリリース  |                               | ドキュメン              | トの修正が必要 🗖          |                                                                                                    | 解決策 *なし* 💌      |   |      |           |
|            | 詳細 🔪 コメント 🔨                   | テストケース             | 関連するissue 💙 リリースの  | 修正情報 💙 ソースコート                                                                                                  | "管理 🔪 リリースノート 🔪 |   |      |           |
|            | リリース修正のインフォ                   | メーション              |                    |                                                                                                    |                 |   |      |           |
|            | 前時 Requested Co<br>Release Ri | ommitted<br>elease | ノート                |                                                                                                    |                 |   |      |           |
|            |                               | .1 💌               |                    |                                                                                                    |                 |   |      |           |
| >          | 1.2 🔳 1                       | .2 💌               |                    |                                                                                                    |                 |   |      |           |
|            | 他のRelease record?             | を追加                |                    |                                                                                                    |                 |   |      |           |
|            | 添付と通知                         |                    |                    |                                                                                                    |                 |   |      |           |
| Strain Col | - EX00                        | _ /                |                    | and a second second second second second second second second second second second second second second second | . / _P          | - |      |           |

[編集] 画面のリピーティング・レコードの例

リピーティング・レコード上のフィールドは、他のフィールドと同じように 入力されます。ただし、[他のリリース・レコードを追加] ボタンを押して、 フォームに別の入力行を追加することができます。

管理者が[Version Open] などのフィールドを無効にし、この値を新しいエン トリに追加するアクセスを許可しないように決めている場合、特別なルール が適用されます。

- 追加画面の選択リストに無効な値が表示されません。
- 値が無効になるときに既存のレコードが変更されません。
- 無効な値でレコードを編集する場合、選択リストには有効な値とレコ ードにすでに設定された無効な値が表示されます。
- ユーザは無効な値をそのままにして、レコードの複製された行を更新 することができ、この場合、無効な値のフィールド内では何も変更さ れません。
- ユーザは無効な値を有効な値に変更して、レコードを更新できます。
   無効な値をもう一度そのレコードで使うことはできません。

# 関連する問題のグループの作成

ここで説明する関係グループは、ある issue をデータベース内の別の issue に関連付ける機能を提供します。この関係は、さまざまなビジネス・エリア を使用している場合、異なるビジネス・エリアにわたって広がる場合があり ます。例えば、1つ以上の issue が1つ以上のカスタマー・サポート・コー ルに関連する場合があります。**関連 issue** タブをクリックすれば、issue が すでに関係グループのメンバーであるかどうかを確認できます。issue を既 存または新しい関係グループに追加するには、親 issue またはその issue の 番号を、親ID フィールドに入力します。

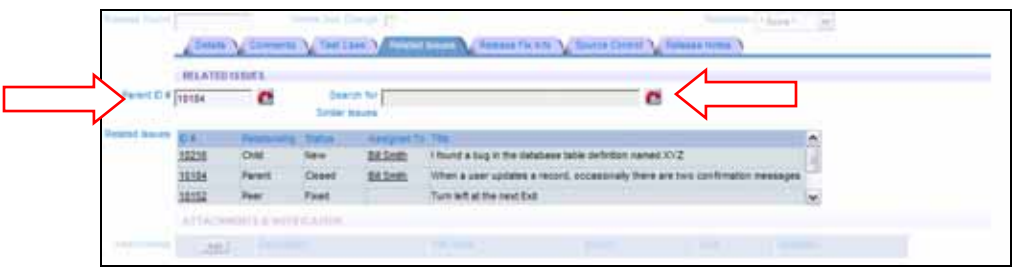

[Issue を編集] 画面

画面が更新され、グループのメンバーである他の issue のリストが表示され ます。また、issue 相互の関係、ステータス、issueの担当者およびタイトル も表示されます。リストにある issue の ID 番号をクリックすると、新しい ウィンドウに issue が編集モードで開きます。

その issue にリンクしたい他の issue があることが分かっている場合には、 Search for Similar Issues フィールドを使用します。リンクしたい issue を 特定するためのキーワードをフィールドに入力し、右にあるリンクボタンを 押します。 ExtraView は別のウィンドウにクイックリスト・レポートを表示 し、そのキーワードを持つ同一の製品に対する issue を表示します。

# ヘルプデスク・プロセス

ヘルプデスクはある組織内での問題を扱うために設置されるもので、通常は ITサポート・デスクによって運用されます。デフォルトのヘルプデスクは、 全社のユーザが利用するコンピュータおよびその他の資産に関係する issue 、 そして通信、ネットワーク、その他の issueを処理するために設定されてい ます。

基本原則では、コンピュータやプリンタなどの資産が ExtraView の 資産 と いうビジネス・エリアに追加され、ある社員に割り当てられます。 これらの 資産は、ヘルプデスク・エリア内で作成された issue に対して利用可能とな り、新しいヘルプデスク issue が作成される際、その社員に割り当てられた すべての資産のリストが参照できるようになります。

その後、問題が解決するまで、issue を作成および管理することができます。 プロセスの各段階で、関係者に通知を送信し、進展を逐次報告することがで きます。

## 資産の管理

ExtraView にデフォルトで設定されている資産タイプは、コンピュータ、コ ピー機、プリンタ、プロジェクタ、電話です。このリストは管理者が容易に 変更できます。 各資産は、その装置の担当者に割り当てられます。各資産に 対し、ExtraView はメーカー、機種番号、シリアル番号、および資産に関す るその他の情報を保持します。

| Yop                 | <u>jo</u> 😑 |                           | taeux nomin neux sic                        |                             | <b>ixtraView</b> |
|---------------------|-------------|---------------------------|---------------------------------------------|-----------------------------|------------------|
| Extraviev           | v Add Iss   | /e                        |                                             |                             |                  |
|                     | / lives /   | Regident Access Con       | annes Filinger ( Marine V Constants V Franc | na Requests 💙 Knowledge (ba | -                |
|                     | ASSET ASS   | GHED TO                   |                                             |                             |                  |
| Lasigned To         | * None *    | Asset Type                | ione * 💌                                    |                             | _                |
|                     | ASSET INFO  | RMATION                   |                                             |                             |                  |
| anufacturer         | * None *    | Model #                   | Menutry * None *                            | w Installed 05 *None*       | *                |
| rial Number         |             | Date Purchased            | Purchase Price                              |                             |                  |
| Comments<br>Con Lab | 1           |                           |                                             |                             |                  |
|                     |             |                           |                                             |                             |                  |
|                     | ATTACHUE    | NTS & NOTIFICATION        |                                             |                             |                  |
| Zatheenia           | _A00_       | Description               | Fiel Name                                   | 209                         |                  |
| listification       | Generate    | Email CC Email            | 19                                          |                             |                  |
|                     | m tholude C | ustomer Maling List 2 DES | 80                                          |                             |                  |
|                     | 377         |                           | cash Database   Charl                       |                             |                  |

新しい資産の追加

### 必須フィールド

ExtraViewの標準配布版において必須フィールドとして設定されているもの を以下に示します。ただし、管理者がこれらを変更することも可能です。

- **担当者** その資産の担当者
- 資産タイプ 資産のタイプ。デフォルトのインストールでは、コピー機、 プリンタ、プロジェクタ、電話のうちどれかになります。
- **タイトル** 資産を説明する短いコメント
- メーカー 資産の製造元

# ヘルプデスク issue の管理

ヘルプデスク issue は、[issueの追加] 画面の一番上にある、ヘルプデスク・ タブから入力します。issue が入力されると、そのissue の**カテゴリ、タイト ル、優先度** などの情報が提供されます。ステータス が設定されていない場 合、issue は *新規* に設定されます。

各タイプの issue に関する種々の情報は、 *コンピュータ/資産、通信、ネットワーク、その他というタイトルのタブを使用して入力します。* 

issue がオープンされると、次はそれを承認しなければなりません。issue を 更新することによりこれを行います。承認者は、**承認者**フィールドに自分の 名前を入力します。同時に、通常は承認者が issue を他の人に割り当て、担 当者フィールドにその人の名前を入力します。 ステータスが 新規 以外の場 合、 担当者フィールドは入力必須です。

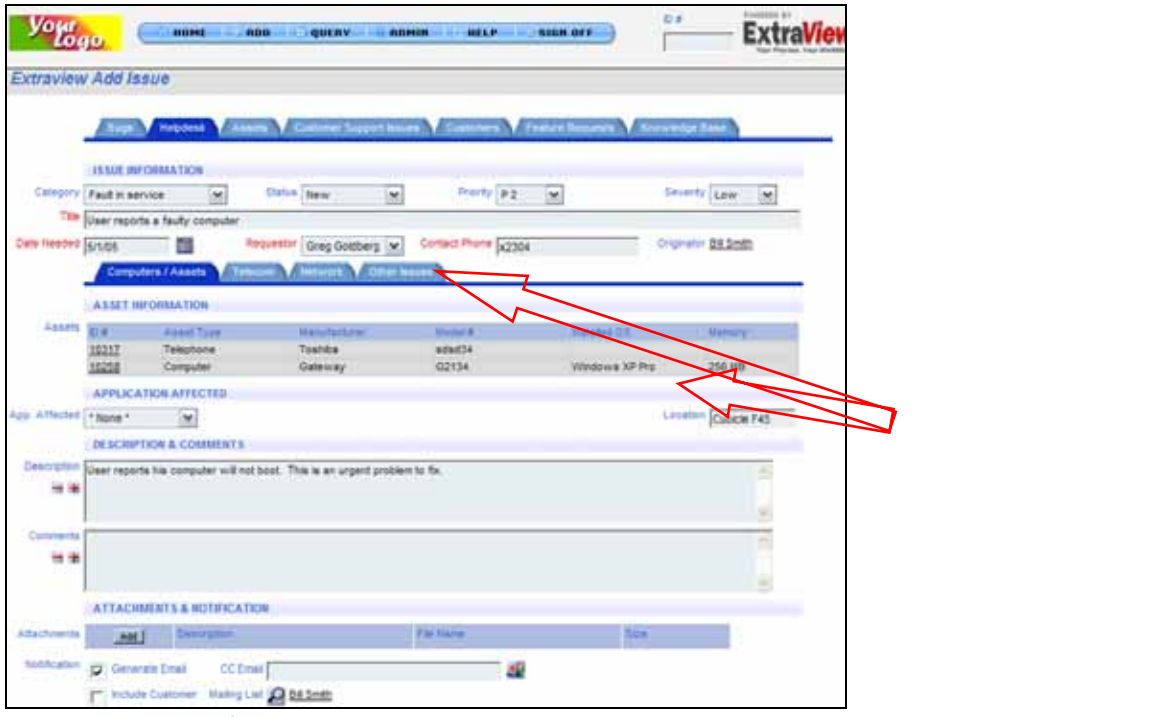

新規ヘルプデスク issue の入力

画面イメージに見られるように、申請者の名前が入力されると、その人に割 り当てられている資産のリストが画面に表示されます。

issue が作成されると、通常は**承認者**により対応されます。承認者は issue の承認を行ってそれを更新し、問題の解決を担当する人にその issue を割り 当てます。これは下の画面イメージに示されています。

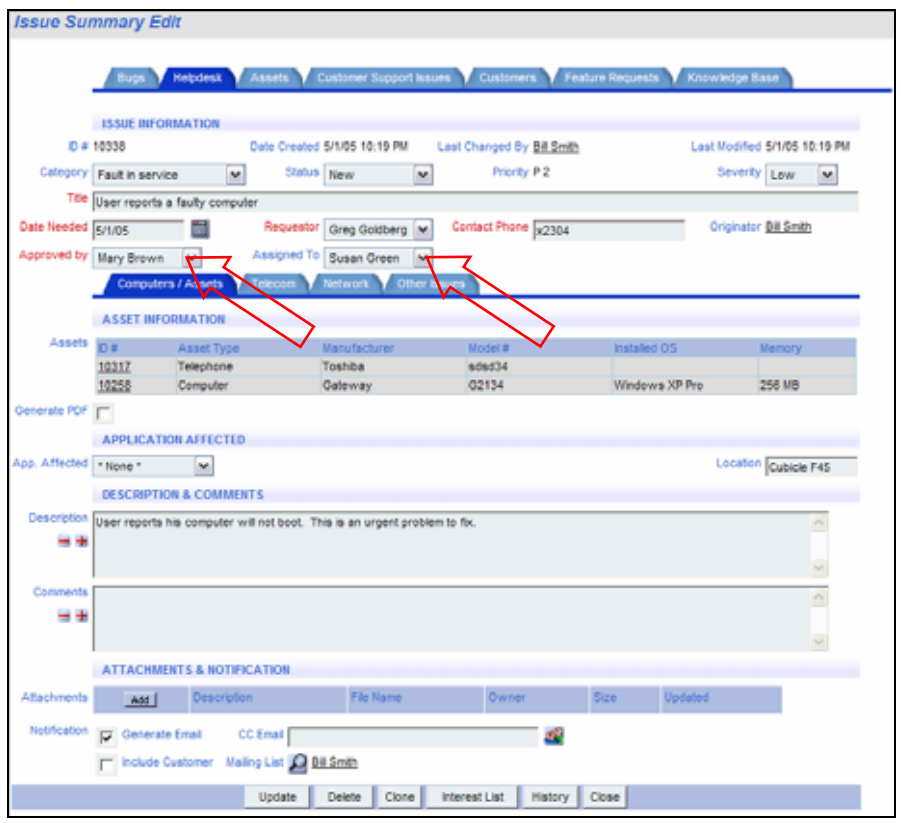

issue の承認と割り当て

# タブの選択

#### コンピュータ/ 資産

報告される issue が申請者のコンピュータ装置、特に**障害アプリケーション** リストにある企業ソフトウェア・アプリケーションのいずれかに関係する場合、このタブから必要なすべての情報が得られるようになっています。

## 通信

報告される issue が社員の電話機に関係する場合、このタブに必要なす べての情報が取得されます。

## ネットワーク

ネットワーク関連 issue に対処している場合、このタブが情報収集に使用されます。

#### その他の issue

報告される上記以外のタイプの issue の全情報を取得するタブです。

ワークフロー

2つの基本ロールが、ヘルプデスクissue のワークフローに関係します。それ らは、IT サポート ロールおよび IT サポート・マネージャ ロールです。

下のマトリックスに示されるように、**IT サポート** 担当者は新しい issue を 作成し、それを 作業中のステータスに変更して issue を解決することがで きます。初回の電話回答の時点で、または issue をオープンしてそれに戻っ た後に、issue を解決済みのステータスにすることができます。 IT サポート 担当者はissue を クローズすることはできません。それは IT サポート・マ ネージャ が行うべき職務だからです。もちろん、その設定を管理者が変更す ることができます。

|                |                 |     |      |                    | To Status |           |           |          |
|----------------|-----------------|-----|------|--------------------|-----------|-----------|-----------|----------|
|                |                 | New | Open | Fixed /<br>Pending | Closed    | Duplicate | Not Found | * None * |
|                | New             |     | 1    | 1                  | Γ         |           |           |          |
|                | Open            | Γ   |      | •                  | Г         | •         | •         |          |
| From<br>Status | Fixed / Pending |     | V    |                    |           |           |           |          |
|                | Closed          |     |      |                    |           |           |           |          |
|                | Duplicate       | Γ   | 1    | Γ                  | Г         |           |           |          |
|                | Not Found       | Γ   | 1    | Γ                  | Г         |           |           |          |
|                | * None *        | Γ   |      |                    | Γ         |           |           |          |
| 17 4           | <u> </u>        |     |      |                    |           |           |           |          |

IT サポートのワークフロー

IT サポート・マネージャのワークフロー は、IT サポート担当者と同一にで きますが、それに加えて issue のクローズも行うことができます。また、必 要に応じて クローズ済の issue を オープンすることも可能です。

|        |                 | To Status |      |                    |        |           |           |          |  |  |  |
|--------|-----------------|-----------|------|--------------------|--------|-----------|-----------|----------|--|--|--|
|        |                 | New       | Open | Fixed /<br>Pending | Closed | Duplicate | Not Found | * None * |  |  |  |
|        | New             |           | 1    | 1                  | Γ      | Γ         |           |          |  |  |  |
| F      | Open            | Γ         |      | •                  | Г      | V         | •         |          |  |  |  |
| Status | Fixed / Pending | Γ         | 1    |                    | 1      | Γ         |           |          |  |  |  |
|        | Closed          |           | 1    | Γ                  |        | Γ         |           |          |  |  |  |
|        | Duplicate       | Γ         | 1    | Γ                  | Г      |           |           |          |  |  |  |
|        | Not Found       | Γ         | 1    | Γ                  | Γ      | Γ         |           |          |  |  |  |
|        | * None *        |           | Γ    | Γ                  | Г      | Г         | Γ         |          |  |  |  |

IT サポート・マネージャのワークフロー

# カスタマー・サポート・プロセス

カスタマー・サポート・エリアと、それに関連する、顧客の詳細情報が格納 されるエリアでカスタマー・インタフェースが処理されます。 issue は顧客

65

が直接入力することができ、ExtraView に直接入力するか、電子メールを通 して入力されます(*evmail* インタフェースが管理者によって設定されている 必要があります)。入力した後は、 issue は定義済みワークフローにより管 理することができ、一回のキー操作でエンジニアリング・グループにコピー することができます。エンジニアリング・グループでは issue が障害または バグとして扱われます。

顧客名、住所、連絡先などの顧客の詳細情報は、 顧客 ビジネス・エリアへ 直接入力することができます。 顧客ビジネス・エリアにその顧客が存在する 場合、その詳細情報は作成済みのサポート issue から直接参照することがで きます。

ワークフローの設定によって、サポートissue を **バグ** エリアと切り離して管 理することも、issue をバグと関連付けることも可能です。

提供されているデフォルト・プロセスは多くの企業で機能すると思われます が、管理者がその企業に合わせて変更を行うことも容易です。

### 顧客とカスタマー・サポート issue

issue が顧客に対して入力可能となる前に、その顧客が存在しなくてはなら ないという点で、**顧客は顧客サポート** issueと関係があります。顧客が作成 されると、issueがその顧客に対して **顧客サポート Issue** タブに入力されま す。これを管理するために、顧客が **顧客** タブのテキスト入力ボックスで作 成されますが、それらは**顧客サポート Issue** タブの選択リストから選択され ます。 顧客が選択されて issue に加えられる際に、画面上には顧客の詳細 情報(名前、住所、電話番号、電子メールアドレスおよび契約の詳細)が瞬 時に表示されます。デフォルトのインストールでは1つの顧客に複数の連絡 先が登録できるように設定されていませんが、これは容易に設定が可能です。 この設定が必要である場合は、管理者が設定するか、必要に応じて ExtraView にサポートを依頼することができます。

#### 顧客の管理

**顧客**画面は次のように表示されます。当然ながら、新しい顧客を追加するに はこの画面を完成させます。

| yop             | 10. (Contraction)        | NDD QUINT            | ROMIN NELP SIGN OF          |      |                   | ExtraView |
|-----------------|--------------------------|----------------------|-----------------------------|------|-------------------|-----------|
| Extravitw       | Add Issue                |                      |                             |      |                   |           |
|                 |                          | Acerts Vicences Depr | ritman Colours Attakin Repo |      | terian Base       |           |
|                 | CUSTOME DETAILS          |                      |                             |      |                   |           |
| Costoner tierre |                          | Customer Contact     | Phone Number                |      | Cell Phone        | 11        |
| Owner           | * None *                 | Customer Ernet       | Address                     |      |                   | 10        |
|                 |                          | Paul Sumber          |                             |      |                   |           |
| Corerad Number  |                          | Contract Cale        | B terreter                  | - 11 | A.o. Revenue Date |           |
| Desurgmun       |                          |                      |                             |      |                   | -         |
|                 |                          |                      |                             |      |                   |           |
| Commenta        |                          |                      |                             |      |                   | -         |
|                 |                          |                      |                             |      |                   |           |
|                 |                          |                      |                             |      |                   |           |
|                 | ATTACHMENTS & NOTIFI     | CATION               |                             |      |                   |           |
| Abachments      | AND Descriptor           |                      | Partners.                   |      | tex -             |           |
| hiddeater       | Conversio Trail          | C Small              | 12                          |      |                   |           |
|                 | P Police Cultures . Bail | and a set of the set |                             |      |                   |           |
| 1               |                          |                      | Add to Calabase Case        |      |                   |           |

新しい顧客の追加

同一の顧客を重複して追加することはできません。つまり、**顧客名**はユニー クでなければなりません。また、電話番号は自動的に米国の標準である、 (nnn)nnn-nnnnの書式に設定されることに注意してください。 別の書式にし たい場合、または書式設定が不要な場合は、管理者が変更することができま す。

必須フィールド

このフォームの必須フィールドは以下のとおりです。

- 顧客名
- 顧客連絡先
- 電話番号
- 住所

カスタマー・サポート issue の管理

新しい顧客サポート issue を入力する最初の手順は、選択リストから顧客名 を選択することです。前のセクションで説明したとおり、顧客は最初に作成 しておく必要があります。リストから顧客が選択されると、顧客の詳細情報 が、後に示す画面イメージのように表示されます。

ここに示されている顧客詳細は、生成される issue レコードの一部として格納されることに注意してください。

67

| Extraview Add Issue                                                                                |
|----------------------------------------------------------------------------------------------------|
|                                                                                                    |
| Bugs V Helpdesk V Assets V Customer Support Issues V Customers V Feature Requests V Knowledge Base |
| CUSTOMER DETAILS                                                                                   |
| Customer * None *                                                                                  |
| ISSUE DETAILS                                                                                      |
| Source Email V Category * None * V Module * None * V Module * None * V                             |
| Due by Fat. Time (Irs) Actual Time (Irs)                                                           |
|                                                                                                    |
| Details Comments / Arthuby BNA Belated Issues / Defacts Contracts                                  |
|                                                                                                    |
| ISSUE DETAILS                                                                                      |
|                                                                                                    |
| 8                                                                                                  |
| ATTACHMENTS & NOTIFICATION                                                                         |
| Attachments Add Description File Name Size                                                         |
| Notification 🔽 Generate Email CC Email                                                             |
| include Customer Mailing List 🙆 Bill Smth                                                          |
| Add to Database Clear                                                                              |
|                                                                                                    |
| 新しいカスタマー issue の入力                                                                                 |
| ∧ //                                                                                               |
|                                                                                                    |
| Extraview Add Issue                                                                                |
|                                                                                                    |
| Bugs Y Hepdesk Y Assets Y Customer Support issues Y Customers Y Prature Recreats Y Knowledge Dase  |
| CUSTOMER DETAILS                                                                                   |
| Customer Email cones@liberty.com Cel Phone (343)434.344 New York, NY 12121                         |
| ISSUE DETAILS                                                                                      |
| Source Email 💌 Category *None * 🕶 Product *None * 🐨 Module *None * 🐨                               |
| Status New Originator Bill Smith Assigned To * None *                                              |
| Due by Est. Time (hrs) Actual Time (hrs)                                                           |
| TEE                                                                                                |
| Details Comments / Activity RI/A Related Issues / Defects Contracts                                |
|                                                                                                    |

顧客選択後の画面

## 必須フィールド

以下は標準配布版での必須フィールドですが、管理者が容易にこれを変更す ることができます。

- 顧客 顧客名はリストから選択されます
- **ソース** 標準のリストでは、*電子メール、FAX、電話、その他*
- カテゴリ 標準のリストでは、*ドキュメント、パッケージ、ソフトウェア*
- ステータス プロセスは 新規から開始します
- 担当者 issue は処理するために担当者に割り当てられます

• **タイトル**- すべての issues にはタイトルを指定しなければなりません

#### タブの選択

### 詳細

このタブにはテキストフィールドがあり、ここに顧客 issue 固有の詳細 情報を入力します。このフィールドは 説明 というタイトルが付けられて います。

### コメント / 作業

このタブにはログ形式でコメントを入力できます。ここに情報を入力し て更新する度に、ログにテキストが追加されます。このフィールドには いつでも情報を追加できますが、以前に入力したテキストの変更はでき ません。

#### **RMA**

RMA (return merchandise authorizations) を扱っている場合は、このタブを使って RMA 番号、トランザクション日付、返品の商品の受領日、代 替商品の出荷日などの適切な詳細情報を入力することができます。

| Details V Con | ments / Activity 💙 RMA | Related issues / | / Defects 💙 Contracts |   |
|---------------|------------------------|------------------|-----------------------|---|
| RMA DETAILS   |                        |                  |                       |   |
| RMA #         | Issue Date             |                  | RMA Notes             | ~ |
|               | Goods Received         |                  |                       |   |
|               | Goods Shipped          |                  |                       | M |

#### 関連 Issue / 障害

このガイドの以降のセクションで説明するとおり、関係グループが実装 されました。親バグIDというフィールドが用意されています。 このフ ィールドに入力すると、関連 issue というフィールドが可視になり、す べての関連 issue がこのフィールドに表示されます。この新規フィール ドの任意の issue をクリックして、新しいウィンドウに関連 issue を表 示させることができます。

[類似するissueを検索] フィールドに任意の文字数のキーワードを入力し、 フィールドの右にあるリンクボタンを押します。その結果、クイックリ スト・レポートが生成され、フィールドにあるキーワードを持つ、同一 の製品のすべての issue が表示されます。 これにより、issue の重複登 録を避けることができ、issue の追加または更新時に issue の関係付けを 決定することができます。

#### 契約

このエリアでは顧客レコードから自動的に、契約番号と日付に関する情

69

報が読み込まれます。 電話番号、住所、電子メールアドレスのフィール ドにも同様に値が埋められ、読み取り専用で、顧客レコードからのみ編 集可能となります。 しかし、これにより顧客レコードを見に行くことな く、その場で契約の詳細情報を参照できます。有効な契約詳細情報は、 顧客 issue の一部として格納されることに注意してください。

### カスタマー・サポート・ワークフロー

顧客

|        |          | To S | tatus    |
|--------|----------|------|----------|
| From   |          | New  | * None * |
| Status | New      |      |          |
|        | * None * |      |          |

問題追跡エリアの顧客ワークフロー

顧客は新規issue を、ExtraView のこのインスタンスへと入力することができますが、その時点以降、issue のステータスを変更することは許可されていません。それ以降もフィールド・レベルの権限が設定されればissue のステータスを見ることは可能ですが、ステータスの変更はできません。また、他のステータス値を参照することも、それらの値の存在を知ることもできません。

顧客に対しては、別の issue 追加入力画面レイアウトが用意されているのに 加え、データベースの参照可能範囲が非常に限られており、多くのフィール ドのうち一部しか入力を要求されません。このことは下の図に示されていま す。
| Уон          | ľ        |             | l - enn l & ou |                            | V SIGN OFF    |
|--------------|----------|-------------|----------------|----------------------------|---------------|
|              | ogo      |             | 1.0.000 1.0040 |                            | 1 2 31011 011 |
| Extraview    | Add Iss  | ue          |                |                            |               |
|              |          |             |                |                            |               |
| Category     | * None * |             | s              | everity I ow               |               |
| Title        |          | ·······i () |                |                            |               |
| Product      | * None * | ~           |                | Module * None * 🗸          |               |
| elease Found |          |             | Or             | iginator <u>Bill Smith</u> |               |
| Description  |          |             |                |                            | ~             |
| - +          |          |             |                |                            |               |
|              |          | CHMENTS     |                |                            |               |
| Attachments  | Add      | Description | File Name      | Size                       |               |
| Notification | nuu      |             |                |                            |               |
| Notification | CC Email |             |                |                            |               |
|              |          |             |                |                            |               |
|              |          | Add to Da   | atabase Clear  |                            |               |

新規 issue 入力時の顧客向け入力レイアウト

### カスタマー・サポート・ロール

カスタマー・サポート・ロールのデフォルトのステータス変更権限を、下の マトリックスに示します。基本的に、カスタマー・サポート・ロールでは新 しい issue の*オープン* および *解決* が可能です。また、issue をクローズす ることもできます。

|                |                 |     | To Status |                    |        |           |           |          |  |
|----------------|-----------------|-----|-----------|--------------------|--------|-----------|-----------|----------|--|
|                |                 | New | Open      | Fixed /<br>Pending | Closed | Duplicate | Not Found | * None * |  |
|                | New             |     | <b>N</b>  | <b>v</b>           | Γ      | ▼         | V         |          |  |
| -              | Open            |     |           | <b>N</b>           | V      | 1         | V         |          |  |
| From<br>Status | Fixed / Pending | Γ   | Γ         |                    | V      | 1         | 1         |          |  |
|                | Closed          | Γ   | Γ         |                    |        |           | Γ         |          |  |
|                | Duplicate       | Γ   | <b>v</b>  |                    | Γ      |           | Γ         |          |  |
|                | Not Found       |     | <b>v</b>  | Γ                  | Γ      |           |           |          |  |
|                | * None *        | Γ   |           |                    | Γ      |           | Γ         |          |  |

カスタマー・サポート・ロールのステータス変更ルール

### 顧客サポート・マネージャ・ロール

顧客サポート・マネージャ・ロールの権限はカスタマー・サポート・ロール とほぼ同様ですが、以前に クローズ済 とされている issue を *オープン* にす る権限が追加されています。

|                |                 |     | To Status |                    |        |           |           |          |
|----------------|-----------------|-----|-----------|--------------------|--------|-----------|-----------|----------|
|                |                 | New | Open      | Fixed /<br>Pending | Closed | Duplicate | Not Found | * None * |
|                | New             |     |           | V                  | Γ      | V         | V         |          |
| _              | Open            |     |           | V                  | V      | 1         | V         |          |
| From<br>Status | Fixed / Pending |     |           |                    | V      | 1         | V         |          |
|                | Closed          |     | V         | Γ                  |        |           | Γ         |          |
|                | Duplicate       | Γ   | V         | Γ                  | Γ      |           | Γ         |          |
|                | Not Found       |     | V         |                    | Γ      |           |           |          |
|                | * None *        | Γ   | Γ         | Г                  | Γ      |           | Γ         |          |

顧客サポート・マネージャ・ロールのステータス変更ルール

# 機能要求プロセス

機能要求ビジネス・エリアは、新しい要求について、それが生じ、特定され、 エンジニアリング・グループに送られる(機能要求をバグ・エリアに入るよ う変更するという方法で。ただし「機能要求」のカテゴリになる)過程を追 跡するために設計されています。

次の画面イメージに見られるとおり、機能要件の情報収集の過程で使用され る、システムの他の部分では使用されないフィールドがいくつかあります。 それらは、取り組みレベルの計画や要件実装予定のリリースなどのフィール ドです。

**画面サンプル** というフィールドの使用方法に注意してください。これは、 HTML のフォームでリッチ・テキストが使用できるように設定されています。 複数のフォントを、色やフォント・サイズなどの書式設定を行って使用でき ます。また、表や画像をフィールドの中に含めることもできます。画像はサ ーバから取り込む必要があるため、画像の配置や読み取りを行うには、サー バのファイル・システムへのアクセス権限を持っていなければならないこと に注意してください。

| Уош Годо                 | Extraview      | Add Issue                                                                                        |   |
|--------------------------|----------------|--------------------------------------------------------------------------------------------------|---|
|                          |                | Bugs / Helpdest / Assets / Customer Support Issues / Customers Feature Reputats / Knowledge Base |   |
|                          |                | ISSUE INFORMATION                                                                                |   |
| ► HOME                   | Status         | New      Originator Setto, B# Owner * None *      Product * None *     None *                    | * |
| ► QUERY                  | Tite           |                                                                                                  |   |
| ADMINISTRATION           | Category       | V *None * W Product *None * W None * W Level of Effort *None * W                                 |   |
| HELP                     | Bus. Priority  | None *      Requested     Committed     Engineering issue                                        |   |
| - and oth                | Description    | Comments                                                                                         | ~ |
|                          |                |                                                                                                  |   |
| 0#                       |                |                                                                                                  |   |
|                          | Screen Example |                                                                                                  |   |
|                          |                |                                                                                                  | _ |
| Extual Course            |                |                                                                                                  |   |
| The Process For Binkfins |                |                                                                                                  |   |
|                          |                |                                                                                                  |   |
|                          |                |                                                                                                  |   |
|                          |                | ATTACHMENTS & NOTIFICATION                                                                       |   |
|                          | Attachments    | Add Description File Name Size                                                                   |   |
|                          | Notification   | Generale Email CC Email                                                                          |   |
|                          |                | include Customer I Maling List 2 Smith. Bit                                                      |   |
|                          |                | Add to Database Clear                                                                            |   |

機能要求エリア

### 必須フィールド

標準配布版において必須フィールドとして設定されているものを以下に示します。ただし、管理者がこれらを変更することも可能です。

- ステータス
- カテゴリ
- 製品
- 説明

親子関係

**製品** フィールドは **モジュール** フィールドの親で、選択できるモジュールの リストは、選択する製品によって変わります。

# ナレッジベース

ナレッジベースには、バグやカスタマー・サポートなど、issue の任意のタ イプに由来するエントリ、または管理画面に直接入力されたエントリを登録 できます。項目が ExtraView 内の別の issue に由来する場合、最も発行され る可能性の高い情報源である 説明とコメント がナレッジベース項目にコピーされます。

ナレッジベースでは、項目が KB Article Text というフィールドに入力、またはコピーされます。このフィールドではリッチテキスト、画像、リンク、 色を利用することができるため、最終的なナレッジベース項目に HTML属性 を含めることができます。

| Quicklist                                                                          |                                                                                                    |                                                                                                    |                                                                                                    |
|------------------------------------------------------------------------------------|----------------------------------------------------------------------------------------------------|----------------------------------------------------------------------------------------------------|----------------------------------------------------------------------------------------------------|
| Publish Article <sup>®</sup> + Y AND Knowled<br>Prepared by Bill Smith pt 5/4/05 1 | tontane Tro Insue - Y ANC Business Are<br>2-51 Per                                                                                                    | re - Knowledge Base                                                                                                    |                                                                                                    |
| Retram Update limes                                                                | Baham                                                                                                    |                                                                                                    | Banares I in 3 of 8                                                                                       |
| V D # Product #<br>KB Article Text                                                 | The                                                                                                    |                                                                                                    | * Last Hother                                                                                             |
| 10342 Tracker No<br>The cure for this is to set us                                 | eports of missignments with the weight so<br>rives according to the following lable:                                                                                                    | ntinga                                                                                                    | 51405 8 45 PR                                                                                             |
| Model Number                                                                       | Left Betting                                                                                                    | Fight Setting                                                                                                    |                                                                                                    |
| X0C1200                                                                            | 12,500 microna                                                                                                    | 18,250 microns                                                                                                    |                                                                                                    |
| XK1500                                                                             | 12,800 mcmms                                                                                                    | 17,500 microns                                                                                                    |                                                                                                    |
| 10000 Tracker He                                                                   | eneoing article with image embedded<br>I diagram is available to customers<br>Is from this list, please go to our su<br>a that there is a delivery charge of 1<br>o note that if you are in California, 1 | to show all the parts of the steering wh<br>upport web site.<br>57.50 per part delivered . This will be ad<br>sales tax will be added. | sweet 15.58 PM<br>eel assembly. When you want to order any<br>ded to your order by our accounting system. |

ナレッジベース項目は、エディタの準備ができ、各項目が明示的に利用可能 になるまで発行されません。

### 必須フィールド

ナレッジベースでは、以下のフィールドが必須です。

- タイトル
- 製品
- 記事が発行済みに設定される場合、KB Article Text フィールドが必須

### ナレッジベースの管理

記事はナレッジベースに直接入力できるため、顧客サポート issue やバグか ら記事を作成したい場合もよくあるでしょう。プロセスはステータス・フィ ールドに依存しないように設計されており、次に示すように行われるのが最 も一般的です。

a. あるユーザが顧客サポート issue またはバグの解決を行い、issue の

原因や解決策を他の人たちが利用できるようにしたいと考えます。

- b. issue から、複製 ボタンを使って issue をコピーします。
- c. 表示される複製 issue から、ナレッジベース タブをクリックし、更新 を押します。これにより issue はナレッジベース項目に変換されます。
- d. 発行するテキストの基盤として、元の issue の説明 とコメント が表示されます。KB Article Text 内にテキストを構成します。説明 /コメント フィールドからここに情報をコピー&ペーストするか、直接テキストを入力します。KB Article Text フィールドには、任意の HTMLを含めることができるので、画像、表、リンク、フォント、色などの装飾をテキストに追加することができます。
- e. ナレッジベースの記事にはいつでも中途更新を行うことができ、準備 が完了したら、Publish Article? というタイトルのボックスにチェ ックを付けます。ユーザが利用するナレッジベースの標準検索では、 これをフラグとして使用するため、検索実行の際には発行済みの issue しか表示されません。
- f. また、ナレッジベース項目には Knowledgebase Top Issue として フラグを付けることができます。これにより、ホームページに表示で きる特殊な組み込みレポートにアクセスし、フラグを付けたトップ issue をそこに表示することができます。

## すべてのビジネス・エリアに共通な機能

#### 既存の問題の複製

顧客で頻繁に発生する問題などの一部の問題で、既存の問題を複製して、新 しいレコードに小さな変更を加えると便利な場合があります。

特定のバグの編集画面から [複製] ボタンをクリックします。

|              | 添付と通知        |             |                            |        |           |        |      |  |
|--------------|--------------|-------------|----------------------------|--------|-----------|--------|------|--|
| 添付ファイル       | Add          | 説明          | ファイル名                      |        | 所有者       | サイズ    | 更新済み |  |
| Notification | Generate Err | nail CC Ema | ail                        |        | <u>al</u> |        |      |  |
|              | 🗖 む Custome  | ar メーリングリス  | 🗄 🔎 Bill Smith ; George Mi | ~      | wn;       |        |      |  |
|              |              |             | Susan Green                | $\sim$ |           |        |      |  |
|              |              |             | 更新削除                       | 複製     | 関係者リスト    | 履歴 閉じる |      |  |

### [Issue を編集] 画面

編集画面で入力が必要な必須フィールドがある場合、これらを完了する

ように指示するプロンプトが表示され、複製操作は完了しません。

ExtraView が問題を複製する前に、行なった変更を保存し、複製操作を続けていいかどうかを確認するように求められます。

フォームの入力を完了すると、成功を示す次の警告メッセージが表示されます。

| Microsoft | : Internet Explorer                 |
|-----------|-------------------------------------|
| ⚠         | Issue 10218はIssue 10220として複製されています。 |
|           | OK                                  |
| issue の後  | 製警告メッセージ                            |

- [OK] ボタンをクリックすると、複製された問題の編集画面を使用できる ようになります。
- 複製された問題は、問題番号および編集画面に表示される次のメッセージによって、オリジナルと区別できます。

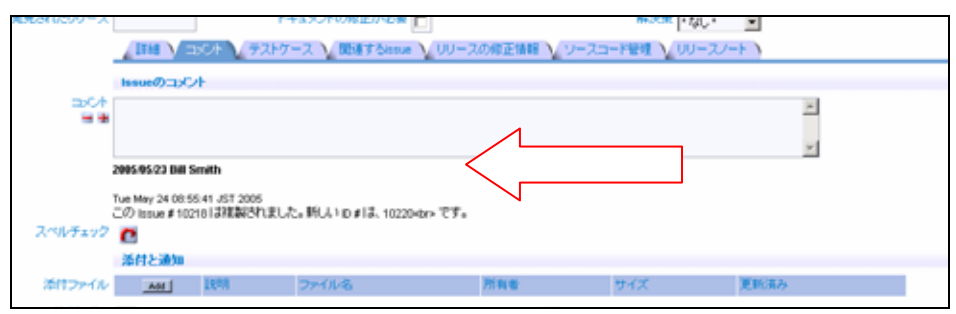

[複製されIssue を編集] 画面

注:特定の問題を複製するユーザは、新たに複製された問題の作成者となり ます(一方で、最初の問題の作成者は別の役割になる場合がよくあります)。 さらに、複製された問題が作成された日付/時間が新しい問題の現在の日付/ 時間になります。

### 編集画面からの電子メールの送信

管理者が許可を与えている場合、ボタン・バーの [Email] ボタンを使用して、 編集画面から電子メールを送信できます。この電子メールは、用意されたテ ンプレートから選択したり、画面上で電子メールを直接作成できるため、標 準の通知とは異なります。編集画面のツールバーで [Email] ボタンを押すと、 次のような画面が表示されます。

| Custom Email                                                             |                                                                                                    |
|--------------------------------------------------------------------------|----------------------------------------------------------------------------------------------------|
| Select template or con                                                   | npose email to be sent                                                                                                    |
| Select a template from the list, or<br>addresses as needed. The email    | compose a new email by entering text directly. User's email addresses that are within the issue can be selected from the mailing list. You can directly enter additional email<br>you send will be added back into the issue as an attachment. |
| 0.0                                                                      | 10192                                                                                                    |
| Enter email addresses, one<br>per line<br>M 🍽                            |                                                                                                    |
| Select additional email<br>addresses by clicking on<br>names in the list | System Administrator<br>Jimmy Duncan<br>George Miller                                                                                                    |
| Enter CC Email addresses                                                 | 2 C C C C C C C C C C C C C C C C C C C                                                                                                    |
| Enter email subject line                                                 |                                                                                                    |
| Select saved email template<br>for the email body (optional)             | • Bank • M                                                                                                    |
| Enter or edit text in the email<br>body                                  |                                                                                                    |
|                                                                          |                                                                                                    |
|                                                                          | Send email Cancel                                                                                                    |

編集画面から電子メールを送信する準備

| Custom Email                                                             |                                                                                                    |
|--------------------------------------------------------------------------|----------------------------------------------------------------------------------------------------|
| Select template or con                                                   | mpose email to be sent                                                                                                    |
| Select a template from the list, or<br>addresses as needed. The email    | compose a new email by entering text directly. User's email addresses that are within the issue can be selected from the mailing list. You can directly enter additional email<br>you send will be added back into the issue as an attachment.                                                                                                    |
| 0.0                                                                      | 10192                                                                                                    |
| Enter email addresses, one per line                                      |                                                                                                    |
| Select additional email<br>addresses by clicking on<br>names in the list | System Administrator<br>Jimmy Duncan<br>George Miler                                                                                                    |
| Enter CC Email addresses                                                 | <u>a</u>                                                                                                    |
| Enter email subject line                                                 | Thank you for your submission                                                                                                    |
| Select saved email template<br>for the email body (optional)             | Thank you for submission w                                                                                                    |
| Enter or edit text in the email<br>body                                  | Arial       Image: 1 (B pt)       B J II       Image: 1 (B pt)       Image: 1 (B pt) |
|                                                                          | Send enal Cancel                                                                                                    |
|                                                                          |                                                                                                    |

電子メールを送信するためのテンプレートのロード

電子メールを直接編集して送信したい場合は、単に電子メール・アドレスを 入力し(または宛先リストからユーザを選択し)、件名を入力して、本文を 入力するだけです。電子メールのCCリストに複数のユーザを入力すること もできます。入力が完了したら、[送信]ボタンを押すだけです。送信したば かりの電子メールが問題に添付ファイルとして追加され、通信の記録となり ます。

管理者が一連のテンプレートを定義している場合があります。これは、[保存 済み電子メール・テンプレートを選択]というタイトルのリスト内で選択で きる事前に準備された電子メールです。テンプレートを選択すると、そのテ ンプレートの本文がテンプレートのテキスト・ボックスに表示されます。テ ンプレートには、\$\$ID\$\$ や \$\$DESCRIPTION\$\$ などのトークンが定義されて いる場合がよくあります。これらのトークンは、電子メールが送信されると きに、問題内のフィールドの値によって置き換えられます。例えば、 \$\$ID\$\$ は、問題番号が 12345 の場合、12345 に置き換えることができます。

### 既存の issue の削除

- 1. 変更したい問題の横の [**編集**] ボタンをクリックします (クイックリスト・レポ ート、詳細レポート、電子メール通知などから)。
- 2. 編集画面の上または下の[削除]ボタンをクリックします。

**注**:ご使用のインストールで、管理者が問題を削除するオプションを無効に している場合があります。

issue の履歴の表示

ExtraView は、問題に加えた変更の記録を保持します。このため、問題が最初に入力された時点から最終的にクローズされるまでの変更の履歴を追跡できます。問題が作成から最終的な終息まで追跡されるため、あらゆる変更の詳細な監査証跡が可能です。

- 表示したい問題の横の[編集]ボタンをクリックします。
- 編集画面の上の [**履歴**] ボタンをクリックします。
- 2 種類のスタイルの履歴レポートが可能です。管理者がどちらか組織に 最も適切なスタイルを選択します。1 番目のスタイルはエントリごとに レコードのすべてのフィールドを表示します。2 番目のスタイルは、一 連の編集中に変更されたフィールドだけを表示します。これはより簡単 で画面上に非常に多数のフィールドがある場合に便利です。

注: 一番最近のレコードが最初に表示されます。一連のレコード間の変更は 画面上で別の色でマークされるため、それぞれの編集セッションで行なわれ たフィールドの変更を簡単に特定できます。問題が入力されたときにはフィ ールドはすべて新規であったため、当然、レポートの最後のレコードでは、 すべてのフィールドが1つの色になります。

# 管理者は、フィールドの追加、フィールド値の変更およびフィールドの削除 を示すために別の色を選択します。

| )#                                                                                                    | タイトル                                                                                                    |                                                                                                    |                                   |                                                                                                    |                                                                                                    |  |
|----------------------------------------------------------------------------------------------------|----------------------------------------------------------------------------------------------------|----------------------------------------------------------------------------------------------------|-----------------------------------|----------------------------------------------------------------------------------------------------|----------------------------------------------------------------------------------------------------|--|
| 0207                                                                                                    | Customer reports seeing dun                                                                                                    | icate messages after adding                                                                                                    | a new rec                         | ord                                                                                                    |                                                                                                    |  |
| 作成日時                                                                                                    | 作成されてからの経過日数                                                                                                    | 最終修正日                                                                                                    | Days in S                         | atus                                                                                                    | Davs Open                                                                                                    |  |
| 2004/12/27                                                                                                    | 148                                                                                                    | 2005/01/07                                                                                                    | 148 14                            |                                                                                                    | 148                                                                                                    |  |
| 作成者                                                                                                    | Last Changed By                                                                                                    | 担当者                                                                                                    | 製品名                               |                                                                                                    | モジュールロ                                                                                                    |  |
| Susan Green                                                                                                    | Bill Smith                                                                                                    | Bill Smith                                                                                                    | Tracker E                         | nterprise                                                                                                    | GUI                                                                                                    |  |
| カテゴリ                                                                                                    | ステータス                                                                                                    | 優先度                                                                                                    | 重要度                               |                                                                                                    | プラットフォーム                                                                                                    |  |
| Software                                                                                                    | オーブン                                                                                                    | P 3                                                                                                    | 低                                 |                                                                                                    | Solaris                                                                                                    |  |
| 発見されたリリース                                                                                                    | ドキュメントの修正が必要                                                                                                    | 解決策                                                                                                    | プライバジ                             | /-                                                                                                    |                                                                                                    |  |
| .1                                                                                                    | Yes                                                                                                    |                                                                                                    | Private                           |                                                                                                    |                                                                                                    |  |
| 兑明                                                                                                    | 1                                                                                                    | 1                                                                                                    |                                   |                                                                                                    |                                                                                                    |  |
| Bruce from Small Bro                                                                                                    | thers called into support to say                                                                                                    | /that this happened to him, a                                                                                                    | although he                       | cannot figure out l                                                                                                    | now this happened                                                                                                    |  |
|                                                                                                    |                                                                                                    |                                                                                                    |                                   |                                                                                                    |                                                                                                    |  |
| 2005/01/07 Bill Smi                                                                                                    | th                                                                                                    |                                                                                                    |                                   |                                                                                                    |                                                                                                    |  |
| Ve will ask QA to try                                                                                                    | and replicate this problem.                                                                                                    |                                                                                                    |                                   |                                                                                                    |                                                                                                    |  |
| 2004/12/27 Susan (                                                                                                    | Green                                                                                                    |                                                                                                    |                                   |                                                                                                    |                                                                                                    |  |
| Adding this to the kno<br>53844                                                                                                    | WIN ISSUE<br>面相相時度                                                                                                    | オペレニティングシフテル                                                                                                    | テフトケッ                             | - 7                                                                                                    |                                                                                                    |  |
| -9-50 III                                                                                                    | Infragmently                                                                                                    | AND HOUSE                                                                                                    | A curvet th                       | ∽<br>are is no definitive                                                                                                    | method of producing this                                                                                                    |  |
| 40                                                                                                    | mirequency                                                                                                    |                                                                                                    | error                             |                                                                                                    |                                                                                                    |  |
| Requested Release                                                                                                    | Committed Release                                                                                                    | ノート                                                                                                    |                                   |                                                                                                    |                                                                                                    |  |
| 1.2                                                                                                    | 1.2                                                                                                    |                                                                                                    |                                   |                                                                                                    |                                                                                                    |  |
| 1.3                                                                                                    | 1.3                                                                                                    |                                                                                                    |                                   |                                                                                                    |                                                                                                    |  |
| scmでのジョブ名                                                                                                    | 備考                                                                                                    |                                                                                                    |                                   |                                                                                                    |                                                                                                    |  |
| p_234                                                                                                    | Source files being checked                                                                                                    | out for a code walk through                                                                                                    |                                   |                                                                                                    |                                                                                                    |  |
| リリースノート                                                                                                    |                                                                                                    |                                                                                                    |                                   |                                                                                                    |                                                                                                    |  |
| No release note as y                                                                                                    | et                                                                                                    |                                                                                                    |                                   |                                                                                                    |                                                                                                    |  |
|                                                                                                    |                                                                                                    |                                                                                                    |                                   |                                                                                                    |                                                                                                    |  |
| n#                                                                                                    | タイトル                                                                                                    |                                                                                                    |                                   |                                                                                                    |                                                                                                    |  |
|                                                                                                    |                                                                                                    |                                                                                                    |                                   |                                                                                                    |                                                                                                    |  |
| 10207                                                                                                    | Customer reports seeing                                                                                                    | dunlicate messaries after ad                                                                                                    | Mina a new                        | record                                                                                                    |                                                                                                    |  |
| <br>10207<br>作成日時                                                                                                    | Customer reports seeing (<br>作成されてからの経過日                                                                                                    | duplicate messages after ad                                                                                                    | ding a new                        | record<br>Dave in Statue                                                                                                    | Days Open                                                                                                    |  |
| <br>10207<br>作成日時<br>2004/12/27                                                                                                    | Customer reports seeing の<br>作成されてからの経過日<br>148                                                                                                    | duplicate messages after ad<br>数  最終修正日<br>2004/12/27                                                                                         | ding a new                        | record<br>Days in Status                                                                                                    | Days Open                                                                                                    |  |
| - ^<br>10207<br>作成日時<br>2004/12/27<br>作成者                                                                                                    | Customer reports seeing<br>Customer reports seeing<br>作成されてからの経過日<br>148                                                                                          | duplicate messages after ad<br>数 最終修正日<br>2004/12/27<br>相当者                                                                                   | ding a new                        | record<br>Days in Status<br>148<br>製品名                                                                                        | Days Open<br>148<br>푸양기 노네/ID                                                                                                    |  |
|                                                                                                    | Customer reports seeing of<br>作成されてからの経過日<br>148<br>Last Changed By<br>Susan Green                                                                                | tuplicate messages after ad<br>鼓   最終修正日<br>2004/12/27<br>担当者                                                                                 | ding a new                        | record<br>Days in Status<br>148<br>製品名<br>Tracker Enternris                                                                   | Days Open<br>148<br>モジュールD<br>e GUU                                                                                                    |  |
| 10207<br>作成日時<br>2004/12/27<br>作成者<br>Susan Green<br>力テゴリ                                                                                                    | Customer reports seeing (<br>作成されてからの経過日)<br>148<br>Last Changed By<br>Susan Green<br>ステータス                                                                       | duplicate messages after ad<br>数 最終修正日<br>2004/12/27<br>担当者<br>Bill Smith<br>優先度                                                              | 'ding a new                       | record<br>Days in Status<br>148<br>製品名<br><i>Tracker Enterpris</i><br>重要度                                                     | Days Open<br>148<br>モジュールD<br>e GUI<br>ブラットフォーム                                                                                                    |  |
| 10207<br>作成日時<br>2004/12/27<br>作成者<br>Susan Green<br>力テゴリ<br>Software                                                                                                    | Customer reports seeing of<br>作成されてからの経過日<br>148<br>Last Changed By<br>Susan Green<br>ステータス<br>オープン                                                               | duplicate messages after ad<br>数  最終修正日<br>2004/12/27<br>担当者<br>Bill Smith<br>優先度<br>P 3                                                      | 'ding a new                       | record<br>Days in Status<br>148<br>製品名<br>Tracker Enterpris<br>重要度<br>焼                                                       | Days Open<br>148<br>モジュールID<br>e GUI<br>ブラットフォーム                                                                                                    |  |
| 10207<br>作成日時<br>2004/12/27<br>作成者<br>Susan Green<br>力テゴリ<br>Software<br>発見されたリリース                                                                                                    | Customer reports seeing の<br>作成されてからの経過日<br>148<br>Last Changed By<br>Susan Green<br>ステータス<br>オープン<br>ドキュメントの修正が必要                                                | duplicate messages after ad<br>数 最終修正日<br>2004/12/27<br>担当者<br>Bill Smith<br>優先度<br>P 3<br>解決策                                                | ding a new                        | record<br>Days in Status<br>148<br>製品名<br>Tracker Enterpris<br>重要度<br>焼<br>ブライバシー                                             | Days Open<br>148<br>モジュールID<br>e GU/<br>ブラットフォーム                                                                                                    |  |
| 10207<br>作成日時<br>2004/12/27<br>作成者<br>Susan Green<br>力テゴリ<br>Software<br>発見されたリリース<br>1.1                                                                                             | Custamer reports seeing of<br>作成されてからの経過日<br>148<br>Last Changed By<br>Susan Green<br>ステータス<br>オープン<br>ドキュメントの修正が必要<br>No                                         | tuplicate messages after ad<br>数 最終修正日<br>2004/12/27<br>担当者<br>Bill Smith<br>優先度<br>P 3<br>解決策                                                | ding a new                        | record<br>Days in Status<br>148<br>製品名<br>Tracker Enterpris<br>重要度<br>使<br>プライバシー<br>Private                                  | Days Open<br>148<br>モジュールID<br>e GUJ<br>ブラットフォーム<br>0                                                                                                    |  |
| 10207<br>作成日時<br>2004/12/27<br>作成者<br>Susan Green<br>力テゴリ<br>Software<br>発見されたリリース<br>1.1<br>説明                                                                                       | Custamer reports seeing of<br>作成されてからの経過日<br>148<br>Last Changed By<br>Susan Green<br>ステータス<br>オープン<br>ドキュメントの修正が必要<br>No                                         | Huplicate messages after ad           最終修正日           2004/12/27           担当者           Bill Smith           優先度           P 3           解決策 | ding a new                        | record<br>Days in Status<br>148<br>製品名<br>Tracker Enterpris<br>重要度<br>使<br>プライバシー<br>Private                                  | Days Open           148           モジュールID           e         GUI           ブラットフォーム           I                                                                                                    |  |
| 10207<br>作成日時<br>2004/12/27<br>作成者<br>Susan Green<br>力テゴリ<br>Software<br>発見されたリリース<br>1.1<br>説明<br>Bruce from Small Rr                                                                | Custamer reports seeing of<br>作成されてからの経過日<br>148<br>Last Changed By<br>Susan Green<br>ステータス<br>オープン<br>ドキュメントの修正が必要<br>No                                         | tuplicate messages after ad<br>数 最終修正日<br>2004/12/27<br>担当者<br>Bill Smith<br>優先度<br>P 3<br>解決策                                                | ding a new                        | record<br>Days in Status<br>148<br>製品名<br>Tracker Enterpris<br>重要度<br>使<br>プライバシー<br>Private                                  | Days Open           148           モジュールID           e         GUI           ブラットフォーム           Image: State State |  |
| 10207<br>作成日時<br>2004/12/27<br>作成者<br>Susan Green<br>力テゴリ<br>Software<br>発見されたリリース<br>1.1<br>说明<br>Bruce from Small Br                                                                | Custamer reports seeing of<br>作成されてからの経過日<br>148<br>Last Changed By<br>Susan Green<br>ステータス<br>オープン<br>ドキュメントの修正が必要<br>No                                         | duplicate messages after ad<br>by 最終修正日<br>2004/12/27<br>担当者<br>Bill Smith<br>優先度<br>P 3<br>解決策<br>ay that this happened to him,              | ding a new                        | record<br>Days in Status<br>148<br>製品名<br>Tracker Enterpris<br>重要度<br>使<br>プライバシー<br>Private                                  | Days Open<br>148<br>モジュールID<br>e GUI<br>ブラットフォーム<br>ロ<br>ロ<br>t how this happened                                                                                                    |  |
| 10207<br>作成日時<br>2004/12/27<br>作成者<br>Susan Green<br>力テゴリ<br>Software<br>発見されたリリース<br>1.1<br>説明<br>Bruce from Small Br<br>コメント                                                        | Custamer reports seeing of<br>作成されてからの経過日<br>148<br>Last Changed By<br>Susan Green<br>ステータス<br>オープン<br>ドキュメントの修正が必要<br>No                                         | tuplicate messages after ad<br>数 最終修正日<br>2004/12/27<br>担当者<br>Bill Smith<br>優先度<br>P 3<br>解決策<br>ay that this happened to him,               | ding a new                        | record<br>Days in Status<br>148<br>製品名<br>Tracker Enterpris<br>重要度<br>使<br>プライバシー<br>Private                                  | Days Open<br>148<br>モジュールID<br>e GU/<br>ブラットフォーム<br>I<br>thow this happened                                                                                                    |  |
| 10207<br>作成日時<br>2004/12/27<br>作成者<br>Susan Green<br>力テゴリ<br>Software<br>発見されたリリース<br>1.1<br>説明<br>Bruce from Small Br<br>コメント<br>2004/12/27 Susan (<br>Adding this to the kno        | Custamer reports seeing of<br>作成されてからの経過日<br>148<br>Last Changed By<br>Susan Green<br>ステータス<br>オープン<br>ドキュメントの修正が必要<br>No                                         | tuplicate messages after ad<br>数 最終修正日<br>2004/12/27<br>担当者<br>Bill Smith<br>優先度<br>P 3<br>解決策<br>ay that this happened to him,               | ding a new                        | record<br>Days in Status<br>148<br>製品名<br>Tracker Enterpris<br>重要度<br>が<br>プライバシー<br>Private                                  | Days Open<br>148<br>モジュールID<br>e GU/<br>ブラットフォーム<br>I<br>thow this happened                                                                                                    |  |
| 10207<br>作成日時<br>2004/12/27<br>作成者<br>Susan Green<br>力テゴリ<br>Software<br>発見されたリリース<br>1.1<br>説明<br>Bruce from Small Br<br>コズント<br>2004/12/27 Susan (<br>Adding this to the knd<br>再現性 | Customer reports seeing of<br>作成されてからの経過日<br>148<br>Last Changed By<br>Susan Green<br>ステータス<br>オープン<br>ドキュメントの修正が必要<br>No<br>Steen<br>Streen<br>own issue<br>再現頻度 | tuplicate messages after ad<br>取 最終修正日<br>2004/12/27<br>担当者<br>Bill Smith<br>優先度<br>P 3<br>解決策<br>ay that this happened to him,<br>オペレーティングシン | ding a new<br>, afthough :<br>又子厶 | record<br>Days in Status<br>148<br>製品名<br>Tracker Enterpris<br>重要度<br>使<br>ブライバシー<br>Private<br>De cannot figure ou<br>テストケース | Days Open<br>148<br>モジュールID<br>e GU/<br>ブラットフォーム<br>I<br>thow this happened                                                                                                    |  |

| D # (ID)                      | 10207                                                  |                                                                                          |  |  |  |  |
|-------------------------------|--------------------------------------------------------|------------------------------------------------------------------------------------------|--|--|--|--|
| ast Changed By                | Bill Smith                                             |                                                                                          |  |  |  |  |
| 最終修正日                         | 2005/01/07                                             |                                                                                          |  |  |  |  |
| Release record                | Demosted Deleges 4.0                                   |                                                                                          |  |  |  |  |
|                               | Committed Release                                      | 12                                                                                       |  |  |  |  |
|                               | Z-k                                                    | 1.4<br>Dependent upon finding a way to reproduce the problem                             |  |  |  |  |
|                               | Permented Release                                      | 4 3                                                                                      |  |  |  |  |
|                               | Committed Release                                      | 13                                                                                       |  |  |  |  |
|                               | ノート                                                    | Dependent upon finding a way to reproduce the problem                                    |  |  |  |  |
|                               | <u> </u>                                               | poperadra aport maining a way to reproduce the problem                                   |  |  |  |  |
| SCM CODYヨフキ                   | p_234                                                  | p_234                                                                                    |  |  |  |  |
|                               | We will ask QA to try a                                | We will ask QA to try and replicate this problem.                                        |  |  |  |  |
| ×ノ<br>= フレケ、フ                 | Release Notes                                          |                                                                                          |  |  |  |  |
| アストクニス                        | As yet, there is no defi                               | Indive method of producing this error                                                    |  |  |  |  |
| モニメントの小多正が必ら                  | Yes                                                    |                                                                                          |  |  |  |  |
| ・・<br>プラットフォーム                | Solaris                                                |                                                                                          |  |  |  |  |
| ルースノート                        | No release note as yet                                 | Solaris                                                                                  |  |  |  |  |
|                               | Source files being checked out for a code walk through |                                                                                          |  |  |  |  |
|                               | Source nies being checked out for a code waik through  |                                                                                          |  |  |  |  |
|                               | George Miller                                          |                                                                                          |  |  |  |  |
|                               |                                                        |                                                                                          |  |  |  |  |
| D#(ID)                        | 10207                                                  |                                                                                          |  |  |  |  |
| ast Changed By                | Susan Green                                            |                                                                                          |  |  |  |  |
| 最終修正日                         | 2004/12/27                                             |                                                                                          |  |  |  |  |
| Date of Last Status<br>Change | 2004/12/27                                             |                                                                                          |  |  |  |  |
| カテゴリ                          | Software                                               |                                                                                          |  |  |  |  |
|                               | Adding this to the know                                | vnissue                                                                                  |  |  |  |  |
| ステータス                         | オーブン                                                   |                                                                                          |  |  |  |  |
| 저나                            | Customer reports seein                                 | ng duplicate messages after adding a new record                                          |  |  |  |  |
| 『キュメントの修正が必<br>要              | No                                                     |                                                                                          |  |  |  |  |
| プライバシー                        | Private                                                |                                                                                          |  |  |  |  |
| EジュールID                       | GUI                                                    |                                                                                          |  |  |  |  |
| 作成日時                          | 2004/12/27                                             |                                                                                          |  |  |  |  |
| 作成者                           | Susan Green                                            |                                                                                          |  |  |  |  |
| <u>身</u> 先度                   | P3                                                     |                                                                                          |  |  |  |  |
| <b>与</b> 現性                   | No                                                     |                                                                                          |  |  |  |  |
| 但当者                           | Bill Smith                                             |                                                                                          |  |  |  |  |
| 発見されたリリース                     | 1.1                                                    |                                                                                          |  |  |  |  |
| 製品名                           | Tracker Enterprise                                     |                                                                                          |  |  |  |  |
| 見となるID#                       | 10184                                                  |                                                                                          |  |  |  |  |
| N B B                         | Bruce from Small Broth<br>how this bappened            | ners called into support to say that this happened to him, although he cannot figure out |  |  |  |  |
| 兑 <sup>6</sup> 月              | not the happened                                       |                                                                                          |  |  |  |  |

変更のみの履歴表示

# 添付ファイル

ExtraView では、無制限の数の添付ファイルを ExtraView の問題に追加できます。添付ファイルには、特定のエラー・メッセージを表示するスクリーン・ショットから特定のソフトウェア機能の仕様を説明する文書まで何でも含めることができます。ExtraView では、特定の問題の任意の種類のファイ

ルをいくつでも添付できます。ExtraView サーバで使用されるデータベース によって、各添付ファイルは、最大 2 GB (Microsoft SQL Server)または 4 GB (Oracle)までとなります。

#### 添付ファイルの追加

- [追加] または [編集] 画面から、画面の下の [Add] ボタンをクリックします。
- ローカルドライブまたはネットワークで、添付したいファイルを探し、
   そのファイルをダブルクリックします。
- 説明を入力して、[確定] ボタンをクリックします。
- これで、ファイルが特定の問題に添付されます。どの問題にも無制限の 数の添付ファイルを追加できます。

#### 添付ファイルの表示

[Issueを編集] 画面から、表示したい添付ファイルの横の [View] ボタンをクリックします。

|                                    | 添付と通知                                  |          |                           |            |       |            |  |  |
|------------------------------------|----------------------------------------|----------|---------------------------|------------|-------|------------|--|--|
| 法はコーズル                             | Add                                    | 説明       | ファイル名                     | 所有者        | サイズ   | 更新済み       |  |  |
| Mara 274170                        | View Desc                              | この問題の解決策 | security_permission_2.xls | Bill Smith | 40960 | 2005/05/24 |  |  |
| Notification                       | Notification 🔽 Generate Email CC Email |          |                           |            |       |            |  |  |
| 回 む Customer メーリングリスト O Mary Brown |                                        |          |                           |            |       |            |  |  |
|                                    |                                        | 更新       | 削除 複製 関係者リスト 履歴 目         | 閉じる        |       |            |  |  |

[Issue を編集] 画面

### 添付ファイルの編集および削除

管理者が添付ファイルを削除する権限を与えている必要があります。

- [Issueを編集] 画面から、編集したい添付ファイルの横の [編集] ボタンを クリックします。
- 説明を変更して、[更新] ボタンをクリックします。
- 添付ファイルを削除したい場合は、[削除]ボタンをクリックします。

### 関係グループ

ExtraView 内のそれぞれの問題に関係グループが関連付けられている場合が あります。関係グループとは、同種の項目や関連項目を追跡するためにシス テム内の問題をグループ化したものです。ExtraView 内で使用できる関係グ ループには多くのタイプがあります。それぞれのタイプごとに特徴が異なり、 操作方法も異なります。関係グループは、管理するユーザ・インタフェース によってかなり異なる場合もあります。 本書では1つのタイプの関係グループについて説明しますが、管理者が別の タイプ、別のインタフェースのグループを実装していて、グループ内の問題 の操作方法も異なる場合があります。

### クイックリスト・レポートから関係グループを作成する

クイックリスト・レポートから新しい関係グループを作成したり、既存のグ ループに問題を追加できます。これには、以前にフィルターをかけた分類に より共通の属性を持つ問題をグループ化できるという利点があります。この 機能は以前に問題を相互に関連付けた方法と競合するため、標準でインスト ールされる問題トラッキング・システムでは、有効になっていません。シス テム管理者が必要に応じてこの機能を設定します。

特定のキーワードで検索した後、システム内の同じ問題に複数のバリアント があり、それらが別々の担当者に割り当てられており、完了の段階も異なる ことがわかる場合があります。関係グループを使用して、それらをすべて 「オープン」にし、将来共通の解決策が得られることを見込んでグループ化 することができます。これは、クイックリスト・レポートを作成し、問題を グループ化することにより行なうことができます。

### クイックリストからグループを作成するには

 特定のクイックリストの結果画面から、[Group Issue] ボタンをクリック します。ここでも、標準でインストールされる問題トラッキング・シス テムでこの機能を有効にして、前述の問題を相互に関連付ける方法の代 わりに使用する必要があることに注意してください。

| Out-Date   | 4                       |                                                      |                                                              |                             |               |
|------------|-------------------------|------------------------------------------------------|--------------------------------------------------------------|-----------------------------|---------------|
| QUICKIIS   | I                       |                                                      |                                                              |                             |               |
| 值失度 _ n    | o and 御史夕 – Trooker Est |                                                      | .オー <del>パ</del> ッ                                           |                             |               |
| 2005/05/24 | 上の Bill Smith により準備     | erprise And X0 - XX =                                |                                                              |                             |               |
| Refrest    | n Group Issues Upda     | ite Issues Return                                    |                                                              | 3の3へのレコー                    | ۴1            |
|            | ▼ID # ■ビジネスエリア          | ? ■タイトル                                              |                                                              |                             | Days Open     |
|            | ■優先度                    | ■ステータス                                               | ■製品名                                                         | ■モジュールiD                    | ■担当者          |
| View Edit  | 10208 不具合               | Nova Computing report a                              | n extra message when adding                                  | a record                    | 148           |
|            | P 2                     | オーブン                                                 | Tracker Enterprise                                           | Processor                   | Susan Green   |
| View Edit  | 10205 不具合               | When the user presses t<br>seconds to respond before | the Go button on the Confirm so<br>ore you see the next page | creen, the software takes 2 | 148           |
|            | P 2                     | オープン                                                 | Tracker Enterprise                                           | API                         | George Miller |
| View Edit  | 10203 不具合               | When the user presses t<br>seconds to respond befo   | the Go button on the Confirm so<br>ore you see the next page | creen, the software takes 2 | 477           |
|            | P 2                     | オーブン                                                 | Tracker Enterprise                                           | Processor                   | Susan Green   |
|            |                         |                                                      |                                                              |                             |               |
| Refrest    | n Group Issues Upda     | ite Issues Return                                    |                                                              | 3の3へのレコー                    | ۴ 1           |
|            |                         |                                                      |                                                              |                             |               |

クイックリスト・レポート画面

次のような画面が表示されます。

| 関係グループの新                             | 規作成            | アカウント                      | :Bill Smith   ロール: Administrator   ビジネスエリア および ブロジェクト: 不具合 および Data   関係者リスト        |
|--------------------------------------|----------------|----------------------------|-------------------------------------------------------------------------------------|
|                                      |                | 1                          |                                                                                     |
| :                                    | タイトル           |                            |                                                                                     |
|                                      | 所有者            | Bill Smith                 |                                                                                     |
|                                      |                |                            |                                                                                     |
| この新しい関係グル<br>い。[View] ボタンを<br>ishn 親 | ・ープに追<br>押して、副 | 加したくない<br>純細をチェック<br>フテータフ | issue のチェックを外してください。グループの親になりたい issue のラジオ・ボタンを選択してくださ<br>する issue を表示できます。<br>タイトロ |
|                                      | 10#            |                            | 54170                                                                               |
| View 💌 🔍                             | 10208          | オーラン                       | Nova Computing report an extra message when adding a record                         |
| View C                               | 10205          | オープン                       | When the user presses the Go button on the Confirm                                  |
| View C                               | 10203          | オープン                       | When the user presses the Go button on the Confirm                                  |
|                                      |                | 更新 キ                       | ヤンセル                                                                                |

関係グループの新規作成画面

- 新しいグループ・タイトルを入力し、ドロップダウン・メニューからグ ループの所有者を選択します。
- リストされた問題を見て、親になる問題を選択し、この親の問題の子としてグループに追加したい個々の問題に関連するボックスをチェックします。問題がすでに別の関係グループに属している場合は新しい関係グループには追加できませんので注意してください。
- [**更新**] ボタンをクリックします。

### 関係グループの issue の更新

関係グループを作成し、問題をこのグループに関連付けると、ExtraView は ユーザが問題を更新するたびに、関連する問題があることを通知し、必要に 応じて、バッチ・レベルのステータス変更を行う機会を提供します。

### グループの更新の実行

- 必要に応じて特定の問題を編集して、[更新]ボタンをクリックします。
- 問題が関係グループに属する場合、次の画面が表示されます。

| <ul> <li>福速 issue を更新しましたか?</li> <li>この issue lå、優先度2/オーナンのパグという名前のグルーブのメンバーです。</li> <li>View グルーブ内のすべての issue を表示</li> <li>○ この issue を更新</li> <li>○ グルーブ内のすべての issue を更新</li> <li>○ ブルーブ内のすべての ステータス を更新</li> <li>○ マクルーブ内のすべての 解決策 を更新</li> <li>○ すべての issue にコメントを追加</li> <li>● 最新の issue だけをユーザに通知</li> <li>○ 関係グルーブ内のすべての issue をユーザに注知</li> <li>○ 親 issue だけをユーザに通知</li> <li>□ Update issues</li> <li>□ Cancel</li> </ul>                                                                                                    |                                            |
|----------------------------------------------------------------------------------------------------|--------------------------------------------|
| <ul> <li>この Issue は、優先度2/オーブンのバグ という名前のグルーブのメンバーです。</li> <li>View グルーブ内のすべての Issue を表示</li> <li>ご この Issue を更新</li> <li>グ グルーブ内のすべての Issue を更新</li> <li>マ このグルーブ内のすべての 双テータス を更新</li> <li>マ このグルーブ内のすべての 解決策 を更新</li> <li>マ すべての Issue ICコメントを追加</li> <li>● 最新の Issue だけをユーザIに通知</li> <li>○ 観係グルーブ内のすべての issue をユーザIに通知</li> <li>○ 観 Issue だけをユーザIに通知</li> <li>Iglate Issues</li> <li>Cancel</li> </ul>                                                                                                    | 関連 issue を更新しましたか?                         |
| View       グルーブ内のすべての issue を表示         ・       この issue を更新         ・       ブルーブ内のすべての issue を更新         ・       このグルーブ内のすべての ステータス を更新         ・       このグルーブ内のすべての 解決策 を更新         ・       すべての issue にコメントを追加         ・       ●         ●       最新の issue だけをユーザに追知         ・       関係グルーブ内のすべての issue をユーザに通知         ・       親 issue だけをユーザに通知                                                                                                    | この Issue は、優先度2/オープンのバグ という名前のグループのメンバーです。 |
| <ul> <li>● この Issue を更新</li> <li>● グルーブ内のすべての Issue を更新</li> <li>● グルーブ内のすべての ステータス を更新</li> <li>● このグルーブ内のすべての 解決策 を更新</li> <li>● すべての Issue ICコメントを追加</li> <li>● 最新の Issue だけをユーザに通知</li> <li>● 関係グルーブ内のすべての Issue をユーザに通知</li> <li>● 観 Issue だけをユーザに通知</li> <li>● 親 Issue だけをユーザに通知</li> </ul>                                                                                                    |                                            |
| <ul> <li>この Issue を更新</li> <li>グルーブ内のすべての Issue を更新</li> <li>ロのグルーブ内のすべての ステータス を更新</li> <li>ロのグルーブ内のすべての 解決策 を更新</li> <li>すべての Issue ICコメントを追加</li> <li>ま新の Issue だけをユーザに通知</li> <li>関係グルーブ内のすべての issue をユーザに通知</li> <li>マ 親 Issue だけをユーザに通知</li> </ul>                                                                                                    | Wew CVD - SMOD9 Y COD ISSUE 23801          |
| <ul> <li>グリーブ内のすべての issue を更新</li> <li>マ このグルーブ内のすべての 泉決策 を更新</li> <li>マ このグルーブ内のすべての 解決策 を更新</li> <li>マ すべての issue ICコメントを追加</li> <li>● 最新の issue だけをユーザにご通知</li> <li>○ 関係グルーブ内のすべての issue をユーザにご通知</li> <li>○ 関係グルーブ内のすべての issue をユーザにご通知</li> <li>○ 乳 issue だけをユーザにご通知</li> <li>● 1</li> <li>● 1</li> <li< td=""><td>C この Issue を更新</td></li<></ul>                                                                    | C この Issue を更新                             |
| <ul> <li>✓ このグルーブ内のすべての ステータス を更新</li> <li>✓ このグルーブ内のすべての 解決策 を更新</li> <li>✓ すべての issue ICコメントを追加</li> <li>● 最新の issue だけをユーザICi通知</li> <li>○ 関係グルーブ内のすべての issue をユーザICi通知</li> <li>○ 乳 issue だけをユーザICi通知</li> <li>○ 乳 issue だけをユーザICi通知</li> </ul>                                                                                                    | ○ グルーブ内のすべての issue を更新                     |
| <ul> <li>✓ このグルーブ内のすべての 解決策 を更新</li> <li>✓ すべての issue にコメントを追加</li> <li>● 最新の issue だけをユーザに通知</li> <li>○ 関係グルーブ内のすべての issue をユーザにご通知</li> <li>○ 親 issue だけをユーザに通知</li> <li>○ 親 issue だけをユーザに通知</li> </ul>                                                                                                    | 🔽 このグループ内のすべての ステータス を更新                   |
| <ul> <li>▼ すべての issue にコメントを追加</li> <li>● 最新の issue だけをユーザに通知</li> <li>○ 関係グループ内のすべての issue をユーザに通知</li> <li>○ 親 issue だけをユーザに通知</li> <li>○ 親 issue だけをユーザに通知</li> </ul>                                                                                                    | 🔽 このグループ内のすべての 解決策 を更新                     |
| <ul> <li>最新の issue だけをユーザに通知</li> <li>関係グループ内のすべての issue をユーザに通知</li> <li>親 issue だけをユーザに通知</li> <li>Update issues</li> </ul>                                                                                                    | ▼ すべての issue にコメントを追加                      |
| <ul> <li>最新の issue だけをユーザに通知</li> <li>関係グループ内のすべての issue をユーザに通知</li> <li>親 issue だけをユーザに通知</li> <li>Update issues</li> </ul>                                                                                                    |                                            |
| <ul> <li>最新の issue だけをユーザに通知</li> <li>問係グループ内のすべての issue をユーザに通知</li> <li>親 issue だけをユーザに通知</li> <li>Update issues</li> </ul>                                                                                                    |                                            |
| <ul> <li>         ・ 最新の issue だけをユーザに通知         ・</li> <li>         ・</li> <li></li></ul> |                                            |
| ○ 関係グループ内のすべての issue をユーザに通知 ○ 親 issue だけをユーザに通知 Update Issues Cancel                                                                                                    | 💽 最新の issue だけをユーザに通知                      |
| 〇 親 issue だけをユーザーに通知<br>Update issues Cancel                                                                                                    | C 関係グループ内のすべての issue をユーザに通知               |
| Update Issues Cancel                                                                                                    | C 親 issue だけをユーザIC通知                       |
|                                                                                                    | Update Issues Cancel                       |

[関係 Issues を更新] 画面

- 必要に応じて、[View] ボタンをクリックして、関連する問題を表示します。
- 該当するボックスをチェックして、グループ内のすべての問題のステー タスや解決策をバッチで更新します。
- 関係グループ内のすべての問題に自動的に追加されるコメントを入力します。
- [保存] ボタンをクリックします。

### 関係グループの管理

関係グループを作成し、問題を追加し、バッチ更新を実行する機能のほかに、 ExtraView は関係グループの統合や分割など、関係グループの管理機能も提供します。ここでも、管理者がこのオプションを設定し、ユーザにこの機能 にアクセスする権限を与えていないと、[編集] 画面にボタンが表示されません。

1. 特定の問題の [編集] 画面から、[関係グループの管理] ボタンをクリックします。

次の画面が表示されます。

| Administer Palationship Groups                                                                                                    |
|----------------------------------------------------------------------------------------------------|
| Auminister Relationship Groups                                                                                                    |
| Select or Alter Filter for the Relationship Group                                                                                                    |
| ID # 10007       Relationship Group * Any * •         Product * Any * •       Status * Any * •       Customer * Any * •         Category * Any * •       Priority * Any * •       Originator * Any * •         Module * Any * •       Severity * Any * •       Assigned To * Any * •                                                                                                    |
| Email Address                                                                                                    |
| Select Action to Perform on Relationship Group                                                                                                    |
| Merge Displays a list of Issue ID #s that are generated from the selected filter criteria.Merging moves the Issues from their current relationship group into the relationship group that is selected on the next screen.The filter criteria are pre-populated with the current issue ID # and the current relationship group title.Alter these as appropriate. Note that if the ID # in the filter is not erased, then the only Issue returned in the list on the next screen will be the current Issue.                                                  |
| Split Displays a list of Issue ID #s that are a subset of those in the current relationship group. Splitting moves the selected ID #s from the current relationship group into a new group. The list generated on the next screen will further allow you to select/deselect individual Issues and to enter a Title and Parent for the new group. This list can be narrowed by selecting further filter criteria. If you want to select all of the ID #s from the current relationship group do not select any further filter criteria, and erase the ID #. |
| Return<br>[関係グループを管理] 画面                                                                                                    |

### 新しい関係グループへの issue の統合

- 問題をあるグループから別のグループに統合するには、該当する問題を 返すフィルタを選択して、[マージ]ボタンをクリックします。
- 次のような画面が表示されます。

| Issue         | Relations                                       | hip Gro | ups M  | erge           |  |  |  |  |
|---------------|-------------------------------------------------|---------|--------|----------------|--|--|--|--|
| Merge 1       | Merge to Relationship Group Module 1 Test Group |         |        |                |  |  |  |  |
| View<br>Issue | Uncheck<br>to remove                            | Issue   | Status | Title          |  |  |  |  |
| View          |                                                 | 10008   | Open   | Module 2 Test  |  |  |  |  |
| View          | <b>V</b>                                        | 10007   | Open   | Module Testing |  |  |  |  |
|               |                                                 |         | Upda   | ate Cancel     |  |  |  |  |

[関係グループを管理] 画面

ソート結果内の問題を新しい関係グループに統合するには、ピック・リスト から必要なグループを選択して、[**更新**] ボタンをクリックします。

85

### 関係グループの分割

- 問題を新しいグループに移動して、既存のグループを分割するには、必要なフィルタを選択して、[**分割**] ボタンをクリックします。
- 次のような画面が表示されます。

| Issue         | Relation             | ship Gr | oups S | plit   |                |
|---------------|----------------------|---------|--------|--------|----------------|
| 1             | itle                 | +       |        |        |                |
| Ow            | ner [" Non           | e "     |        |        |                |
| View<br>Issue | Uncheck<br>to remove | Parent  | Issue  | Status | Title          |
| View          |                      | $\odot$ | 10007  | Open   | Module Testing |
|               | Upd                  | ate     | Cancel |        |                |
|               |                      |         |        |        |                |
|               |                      |         |        |        |                |

[関係グループを分割] 画面

- 新しい関係グループのタイトルを入力して、ピック・リストからグループの所有者を選択します。
- 関連するチェックボックスのチェックを外して、分割したくない問題を 削除します。
- 新しいグループの親問題を選択します。
- [確定] ボタンをクリックします。

# 電子メール通知機能

ExtraView は、多数の強力な電子メール通知機能を提供します。通常のデフォルト設定で、ExtraView は次のユーザに電子メールを送信します。

- 問題を作成したユーザ
- 問題の担当者となるユーザ
- 問題の所有者に選ばれたユーザ
- リスト・フィールドの問題画面に名前が表示されるその他のユーザ

多くの電子メール機能は、管理権限を持つユーザだけがアクセスできます。 これらの機能には、電子メール・システム全体の有効化/無効化、ユーザの役 割単位での通知の無効化、および一部の関係者リスト機能があります。例え ば、製品の関係者リストおよびフィールドやメタデータ固有の関係者リスト を設定して管理できるのは、管理ユーザだけです。しかし、こうした制限に もかかわらず、正規のユーザには多様なオプションがあります。個々のユー ザが制御できる電子メール機能の詳細を以下に説明します。

## ユーザ自身の更新の通知

この機能により、ユーザが追加または編集した問題について、ユーザ自身への自動電子メール通知を無効にするオプションが提供されます。

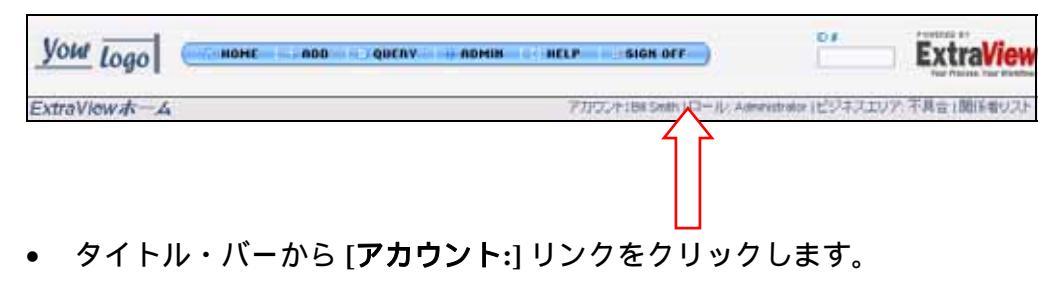

表示されるフィールドにパスワードを入力して、[確定]ボタンをクリックします。

次のような画面が表示されます。

| <b>副人体和</b> |                        | パーリナル・オブション                                                                |  |
|-------------|------------------------|----------------------------------------------------------------------------|--|
| ユーザル        | BSMTH                  | デキスト・サイズ 小学                                                                |  |
| \$          | Bil                    | ★読 日本語(日本) ▼                                                               |  |
| 姓           | Snth                   | デフォルトに設定 ビジネスエリア 不見合                                                       |  |
| パスワード       |                        | デフォルトに参加 プロジェクト DMA ●                                                      |  |
| バスワードを確認    | *****                  | \$74-455 HM                                                                |  |
| 電子メール・アドレス  | bili@extraview.com     | ユーザ自身の更新を通知 (日)はい (日) いいえ                                                  |  |
| 際位          | Development Engineer   | タイムノーン (OMT-0.00) Americat.os. Anaeles                                     |  |
| 会社名         | Superior Software Corp | 目付形3代 Long 2005/05/24                                                      |  |
| 7862        |                        | カスタム目付マスク                                                                  |  |
|             |                        | 24 時間研究の時間 C はい 皮 いいえ                                                      |  |
| 1575        |                        | レポート形式参りルダウン クイックリスト                                                       |  |
| 州都          |                        | 間的ページ Home ・                                                               |  |
| 秘訣番号        |                        | ホーム・ページ・レポート #1 Public: My Open Issues, for Home Page                      |  |
|             |                        | ホーム・ページ・レポート #2 Public: Summary by Status, for Home Page                   |  |
| 動放先電話番号     |                        | ホーム・ページ・レポート a) Public: Assigned to you, issues assigned to you by product |  |
| 自宅電話        |                        | プラウザの文字セット UTF-8 Unicode 6-bit Transfer 💌                                  |  |
| 纳带電话        |                        | MS Office 文字セット UTF-16LE Unicode 16-bit LittleEndern 💌                     |  |
| Fax         |                        | グランのフォント SansSerit 💌                                                       |  |
| ポケベル        |                        | File attachment char, set Shift, JS Kanji 💌                                |  |
|             |                        | 管理オプション                                                                    |  |
|             |                        | バスワードの天効                                                                   |  |
|             |                        | ユーザ・ロールを設定                                                                 |  |
|             |                        | Customer                                                                   |  |
|             |                        | Customer Support                                                           |  |
|             |                        | Development Engineer                                                       |  |
|             |                        | Engineering Manager                                                        |  |
|             |                        | IF II Support                                                              |  |
|             |                        | Gualty Assurance                                                           |  |
|             |                        | (設定の定義)ラジオ・ボタンに決して、リストで変更するステー・ブライバシー・ブループを利用できません。                        |  |

[ユーザの詳細を変更] 画面

- [ユーザ自身の更新を通知]の値を「いいえ」に設定します(電子メール を受け取りたくない場合)。
- [更新] ボタンをクリックします。

# 電子メール形式の選択

受信電子メールの表示形式を HTML、プレーン・テキスト(全文)およびプレーン・テキスト(要約)の3種類の形式から選択します。プレーン・テキスト(全文)は電子メールの全文を表示し、プレーン・テキスト(要約)は問題がわかるように数行だけを表示します。

ホームページから、[**アカウント:**] リンクをクリックして、パーソナル・オプ ションにアクセスします。

次のような画面が表示されます。

| ザの詳細を変更                         | アカウント: Bill Smith   ロール: Administrator   ビジネスエリア および ブロジェクト: 不具合 および Data   関係 |
|---------------------------------|--------------------------------------------------------------------------------|
| 更新 キャンセル ユーザ ID を無              | 転知にする                                                                          |
| 個人情報                            | パーソナル・オブション                                                                    |
| ユーザ ID BSMITH                   | テキスト・サイズ小・マ                                                                    |
| 名 Bil                           | 言語 日本語(日本) ▼                                                                   |
| 姓 Smith                         | デフォルトに設定ビジネスエリア 不見合                                                            |
| パスワード *****                     | デフォルトに設定 ブロジェクト Data マ                                                         |
| パスワードを確認 *****                  | 電子メール形式 HTML                                                                   |
| 電子メール・アドレス<br>bil@extraview.com | ユーザ自身の更新を通知   に はい  に  にい  、  、  、  、  、  、  、  、  、  、  、  、  、               |
| 間位 Development Engineer         | Art (1) 7-21 (CANT 800) Americal or Annelae                                    |

[ユーザの詳細を変更]] 画面

88

デフォルトの電子メール形式は、HTMLです。電子メールを別の形式で表示 したい場合は、電子メール形式のリストから希望の形式を選択します。

[更新] ボタンをクリックします。

受信できる電子メール形式の例を以下に示します。

| o: "Robbie Ll | oyd" <rlloyd@sesame.co< th=""><th>om&gt;</th><th></th><th></th></rlloyd@sesame.co<> | om>            |                   |            |
|---------------|-------------------------------------------------------------------------------------|----------------|-------------------|------------|
|               |                                                                                     |                |                   |            |
|               | Bug#                                                                                | Title          |                   |            |
| Edit          | 12231                                                                               | test           | 1                 | 1          |
| Product       | Owner                                                                               | Created        | Last Modified     |            |
| NetOp         | udele malabanan                                                                     | 08-MAR-2001    | 15-JUN-2001 16:51 |            |
| Category      | Assigned To                                                                         | View           | Alt ID            | Changed By |
| Hardware      | rob lloyd                                                                           | Private        |                   | ROB.LLOYD  |
| Severity      | Priority                                                                            |                |                   |            |
|               | m2                                                                                  |                |                   |            |
| Module        |                                                                                     |                |                   |            |
| PM            |                                                                                     |                |                   |            |
| A Component   | Platforms                                                                           | os             | Clarify ID        | Customer   |
|               | 800 TDM                                                                             |                |                   |            |
| Test Case ID  | Test Case Location                                                                  |                |                   |            |
| Version Open  | Status                                                                              | Version Closed | Disposition       |            |
| 1             | Closed                                                                              |                |                   |            |
| Description   |                                                                                     |                |                   | 1          |
| test          |                                                                                     |                |                   |            |
| Comments      |                                                                                     |                |                   |            |
| Workaround    |                                                                                     |                |                   |            |
| Release Notes |                                                                                     |                |                   |            |
|               |                                                                                     |                |                   |            |

cc: <u>Michelle Medina, rob lloyd, Robbie Lloyd</u>. HTML 電子メール

Subject: Open [#19419]: Category doesn't seem tied to Product anymore Date: Ved, 2 May 2001 13:57:53 -0700 (PDT) From: "ExtraView" <extraview-user@customer.com> To: <support@sesame.com> ExtraView Notification for Bug # 19419 \*Synopsis: Category doesn't seem tied to Product anymore Link: http://www.extraview.net/extraviewsql/SE\_Signon.FrameSet?p\_case\_id=19419 \*Product: Dev Tools \*Originator: rlloyd \*Ovner: rlloyd \*Changed By: dwong Friority: 1 \*Verver: \*Verver: \*Verver: \*Tast Modified: 02-MAV-2001 13:57 \*Category: Software Alt ID: \*Last mourree. 52 . \*Category: Software Alt ID: Created: 02-MAY-01 \*Module: ExtraView
Component:
\*Platform: all
OC: Claster Clarify ID: Test Case ID: Test Case Location: Problem Reproducible in SQA: \*Version Open: 3.1.2.1 \*Status: Open Version Closed: Disposition: \*Description: If you select Product=EV, Category=Software, you will see two modules called "EV". Go into Admin...Modules and one is Hardware, one is Software. Comments ExtraView - Copyright Sesame Technology 1999, 2000. All rights reserved.

プレーン・テキスト(全文)

Subject: Open [#19419]: Category doesn't seem tied to Product anymore Date: Wed, 2 May 2001 13:57:53 -0700 (PDT) From: "ExtraView" <extraview-user@customer.com> To: <support@sesame.com> ExtraView Notification for Bug # 19419 \*Synopsis: Category doesn't seem tied to Product anymore Link: http://www.extraview.net/extraviewsql/SE\_Signon.FrameSet?p\_case\_id=19419 \*Product: Dev Tools \*Originator: rlloyd \*Owner: rlloyd \*Priority: 1 Severity: ExtraView - Copyright Sesame Technology 1999, 2000. All rights reserved. プレーン・テキスト(要約)

# 自動電子メール作成を無効にする

問題を追加または編集するたびに、[追加] および [編集] 画面の下にある [メ ールを生成] チェックボックスのチェックを外すことにより、すべての電子 メールの作成を停止する機会があります。

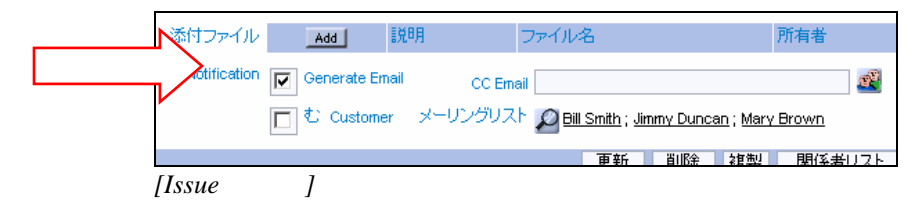

# **CC** メール

問題を追加または編集するたびに1回限りのCCメールをシステム内の指定 したユーザまたは任意の他のユーザに送信する機会があります。ccメールを 送信するには、[CCメール]フィールドの横の人のアイコンをクリックして、 通知を受け取る特定のユーザを選択するか、または[CCメール]フィールド に電子メール・アドレスを入力します。

| 添付ファイル       | Add         | 説明         | ファイル名                     | 所有者                                                                                                    |
|--------------|-------------|------------|---------------------------|----------------------------------------------------------------------------------------------------|
| Notification | Generate Em | ail CC Ema | ail                       | a de la comercia de la comercia de l |
|              | □ む Custome | メーリングリス    | Bill Smith ; Jimmy Duncan | ; Mary Brown                                                                                                    |
|              |             |            | <b>車新 削除</b>              | <b>雑製 関係者</b>                                                                                                    |
| [Issue を為    | 編集] 画面      |            |                           |                                                                                                    |

**注:** CC メールを送信するには、[メールを生成] チェックボックスを選択しておく必要があります。

# パーソナル電子メール関係者リストの編集

パーソナル関係者リストを維持して、問題の所有者以外のユーザが問題の進 捗を追跡できます。問題がパーソナル関係者リストに置かれると、ユーザは データベース内の問題に変更が行われるたびに電子メールを受け取ります。

電子メールは、問題の所有者および入力された新しい問題の担当者に自動的 に作成されます。問題に関連するステータスまたはその他の情報を変更する と、問題の所有者、作成者、および担当者に電子メールが送信されます。こ れらの値のいずれかが同一の場合、1ユーザにつき電子メールが1通だけ作 成されます。さらに、ユーザはどの問題の関係者リストにも登録できます。

パーソナル電子メール関係者リストを編集するには

- 特定の [Issueを編集] 画面の上または下にある [関係者リスト] ボタンをク リックします。
- [Add] ボタンをクリックして、関係者リストにユーザを追加します。

| ssue 10208 Ø Issue interest list | アカウント: Bill:           | Smith   ロール: Administrator | ビジネスエ         |
|----------------------------------|------------------------|----------------------------|---------------|
| Add 関係者リストに新しいメンバーを追加            | 1                      | Return                     |               |
| ■ ユーザ名 ■ 剤除したことをチェックする           | ■ 会社                   | ■ 圓信者リストのタイプ               | = <i>ID</i> # |
| Jimmy Duncan                     | Superior Software Corp | ID#                        | 10208         |
| Susan Green                      | Superior Software Corp | ID#                        | 10208         |
|                                  | 合計 2 レコードから選択          | Return                     |               |

[関係者を編集] 画面

- ドロップダウン・メニューから必要なユーザ名を選択します。
- [**更新**] ボタンをクリックします。

| ID #10208の新しいs                   | isue interest listエントリを追加               | アカウント:Bill Smith   ロール: Adr |
|----------------------------------|-----------------------------------------|-----------------------------|
| 関係者リストのタイプ<br>関係者リスト項目<br>ユーザを選択 | ID #<br>10208<br>Bill Smith<br>更新 キャンセル |                             |

関係者リストに新規メンバーを追加する

# 関係者リストからユーザ自身を削除する

- タイトル・バーから [関係者リスト:] ボタンをクリックします。
- ユーザ自身を削除したい問題の横の[編集]ボタンをクリックします。

| Bill | Smith の電子             | ニメール               | 関係者リ.             | ズ♪ アカウント: Bill Smith   ロール: Administrator   ビジネスエリア および ブロジェクト: 不具合 および Deta   関係者リン                                               |
|------|-----------------------|--------------------|-------------------|----------------------------------------------------------------------------------------------------|
|      | この画面で特定の<br>タンを使用してくた | D issue の<br>Eさい。他 | 関係者リスト;<br>の関係者リス | から自分を削除できます。 自分自身を issue の関係者リストに追加するには、 issue を編集して (関係者リスト)ボ<br>トに追加されたり、関係者リストから削除されたりしたくない場合は、システム管理者に連絡してください。                |
|      |                       | ID #               | ステータス             | 91FW                                                                                                    |
|      | Edit                  | 10064              | Fixed             | Turn left at the next Exit                                                                                                    |
|      | Edit                  | 10195              | クローズ              | Have wings will fly, that's what they say                                                                                          |
|      | Edit                  | 10203              | オーブン              | When the user presses the Go button on the Confirm screen, the software takes 2 seconds to respond before<br>you see the next page |
|      |                       |                    |                   | 3 records selected<br>Return                                                                                                    |

[パーソナル E-mail 関係者リスト] 画面

• [**削除**] ボタンをクリックします。

| Bill Smith の関係者リスト・エン | 小リを削除                                     | アカウント:Bill Smith   ロール: Administrator   ビジネスエリア |
|-----------------------|-------------------------------------------|-------------------------------------------------|
| ID # の関係者リスト・エントリを削除  | 10195                                     |                                                 |
| ステータス                 | クローズ                                      |                                                 |
| タイトル                  | Have wings will fly, that's what they say |                                                 |
| 削除キャンセル               |                                           |                                                 |

[関係者リストを削除] 画面

削除の確認を求める警告メッセージが表示されます。削除を確認するには、[OK] ボタンをクリックします。

# カスタム電子メール

カスタム電子メール機能により、ExtraView ユーザは、フィルタを使用して 作成した電子メール・アドレスのリストに、テンプレートまたはユーザが作 成するカスタム・メールを使用して、電子メール通知を送信できます。

例えば、ある組織では、内部ユーザ(ExtraView で顧客の問題を作成するユ ーザ)が[Issueを追加] 画面レイアウトに表示できるテキスト・フィールドに 顧客の電子メール・アドレスを常に入力するように決定するかもしれません。

カスタマ・サポートやマーケティング部門にいて、特定の問題のセットに関 連するすべての顧客にバッチ・メールを送信したい場合、ExtraView ユーザ は特定の問題の[編集]画面に進んで、[Email]ボタンをクリックして電子メ ール機能を有効にし、フィルタを選択して電子メール・リストを作成し、テ ンプレートを選択するかカスタム・メールを書き、それからメッセージを送 信します。

### カスタム電子メールを作成するには

該当する問題の[編集] 画面から、[Email] ボタンをクリックします。

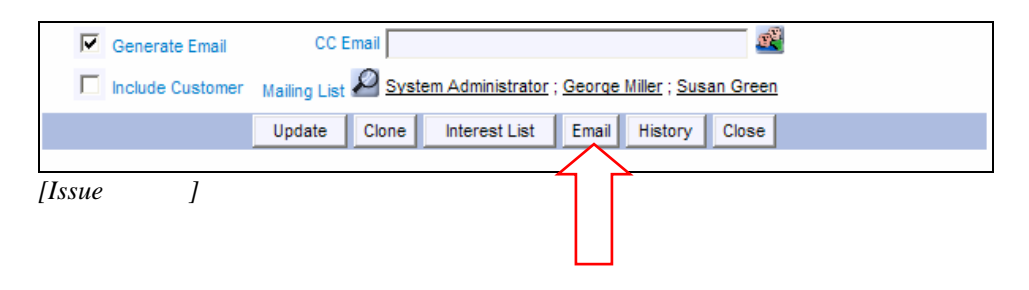

次の画面が表示されます。

| Custom Email                                                             |                                                                                                    |  |  |  |  |
|--------------------------------------------------------------------------|----------------------------------------------------------------------------------------------------|--|--|--|--|
| Select template or compose email to be sent                              |                                                                                                    |  |  |  |  |
| Select a template from the list, or<br>addresses as needed. The email    | compose a new email by entering text directly. User's email addresses that are within the issue can be selected from the mailing list. You can directly enter additional email<br>you send will be added back into the issue as an attachment. |  |  |  |  |
| 0.0                                                                      | 10192                                                                                                    |  |  |  |  |
| Enter email addresses, one per line                                      |                                                                                                    |  |  |  |  |
| Select additional email<br>addresses by clicking on<br>names in the list | System Administrator<br>Jerny Duncan<br>George Miller                                                                                                    |  |  |  |  |
| Enter CC Email addresses                                                 | 2 C                                                                                                    |  |  |  |  |
| Enter email subject line                                                 |                                                                                                    |  |  |  |  |
| Select saved email template<br>for the email body (optional)             | * Blank * M                                                                                                    |  |  |  |  |
| Enter or edit text in the email body                                     |                                                                                                    |  |  |  |  |
|                                                                          |                                                                                                    |  |  |  |  |
|                                                                          |                                                                                                    |  |  |  |  |
|                                                                          | Send email Cancel                                                                                                    |  |  |  |  |

[カスタム Email] 画面

- 送信するテキストを画面のテキスト・エリアに入力するか、またはピック・リストから電子メール・テンプレートを選択でき、この場合テンプレートのテキストが電子メールの本文に直接入力されます。電子メールの本文では、フィールドの上のツールバーを使用して、テキストをHTML形式で入力して編集できます。 エディタの使い方について詳しくは、本書の付録 B を参照してください。
- 直接入力してカスタム・メールを作成する場合は、必要な内容を電子メールの本 文のフィールドに入力します。\$\$CATEGORY\$\$のように、データベース・フ ィールド名の両側に\$\$を使用して、元の問題で選択した値が、電子メールを送 信するときに電子メール・テキストに挿入されるようにすることができます。使 用できるフィールド名の詳細なリストについては、システム管理者にお問い合わ せください。

注:電子メール・タグ内で使用するように選択された名前は、[編集]画面レ イアウトに表示されるフィールドでなければなりません。それ以外の場合は、 値が返されません。

**注:**電子メールが送信されると、その電子メールは添付ファイルとして問題 に追加されます。

# クエリおよびレポート

ExtraView のクエリおよびレポート・オプションは、個々のプロジェクトや 問題を検索し、それらのステータスを確認し、作成したビジネス・プロセス の全体を監視するための非常に多くのさまざまな方法をユーザに提供します。 ナビゲーション・バーの [Query] または [Seach/Report] ボタンをクリックし、 ExtraView の [検索/レポート] 画面の検索パラメータを選択すると、クイック リスト・レポート、詳細レポート、サマリ・レポート、カスタム・レポート、 グラフなどのさまざまなレポート・タイプを作成して実行するオプションが 表示されます。レポートは作成して、将来使用するために保存できます。管 理者が許可した場合、作成して保存したレポートはすべてのユーザが使用で きます。それ以外の場合、レポートはユーザが専用に使用するために保存で きます。

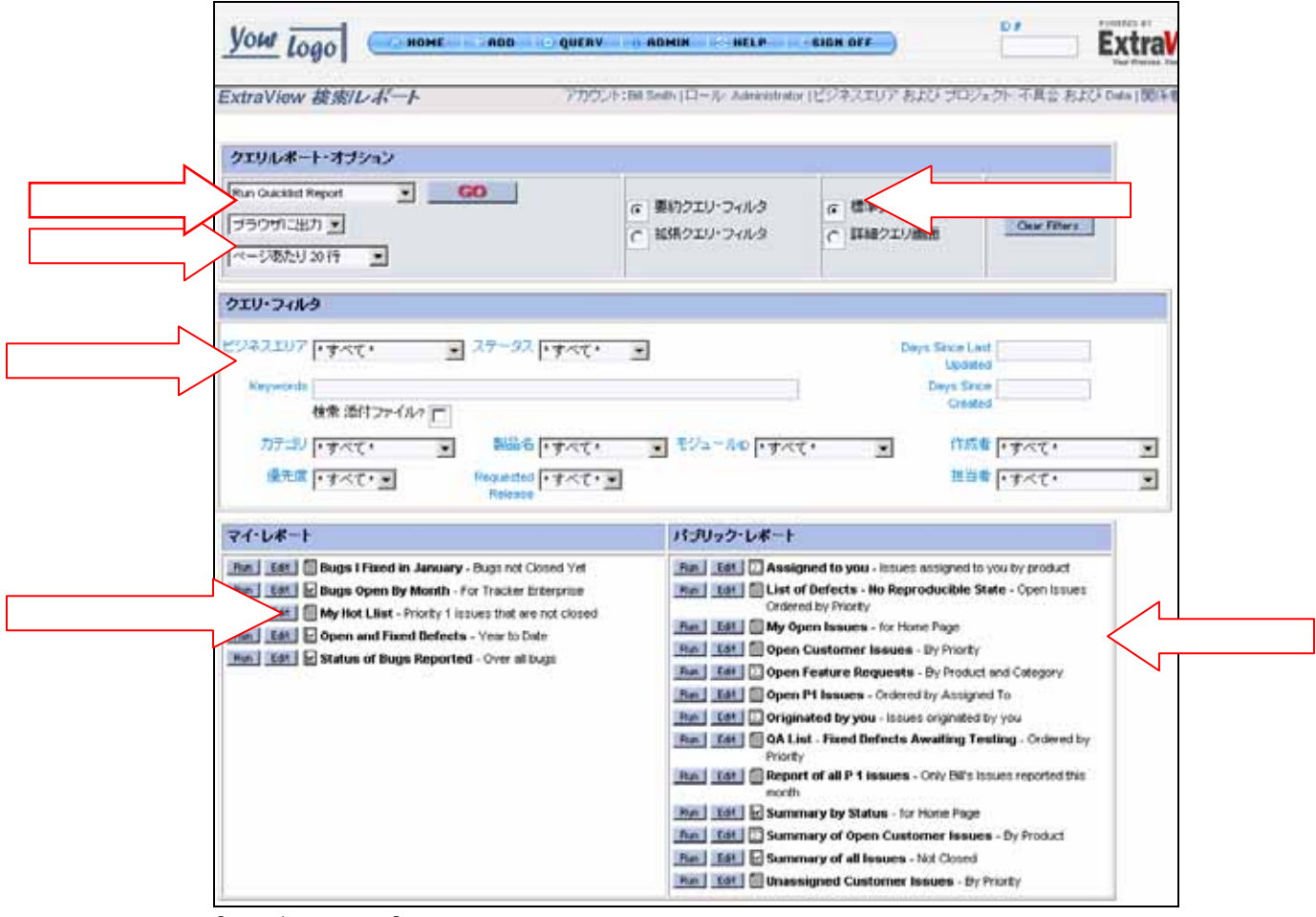

[検索/ レポート] 画面の例

**注**: ここに示したすべての要素とオプションが、あらゆるインストールで表示されるわけではありません。管理者がこの画面を設定し、組織によって許可された項目へのアクセスを提供します。

# レポート・タイプ

[検索/レポート]画面からさまざまなタイプのレポートを作成するために実 行できるいくつかの操作があります。選択リストからそのレポート・タイプ の操作を選択して、[Go]ボタンを押します。

### クイックリスト・レポート

クイックリストは、フォーマット(表示されるフィールド)が管理者によっ て用意されているレポートです。通常、このレポートは最も重要で、最も頻 繁にアクセスされるフィールドを表示するように設計されています。[**クイ** ックリスト・レポートの実行]を選択して[Go]ボタンを押すと、クエリ・フ ィルタ・セクションの画面で選択したフィルタを使用して、レポートが作成 されます。作成されたレポートは、表示されるフィールドによって、1回の マウス・クリックでソートできます。

クイックリストは、さらに詳細に調べるためのレコードのグループの選択に 理想的です。例えば、マネージャが新規にサブミットされた問題のクイック リストを作成して、適切な担当者に割り当てるために、順に表示または編集 したい場合があります。さらに、マネージャは、ステータスが「オープン」 の問題すべてのクイックリストを作成して、効率やリソース割り当てのため にステータスの平均日数を見ることができます。

| Quicklis            | Quicklist                                                        |               |                                                     |                                                            |                                              |                 |  |
|---------------------|------------------------------------------------------------------|---------------|-----------------------------------------------------|------------------------------------------------------------|----------------------------------------------|-----------------|--|
| ステータス<br>2005/05/24 | ステータス = オーブン AND ビジネスエリア = 不具合<br>2005/05/24 上の Bill Smith により準備 |               |                                                     |                                                            |                                              |                 |  |
| Refrest             | Gro                                                              | up Issues Upd | ate Issues Return                                   |                                                            | 8の8へのレコー                                     | F 1             |  |
|                     | ▼ID #                                                            | ■ビジネスエリフ      | Ρ ≡タイトル                                             |                                                            |                                              | Days Open       |  |
|                     | ■優先度                                                             |               | ■ステータス                                              | ■製品名                                                       | ■モジュールiD                                     | ■担当者            |  |
| View Edit           | 10218                                                            | 不具合           | 添付ファイルは削除でる<br>オープン                                 | きるか<br>Tracker Enterprise                                  |                                              | 43              |  |
| View Edit           | 10215                                                            | 不具合           | test<br>オーブン                                        | Tracker                                                    |                                              | 79              |  |
| View Edit           | 10209                                                            | 不具合           | If you return from the Ad                           | dmin screen to the Home Page, the                          | log file shows an unhandled exception        | 136             |  |
|                     | P 2                                                              |               | オーブン                                                | Tracker Lite                                               | Installation                                 | Jimmy<br>Duncan |  |
| View Edit           | 10208                                                            | 不具合           | Nova Computing report a                             | an extra message when adding a r                           | record                                       | 148             |  |
|                     | P 2                                                              |               | オーブン                                                | Tracker Enterprise                                         | Processor                                    | Susan Green     |  |
| View Edit           | 10207                                                            | 不具合           | Customer reports seeing                             | g duplicate messages after adding                          | a new record                                 | 148             |  |
|                     | РЗ                                                               |               | オーブン                                                | Tracker Enterprise                                         | GUI                                          | Bill Smith      |  |
| View Edit           | 10205                                                            | 不具合           | When the user presses<br>before you see the next    | the Go button on the Confirm scree<br>page                 | en, the software takes 2 seconds to respond  | 148             |  |
|                     | P 2                                                              |               | オーブン                                                | Tracker Enterprise                                         | API                                          | George Miller   |  |
| View Edit           | 10203                                                            | 不具合           | When the user presses<br>before you see the next    | the Go button on the Confirm scree<br>page                 | en, the software takes 2 seconds to respond  | 478             |  |
|                     | P 2                                                              |               | オープン                                                | Tracker Enterprise                                         | Processor                                    | Susan Green     |  |
| View Edit           | 10165                                                            | 不具合           | There is a program exce<br>the report named "List a | eption in the environment named /su<br>Il Customer Issues" | up_test, in the reports module, when running | 475             |  |
|                     | Р3                                                               |               | オープン                                                | Tracker Enterprise                                         | GUI                                          | Bill Smith      |  |
| Refrest             | Gro                                                              | up Issues Upd | ate Issues Return                                   |                                                            | 8の8へのレコー                                     | ۴1              |  |

クイックリスト・レポート

クイックリスト・レポートは、タイトルをクリックすることにより、タイト ル内の任意のフィールドでソートできます。最初にフィールドをクリックす ると、選択したフィールドを昇順で使用してレポートが再ソートされます。 タイトルをもう一度クリックすると、レポートがもう一度ソートされ、この ときは、フィールドを降順で使用します。

1つのフィールドでソートして、次に別のフィールドを選択してレポートを ソートする場合、最初のフィールドはまだソート順で使用されていますが、 順序は次にクリックしたフィールドに対して、2番目となります。

### 詳細レポート

詳細レポートは、クイック・レポートよりも詳細な内容を示すレポートで、 管理者によって設定されます。通常、このレポートにより、問題内のほとん どのフィールドにアクセスして表示できます。[詳細レポートの実行]を選択 して [Go] ボタンを押すと、クエリ・フィルタ・セクションの画面で選択し たフィルタを使用してレポートが作成されます。クイックリスト・レポート と同じように、詳細レポートは通常、アクセス権がある場合、クリックして 編集モードに入り、問題を編集する機能を提供します。問題の履歴にアクセ スしたり、問題を削除したりする他のボタンがある場合もあります。

| Edit                                                                                   | ID #                                                                                                    | ቃብት ሥ                                                                                                    |                    |           |  |  |  |
|----------------------------------------------------------------------------------------|----------------------------------------------------------------------------------------------------|----------------------------------------------------------------------------------------------------|--------------------|-----------|--|--|--|
|                                                                                        | 10203                                                                                                    | When the user presses the Go button on the Confirm screen, the software takes 2 seconds<br>to respond before you see the next page |                    |           |  |  |  |
| 作成されてから<br>の経過日数                                                                       | 作成日時                                                                                                    | 最終修正日                                                                                                    | Days in Status     | Days Open |  |  |  |
|                                                                                        | 2004/02/02                                                                                                    | 2005/01/08                                                                                                    | 152                | 478       |  |  |  |
| 作成者                                                                                    | Last Changed<br>By                                                                                                    | 担当者                                                                                                    | 製品名                | モジュールip   |  |  |  |
| <u>Guest User</u>                                                                      | <u>Bill Smith</u>                                                                                                    | <u>Susan Green</u>                                                                                                    | Tracker Enterprise | Processor |  |  |  |
| カテゴリ                                                                                   | ステータス                                                                                                    | 優先度                                                                                                    | 重要度                | プラットフォーム  |  |  |  |
|                                                                                        | オープン                                                                                                    | P 2                                                                                                    | 中                  |           |  |  |  |
| 発見されたUU<br>ース                                                                          | ドキュメントの修<br>正が必要                                                                                                    | 解決策                                                                                                    | プライバシー             |           |  |  |  |
|                                                                                        | No                                                                                                    |                                                                                                    | Private            |           |  |  |  |
| 説明                                                                                     |                                                                                                    |                                                                                                    |                    |           |  |  |  |
| Round corners, s                                                                       | quare edges, mea                                                                                                    | sure once                                                                                                    |                    |           |  |  |  |
|                                                                                        |                                                                                                    |                                                                                                    |                    |           |  |  |  |
| 2004/12/27 <u>Bill</u><br>Here is a commer<br>2004/06/30 <u>Sy</u><br>Bad designs lead | 2004/12/27       Bill Smith         Here is a comment added to this issue when we increased the priority to P 2         2004/06/30       System Administrator         Bad designs lead to poor implementations |                                                                                                    |                    |           |  |  |  |
| 再現性                                                                                    | 再現頻度                                                                                                    | オペレーティングシステム                                                                                                    | テストケース             |           |  |  |  |
| No                                                                                     |                                                                                                    |                                                                                                    |                    |           |  |  |  |
| Requested<br>Release                                                                   | Committed<br>Release                                                                                                    | ノート                                                                                                    |                    |           |  |  |  |
| 1.1<br>1.2                                                                             | 1.1<br>1.2                                                                                                    |                                                                                                    |                    |           |  |  |  |
| 添付ファイル                                                                                 |                                                                                                    |                                                                                                    |                    |           |  |  |  |

詳細レポートの例

### カラム・レポート

カラム・レポートにより、表示する列および設定するフィルタを選択します。 作成されたレポートは、表示されるフィールドによって、1回のマウス・ク リックでソートできます。カラム・レポートは、パーソナル・レポートまた は公開レポートとして保存できます。読み取り許可のある任意のフィールド から選択できます。新しいカラム・レポートを準備するには、[新しいカラム レポートの実行]オプションを選択します。表示される画面は、次のように なります。

| ExtraView 検索/レポート                                                                                                    | 7הלילד                                              | ト:Bill Smith   ロール: Administrator   ビジネスエリア および プロ                                                                                                    | ジェクト: 不具合 および Data   関係者リスト |
|----------------------------------------------------------------------------------------------------|-----------------------------------------------------|----------------------------------------------------------------------------------------------------|-----------------------------|
|                                                                                                    |                                                     |                                                                                                    |                             |
| 列レポート・オブション                                                                                                    |                                                     |                                                                                                    |                             |
| レポートのタイトル                                                                                                    |                                                     | <b>这</b> 明                                                                                                    |                             |
| ブラウザに出力     ・       ページあたり20行     s                                                                                                    | Report<br>Save 変約クエリ・フィルタ<br>C 拡張クエリ・フィルタ<br>ave As | で 標準クエリ画面 Cancel Cancel Clear Filters                                                                                                    |                             |
| レポートに表示す                                                                                                    | する列を選択                                              | レポートのソート順を達                                                                                                    | 択します。                       |
| Committed Release (RELEASE_FIXED)<br>Date of Last Status Change (DATE_LAST_STATUS_<br>Day Last Updated (TIMESTAND_DAY)<br>Days on Status (DAYS_NGPK)<br>Days in Status (DAYS_NG_STATUS)<br>ID # (D)<br>Last Changed By (LAST_CHANGE_LISER)<br>Last Modified (TIMESTAMP_TRUNC) |                                                     | Committed Release (RELEASE_INED)           Dote of Last Status Change (DATE_LAST_STATUS_CH           Dey Last Updated (IMESTAMP_DAY)           ID # (D)           Last Changed By (LAST_CHANGE_USER)           Last Modified (IMESTAMP_TRUNC)           Month Created (DATE_CREATED_MONTH)           Month Last Modified (TIMESTAMP_MONTH) |                             |
|                                                                                                    |                                                     |                                                                                                    | ]                           |
| 919-94/03                                                                                                    |                                                     |                                                                                                    |                             |
| ビジネスエリア *すべて*                                                                                                    | •                                                   |                                                                                                    |                             |
| ID #                                                                                                    | Keywords<br>検索 添付ファイル・                              |                                                                                                    |                             |
|                                                                                                    | Created Start Date                                  | Created Stop Date                                                                                                    |                             |
|                                                                                                    | Updated Start Date                                  | Updated Stop Date                                                                                                    |                             |
| カテゴリ *すべて*                                                                                                    | ステータス *すべて* ・                                       | 作成者 ★すべて*                                                                                                    |                             |
| 製品名 *すべて* 🔽                                                                                                    | 。<br>優先度 ▲すべて ▲ ▼                                   | · · · · · · · · · · · · · · · · · · ·                                                                                                    |                             |
| モジュールD ・すべて・                                                                                                    | Requested Release *すべて * 💌                          | 解決策 *すべて* 💌                                                                                                    |                             |
| オペレーティングシステム                                                                                                    | 再現性▲すべて▲▼                                           |                                                                                                    |                             |

カラム・レポートの作成

新しいカラム・レポートを準備するには、以下の手順を実行します。

### クエリノレポート・オプション

- 提供されるリストからレポートの出力先を選択し、ブラウザ、 Microsoft Excel、Microsoft Word、またはテキストにレポートを出力で きます。
- ブラウザに出力する場合は、1ページに表示する行数を選択します。
- この後のクエリ・フィルタに関するセクションで説明するように、要約クエリ・フィルタを使用するか、拡張クエリ・フィルタを使用するかを選択できます。
- この後のクエリ・フィルタのセクションで説明するように、フィルタの標準クエリ・モードを使用するか、詳細クエリ・モードを使用するかを選択できます。
- 40 文字までの長さで、レポート・タイトルを入力ます。
- 100 文字までの長さで、レポートの説明を入力ます。
- [Save] をクリックすると、次のダイアログ・ボックスが表示されて、 レポートのタイトルと説明の確認を求められ、レポートをパーソナル な使用([現在のユーザ]オプション)、パブリックな使用([すべて)

のユーザ]オプション)のため、または特定の役割のユーザ用に保存 できます。管理者が公開レポートまたはさまざまなユーザの役割用の レポートを保存する権限を与えていない場合があります。

| レポートを別のタイトルで保存                                                                                 |
|------------------------------------------------------------------------------------------------|
|                                                                                                |
| レポートのタイトル、レポートの規則を入力して、グラフ表示を選択します。誰でも使用、1 つのユーザ・ロールのメン<br>バーのみ使用、またはユーザ自身のみ使用の許可を設定して1条存できます。 |
| レポートのタイトル 優先度p1のisuueのレポート                                                                     |
| レポートの説明 今月Billに報告されたissueのみ                                                                    |
| レポートの表示 🔭 All Users * 📃 💌                                                                      |
| Save Cancel                                                                                    |
|                                                                                                |
|                                                                                                |
|                                                                                                |

レポートの保存

 ユーザは、パーソナルな使用のために、同じタイトルの2つ以上の レポートを保存できず、またこのタイトルのレポートがすでに存在す る場合は、レポートをグローバルな使用のために保存できません。

### 表示する列およびソート順の選択

- 列名をクリックして、レポートで必要な列を選択し、次に選択矢印

   をクリックして、選択した列のリストにその列を移動します。選択した列は、リストに表示されたとおりの順序で表示されます。順序を変えたい場合は、フィールドを選択し、次に上 → および下 → 矢印を使用して、リスト内で列の位置を移動できます。フィールドをクリックし、左矢印 ← をクリックしてリストから削除することにより、選択した列のリストからそのフィールドを削除できます。
- 同様に、レポートをソートしたい列を選択します。最大4つまでの列を選択して、レポートを昇順 ▲ または降順 ▲ でソートできます。 ソート順を選択しない場合、ExtraView は問題番号を使用して降順に ソートします(つまり、一番最近に追加した issue が最初に表示されます)。
- カラム・レポートのブラウザ出力のタイトルをクリックすると、レポートは選択したフィールドを昇順で使用して再ソートされます。タイトルをもう一度クリックすると、レポートがもう一度ソートされ、このときは、フィールドを降順で使用します。あるフィールドでソートして、次に別のフィールドを選択してレポートをソートする場合、最初のフィールドはまだソート順で使用されていますが、順序は次にクリックしたフィールドに対して、2番目となります。

#### クエリ・フィルタ

 クエリ・エリアからフィルタを選択します。この後のクエリ・フィル タのセクションで説明するとおり、任意の組み合わせでレポートのフィルタを選択できます。

### 数値フィールドの合計値

作成したレポートに数値フィールドがあり、管理者がフィールドの合計 値算出を有効にしている場合、表示された数値フィールドの合計値が算 出されます。

#### サマリ・レポート

サマリ・レポートを選択すると、ExtraView が別の見出しで問題の数のカウ ントを表示するレポートが作成されます。サマリ・レポートは、パーソナ ル・レポートまたは公開レポートとして保存できます。サマリ・レポートに は次のような例があります。

- 特定の期間内にそれぞれのエンジニアによってどれだけの問題が修正されたかという明細
- 所有者別の、ステータスごとの問題の数。
- システム内にあるすべての「オープン」ステータスの問題の重要度レベル別の明細

プロジェクト・マネージャやエリア・マネージャは、サマリ・レポートを使用して、プロジェクト全体の現在のステータスのスナップショットをいつで も作成することができます。この種の情報は、実際のデータに裏打ちされた 内部ステータス・レポートを作成するために重要です。

読み取り許可を持ち、サマリ・レポートを作成できるフィールドなら、どれ でも選択できます。例えば、通常、リスト内のさまざまな値のサマリは作成 できますが、テキスト・フィールドではサマリを作成できません。新しいサ マリ・レポートを準備するには、[新しいサマリ・レポートの作成]オプショ ンを選択します。表示される画面は、次のようになります。

| traView サマリ・レポー                                                                                                    | ート アカウント:Bill Smith                                         | h   띠ㅡ儿: Administrator   난                         | ジネスエリア および :                                                     | プロジェクト: 不具合  | : および Data   関係者リス |
|----------------------------------------------------------------------------------------------------|-------------------------------------------------------------|----------------------------------------------------|------------------------------------------------------------------|--------------|--------------------|
| ナマリ・レポート・オブション                                                                                                    |                                                             |                                                    |                                                                  |              |                    |
| /ボートのタイトル                                                                                                    |                                                             |                                                    | 説明                                                               |              |                    |
| ブラウザに出力 💌                                                                                                    | Run Report<br>Save<br>Save As                               | <ul> <li>要約クエリ・フィルタ</li> <li>拡張クエリ・フィルタ</li> </ul> | <ul> <li>         ・ 標準クコ         ・         ・         ・</li></ul> | Eリ画面<br>Eリ画面 | Cancel<br>Clear    |
| 約するフィールドを選択<br>Committed Release (RELEAS<br>Date of Last Status Change<br>Day Last Updated (TIMESTAI<br>Day Last Updated (TIMESTAI<br>ID # (ID)<br>Last Changed By (LAST_CH | E_FIXED)<br>DATE_LAST_STATUS_CHANC<br>#P_DAY)<br>ANGE_USER) | 2E) ▲ * tal. *                                     |                                                                  |              |                    |
| Last Modified (IMES1AMP<br>Month Created (DATE_CREA<br>Month Last Modified (TIMEST<br>フエリ・フィルタ                                                                              | RUNC)<br>TED_MONTH)<br>AMP_MONTH)                           |                                                    |                                                                  |              |                    |
| ビジネスエリア トすべ                                                                                                    | ₹₹*                                                         |                                                    |                                                                  |              |                    |
| ID #                                                                                                    |                                                             | Keywords<br>検索 添付ファ・                               | 1,1L? 🗖                                                          |              |                    |
|                                                                                                    | Created                                                     | d Start Date                                       | Created Stop D                                                   | ate          |                    |
|                                                                                                    | Updated                                                     | d Start Date                                       | Updated Stop D                                                   | )ate         |                    |
| カテゴリ *すべ                                                                                                    | °T* ▼                                                       | ステータス *すべて*                                        | ・<br>「<br>作<br>成                                                 | 対本 *すべて*     |                    |
| 製品名 *す^                                                                                                    | ۲℃*                                                         | 優先度 ▼すべて* ▼                                        | 担当                                                               | 緒 *すべて*      |                    |
| モジュールロ・すべ                                                                                                    | Request                                                     | ted Release トオペて * 💌                               | 解決                                                               | 🤨 *すべて* 💽    | 3                  |
| ペレーティングシステム 🗖 🚽                                                                                                    | ×7 * •                                                      | 再現性 トナック・コー                                        |                                                                  |              |                    |

新規サマリ・レポートの作成

新しいサマリ・レポートを準備するには、以下の手順を実行します。

### クエリノレポート・オプション

- 提供されるリストからレポートの出力先を選択し、ブラウザ、 Microsoft Excel、Microsoft Word、またはテキストにレポートを出力で きます。
- ブラウザに出力する場合は、1ページに表示する行数を選択します。
- この後のクエリ・フィルタに関するセクションで説明するように、要約クエリ・フィルタを使用するか、拡張クエリ・フィルタを使用するかを選択できます。
- この後のクエリ・フィルタのセクションで説明するように、フィルタの標準クエリ・モードを使用するか、拡張クエリ・モードを使用するかを選択できます。
- 40 文字までの長さで、レポート・タイトルを入力ます。
- 100 文字までの長さで、レポートの説明を入力ます。

 [Save]をクリックすると、次のダイアログ・ボックスが表示されて、 レポートのタイトルと説明の確認を求められ、レポートをパーソナル な使用([現在のユーザ]オプション)、パブリックな使用([すべて のユーザ]オプション)のため、または特定の役割のユーザ用に保存 できます。管理者が公開レポートまたはさまざまなユーザの役割のレ ポートを保存する権限を与えていない場合があります。

| 「一のみ使用、また | コオユーザ自身のみ     | 使用の許可を設定して保存で  | 117. |  |
|-----------|---------------|----------------|------|--|
| レポートのタイト  | ル 優先度p1のisuue | のレポート          |      |  |
| レポートの説    | 明今月0回ご報告され    | 17clissue/7.v3 | 1    |  |
| レポートの表    | T. Al Users * | 1              |      |  |
|           | Sera          | Canod          |      |  |
|           |               |                |      |  |

レポートの保存

ユーザは、パーソナルな使用のために、同じタイトルの2つ以上のレポートを保存できず、またこのタイトルのレポートがすでに存在する場合は、レポートをグローバルな使用のために保存できません。

### サマリを作成して表示する列を選択する

- 列名をクリックして、レポートで必要な列を選択し、次に選択矢印

   をクリックして、選択した列のリストにその列を移動します。選択した列は、リストに表示されたとおりの順序でサマリを作成されます。フィールドをクリックし、左矢印

   をクリックしてリストから削除することにより、選択した列のリストからそのフィールドを削除できます。
- 1つのサマリ・レポートでサマリを表示する列を1から10まで選択 できます。

クエリ・フィルタ

 クエリ・エリアからフィルタを選択します。この後のクエリ・フィル タのセクションで説明するとおり、任意の組み合わせでレポートのフィルタを選択できます。

| ステータス in 新規, オーブ         | シ, クローズ AND ビジネスエリア = | 不具合      |    |
|--------------------------|-----------------------|----------|----|
| 2005/05/24 上の Bill Smith | により準備                 |          |    |
| 製品名                      | ステータス                 |          | 合計 |
| Tracker                  | 新規                    | <b>1</b> | 5  |
|                          | オープン                  | 📁        | 1  |
|                          | クローズ                  | <b>1</b> | 7  |
| 合計                       |                       | <b>(</b> | 13 |
| Tracker Enterprise       | 新規                    | <b>1</b> | 1  |
|                          | オープン                  | <u></u>  | 6  |
|                          | クローズ                  | <b>1</b> | 7  |
| 合計                       |                       | <b></b>  | 14 |
| Tracker Lite             | 新規                    | <b>1</b> | 5  |
|                          | オープン                  | <u></u>  | 1  |
|                          | クローズ                  | <b></b>  | 5  |
| 合計                       |                       | <b></b>  | 11 |
| <b>8</b> 7               |                       | <u></u>  | 38 |
|                          |                       |          |    |

サマリ・レポートの例

| サマリ・レポート・                    | 優先度別の不具合のレオ                      |                                         |    |
|------------------------------|----------------------------------|-----------------------------------------|----|
| <b>担身者が</b><br>ビジネスエリア - 不見る | ◇ AND 相当者 in Bill Smith George M | filler Jimmy Duncen, Susen Green        |    |
| 2005/05/24 上の Bill Smi       | in により準備                         | mer, omny bancar, sasar orcen           |    |
| 担当者                          | 優先度                              |                                         | 슴計 |
| Bill Smith                   | P1                               | 6                                       | 1  |
|                              | P 2                              | <b>1</b>                                | 3  |
|                              | P 3                              | 6                                       | 5  |
|                              | P 4                              | <b>1</b>                                | 1  |
| 合計                           |                                  | 1 📁                                     | 10 |
| George Miller                | P 2                              | <b>1</b>                                | 1  |
|                              | P 3                              | <b>1</b>                                | 1  |
| 合計                           |                                  | 📁 👘                                     | 2  |
| Jimmy Duncan                 | P 1                              | <b>1</b>                                | 3  |
|                              | P 2                              | 1 - C                                   | 6  |
|                              | P 3                              | <b>1</b>                                | 11 |
|                              | P 4                              | <b>1</b>                                | 5  |
| 合計                           |                                  | 📁 📁                                     | 25 |
| Susan Green                  | P 1                              | 1 - C                                   | 1  |
|                              | P 2                              | 1 - C                                   | 10 |
|                              | P 3                              | 1 i i i i i i i i i i i i i i i i i i i | 12 |
|                              | P 4                              | 1 - C                                   | 3  |
| 合計                           |                                  | ( <u></u>                               | 26 |
| <b>8</b> 7                   |                                  | 1 i i i i i i i i i i i i i i i i i i i | 63 |
|                              |                                  |                                         |    |
| Return                       |                                  |                                         |    |

サマリ・レポートの例

# サマリ・レポートとリピーティング・レコード

サマリ・レポートを準備し、リピーティング・レコードから2つ以上のフィ ールドを、サマリを作成するフィールドとして含める場合、サマリ・レポー トの2行以上の表示に個々のレコードのサマリを含めることができます。 これは問題なく機能し、レポートの個々の行をたどって、その行全体で構成 される問題を表示できます。表示されるサマリ・レポートの合計は、レポー トの行の正確な合計となります。表示されるサマリ・レポートの合計行また は総計行をドリルダウンする場合、サマリ・レポートの別の行に含まれる問 題は、混乱を引き起こすため、繰り返されません。しかし、このために、ド リルダウン・レポートに表示される問題の数が、サマリ・レポートの合計に 表示される問題の数よりも少なくなることがあります。

例えば、サマリ・レポートに総計 135 の問題が表示されても、この総計をド リルダウンすると、125 の問題しか表示されない場合があります。これはお そらく、10 の問題がサマリ・レポートの2つの行に正しく表示されているこ とを示しています。

#### サマリ・レポートと日付フィールド

日付フィールドは ExtraView 内で、時刻部分が最も近いミリ秒の単位まで正確に格納されています。したがって、日付フィールドの要約を行いたい場合、同一の日付を持つ issue の数がほとんど1件になってしまうことを認識しておかなければなりません。最初は驚かれるかもしれませんが、これは正確な値です。ExtraView では日付フィールドを要約するための代わりの方法が提供されているため、例えば「ある特定の日に各サポート技術者がオープンした issue は何件か」というような質問に回答することができます。[作成日] などの組み込み日付フィールドでは代替の書式が使われていますが、その書式は日付の短縮版で、時刻の部分がありません。管理者からアクセス権限が与えられていれば、このフィールドを要約すると一日の合計値が取得できます。また、時刻部分を無視するような日付フィールドを設定している場合、日の単位でフィールドが要約されます。

通常の日付フィールドで要約を行う場合、動作はユーザの個人情報に格納されている、個人の時刻フォーマットに依存します。時刻を含む日付フォーマットを使用している場合は、レポートは各日付のエントリに対し、ほとんどは件数が1件である単一の行が表示されるでしょう。また、各行に表示される日付には時刻まで表示されます。個人の日付フォーマットに時刻が含まれていない場合、すべての日付の値はレポートの全行に対して1つのラベルに 統合され、レポート内の各日付ごとに1つの行が表示されます。

### グラフ

[検索/レポート]画面で[新しいグラフの作成]ボタンを選択することにより、 さまざまなタイプのグラフを作成できます。円グラフ、棒グラフ、および折 れ線グラフを作成して、表示できます。作成するそれぞれのグラフには、表 示されるデータを選択できるフィルタを付けることができます。 **注**: 用意するグラフの表示に使用するフォントは、パーソナル・オプション として設定されています。パーソナル・オプションを編集して、用意するグ ラフで使いたいフォントを選択できます。

グラフはすべて特定の時点で用意されます。例えば、製品内の問題について 1か月前のステータスの円グラフを作成したり、昨年の各月初め時点での 「オープン」ステータスの問題の棒グラフを作成したりすることができます。 これらのグラフにクエリ・フィルタが設定されている場合があります。例え ば、特定の製品のグラフを作成できます。グラフの準備に使用される特定の 製品は、現在問題内に保存されている製品になります。問題の履歴内でこの 製品が変更されても、グラフにはこの変更は反映されず、問題が常に同じ製 品をレポートするかのようにレポートします。ほとんどの場合、フィルタ基 準の選択に使われるステータス外のフィールドは変更されるとしても、頻繁 には変更されないので、これで十分に正確です。

#### 円グラフ

[グラフのオプション] 選択ボックスで円グラフ・オプションを選択した後、 フォームの残りの部分を次のように入力します。

- グラフ・サブタイプ
  - ステータス。このグラフは、特定の日付で選択したステータスの 数を比較します。例えば、先月末の4つのステータスそれぞれの 問題の数を選択できます。
  - 製品。このグラフでは、1つ以上の製品と複数のステータスを選 択できます。このグラフは、選択したすべてのステータスの問題 の合計数を製品別に示します。
  - リリース。このグラフでは、1つの製品内で1つ以上のステータ スをリリースごとに比較できます。例えば、バージョン 1.0、1.1、 および 1.2 の製品でサブミットされ、「オープン」ステータスに なっている問題がいくつあるか知りたい場合があります。インス トールでリピーティング行構造を使用していない場合、このオプ ションは表示されません。
  - ステータスを確認したい日付を選択します。ExtraView は、問題のス テータスが変更されたときの記録を保持し、このため、このレポート がどの時点のものかを判別できます。現在の日付を日付として使用し、 グラフを保存して、将来再実行するときに ExtraView がグラフ作成時 に最新の日付に置き換えるようにしたい場合は、日付に \$\$SYSDATE\$\$ と入力します。
  - グラフのタイトルと説明を入力します。
| グラフのオブショ                                                                                                    | ン・グラフの種類を                                                                                       | 選択 pie chart 💌                                                                                 |                                                          |                                                |                                                                                                   |                         |
|----------------------------------------------------------------------------------------------------|-------------------------------------------------------------------------------------------------|------------------------------------------------------------------------------------------------|----------------------------------------------------------|------------------------------------------------|---------------------------------------------------------------------------------------------------|-------------------------|
| グラフのタイトル                                                                                                    |                                                                                                 |                                                                                                |                                                          | 1X8月                                           |                                                                                                   |                         |
| <ul> <li>グラフ・サブタイ:</li> <li>ステータス -</li> <li>グラフを作成す</li> <li>グラフを作成す</li> <li>グラフを作成す</li> <li>グラフを作成す</li> <li>グラフを作成すして選択します</li> </ul> | <b>月<br/>日のグラフ値</b><br>「る前に2つ以上のス子<br>の1つのステータス<br>「る前に2つ以上のス子<br>つの親品名にわた<br>「る前に1つ以上のス子<br>「。 | テータスをフィルタとして選択し<br><b>によるグラフ値</b><br>テータスと 2 つ以上の製品をつ<br>る ステータス ごとの Requ<br>テータス値、1 つの製品、2 つじ | ます。<br>アイルタとして選択します。<br>lested Release -<br>以上のリリースをフィルタ | Create Chart<br>Save<br>Save As                | <ul> <li>         ・ 標準クエリ画面         <ul> <li>             詳細クエリ画面         </li> </ul> </li> </ul> | Cancel<br>Clear Filters |
| 日付を選択                                                                                                    |                                                                                                 |                                                                                                |                                                          |                                                |                                                                                                   |                         |
| ラフの属性                                                                                                    |                                                                                                 |                                                                                                |                                                          |                                                |                                                                                                   |                         |
| 2Dまたは 3<br>凡例<br>バーセント<br>ラベル<br>値                                                                                                    | 10 0 20 C 30<br>C オン 0 オフ<br>C オン 0 オフ<br>0 オン 0 オフ<br>0 オン 0 オフ<br>0 オン 0 オフ<br>0 オン 0 オフ      | 「ブロット・エリアの色                                                                                    | 2000 切<br>回<br>1000 回<br>1000 回<br>1000 回                | J出し表示する円グラ<br>象寸法 幅<br>力 <del>:</del>          | マのセグメント * なし<br>650<br>高さ 450<br>ラー・スキーマ Bold C                                                   | *                       |
| マイルタを選択 -                                                                                                    | At minimum, pick one o                                                                          | or more ステータス values                                                                           |                                                          |                                                |                                                                                                   |                         |
| <br>ステータス                                                                                                    | * すべて* ▲<br>* なし *<br>新規<br>オーブン<br>Fixed ▼                                                     | カテゴリ <mark>・すべて</mark><br>*ない・<br>Packagi<br>Softwar<br>ドキュメ                                   | C* ビジキ<br>ing<br>re<br>シテーション                            | スエリア<br>不具合<br>ネットワー<br>カスタマー<br>機能追加          | クへの要求<br>-サポート<br>要求                                                                              |                         |
| 製品名                                                                                                    | * すべて *<br>* なし *<br>Tracker<br>Tracker Enterprise<br>Tracker Lite                              | モジュールD ・すべつ<br>*たい・<br>API<br>CLI<br>Databas                                                   | C*                                                       | 優先度<br>* <del>すべて *</del><br>P 1<br>P 2<br>P 3 | •                                                                                                 |                         |
| equested Release                                                                                                    | *すべて*<br>*なし*                                                                                   | Committed Release <mark>* すべて</mark><br>*なし*                                                   |                                                          | 解決策<br>*すべて*<br>*なし*                           |                                                                                                   |                         |

円グラフの作成

- グラフ属性
  - グラフの表示オプション(2Dか3Dか、凡例を表示するか、 円の各セグメントのパーセンテージを表示するか、ラベルを 表示するか、各セグメントの値を表示するか)を選択します。
  - プロット・エリアの色とグラフの背景色を提供されているオ プションで変更します。
  - 円グラフのセグメントを切り出し表示するかどうか、および 画面に表示するときのグラフ全体の幅と高さも選択できます。
  - 最後に、グラフのカラー・スキーマを選択するか、独自のカ ラー・スキーマを設定できます。

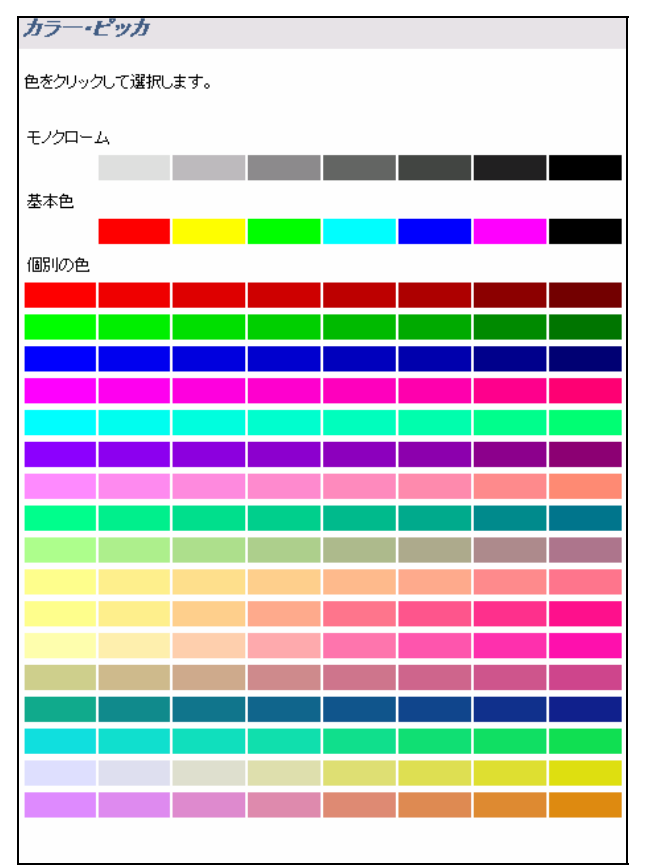

カラー・ピッカー

- レポートのフィルタを選択し、1つ以上のステータスを選択できるようにします。他のレポート・タイプと同様に、画面の上部にあるラジオ・ボタンを使用して、標準クエリ・フィルタと詳細クエリ・フィルタの間を移動できます。
- ページの上部にある [Create Chart] ボタンを使用して、グラフを作成 します。

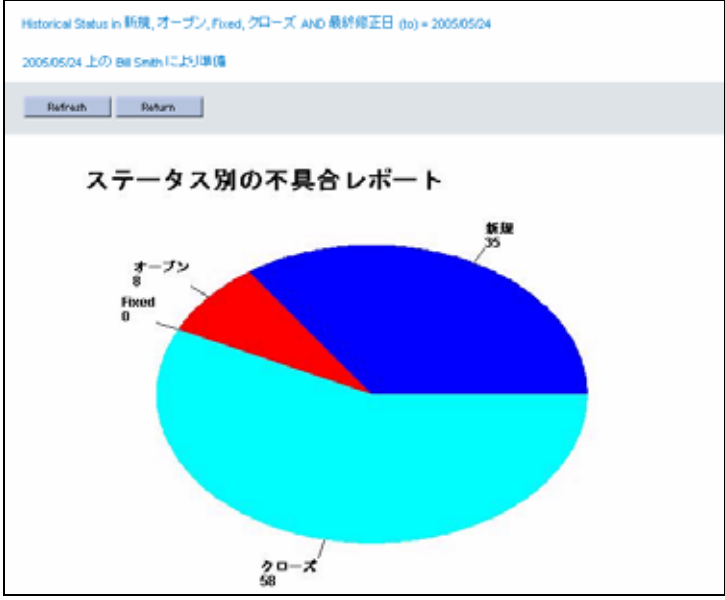

*円グラフの例* 

#### 棒グラフ

[グラフのオプション] 選択ボックスで棒グラフ・オプションを選択した後、 フォームの残りの部分を次のように入力します。

- グラフ・サブタイプ
  - ステータス。この棒グラフは、特定の日付で選択したステー タスの数を比較します。例えば、先月末の4つのステータス それぞれの問題の数を選択できます。グラフは、棒を並べて 表示し、1つの棒がそれぞれのステータス、それぞれの期間を 表示します。
  - 製品。このグラフでは、複数の製品と複数のステータスを選 択できます。このグラフは、選択したすべてのステータスで 製品ごとに分類した問題の合計数を期間ごとに別々の棒で示 します。選択したすべてのステータスの問題の製品別合計数 を、期間ごとに別々の棒で示します。
  - リリース。このグラフでは、1つの製品内で1つ以上のステー タスをリリースごとに比較できます。例えば、バージョン 1.0、 1.1、および1.2の製品でサブミットされ、「オープン」ステ ータスになっている問題がいくつあるか知りたい場合があり ます。
  - ステータスを確認したい日付の範囲を選択します。ExtraView は、 問題のステータスが変更されたときの記録を保持し、このため、 このレポートがどの時点のものかを判別できます。現在の日付を

終了日として使用し、グラフを保存して、将来再実行するときに ExtraView が現在の日付までのグラフを作成するようにしたい場 合は、終了日のフィールドに \$\$\$YSDATE\$\$ と入力します。

グラフのタイトルと説明を入力します。

| ExtraView 検索/レポート アカウント:Bill Smith   ロール Administre                                                          | ator   ビジネスエリア および ブロジェクト: 不具合 および Data   関                                                                                                    |  |  |  |  |
|----------------------------------------------------------------------------------------------------|----------------------------------------------------------------------------------------------------|--|--|--|--|
| グラフのオブション - グラフの種類を選択 bar chart ▼                                                                            |                                                                                                    |  |  |  |  |
| グラフのタイトル                                                                                                    | 脱明                                                                                                    |  |  |  |  |
|                                                                                                    | Create Chart <ul> <li>「標準クエリ画面</li> <li>Cancel</li> <li>Cancel</li> <li>Clear Filters</li> </ul> Cancel <ul> <li>Clear Filters</li> </ul> Clear Filters |  |  |  |  |
| 日付または日付の範囲を選択してください。特定の日付の         開始日         2005/04/25           場合、開始日だけを入力してください。            2005/04/25 | 🔜 終了日 2005/05/24 📰 日付増分 週単位 🗾                                                                                                    |  |  |  |  |
| グラフの属性                                                                                                    |                                                                                                    |  |  |  |  |
| 20または 30 0 20 0 30 ブロット・エリアの色 20<br>凡例 0 オン 0 オフ<br>ラベル 0 オン 0 オフ<br>バックグラウンドの色                              | 画像寸法 幅 650<br>高さ 450<br>カラー・スキーマ Bold Colors マ                                                                                                    |  |  |  |  |
| フィルタを選択 - At minimum, pick one or more ステータス values                                                          |                                                                                                    |  |  |  |  |
| ステータス ・すべて・ ▲ カテゴジ ・すべて・ ピ<br>*なし * * * * * * * * * * * * * * * * * *                                        | ジネスエリア<br>・すべて・<br>不見合<br>ネットワークへの要求<br>カスタマーサポート<br>機能追加要求                                                                                             |  |  |  |  |
| 製品名 ・すべて・<br>*なし *<br>Tracker<br>Tracker<br>Tracker Enterprise<br>Tracker Lite<br>Database (AAA) ▼           | 優先度<br>* taし *<br>P 1<br>P 3<br>▼                                                                                                    |  |  |  |  |
| Requested Release *オペで・A<br>*なし、<br>v1<br>v2<br>v3<br>v3<br>v3<br>v3<br>v3<br>v3<br>v3<br>v3<br>v3<br>v3     | 解決策<br><sup>●</sup> すべて <sup>●</sup><br><sup>●</sup> すべて <sup>●</sup><br>Fixed<br>Implemented<br>Not Found                                              |  |  |  |  |

棒グラフの作成

- グラフ属性
  - グラフの表示オプション(2Dか3Dか、凡例を表示するか、 ラベルを表示するか)を選択します。
  - o プロット・エリアの色とグラフの背景色も変更できます。
  - グラフの全体の幅と高さも選択できます。
  - ・最後に、グラフのカラー・スキーマを選択するか、独自のカ ラー・スキーマを設定できます。
- レポートのフィルタを選択し、1つ以上のステータスを選択できるよ

うにします。他のレポート・タイプと同様に、画面の上部にあるラジ オ・ボタンを使用して、標準クエリ・フィルタと詳細クエリ・フィル タの間を移動できます。

 ページの上部にある [Create Chart] ボタンを使用して、グラフを作成 します。

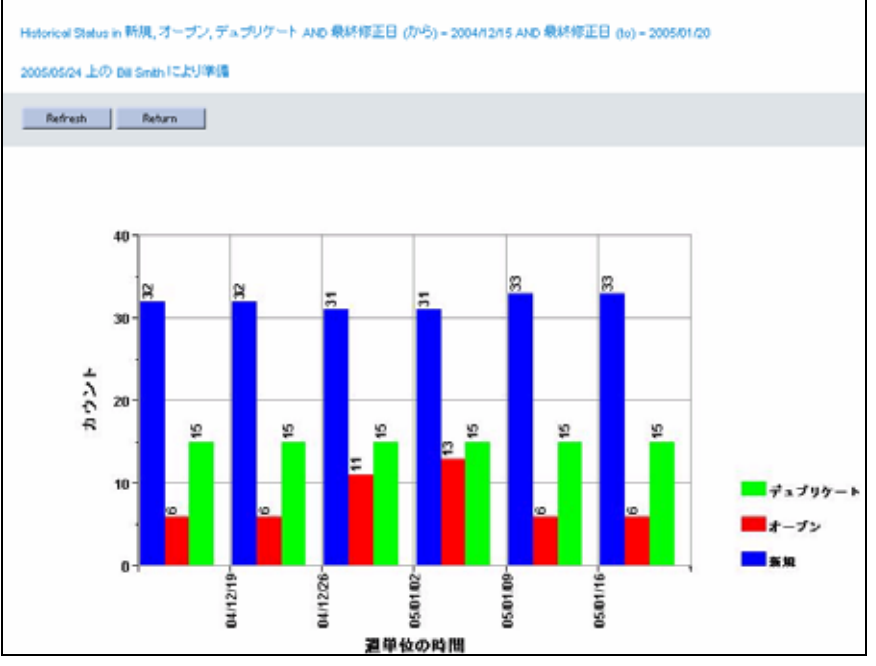

棒グラフの例

#### 折れ線グラフ

[グラフのオプション] 選択ボックスで折れ線グラフ・オプションを選択した 後、フォームの残りの部分を次のように入力します。

- グラフ・サブタイプ
  - Status。この折れ線グラフは、特定の日付で選択したステータ スの数を比較します。例えば、先月末の4つのステータスそ れぞれの問題の数を選択できます。グラフは線を表示し、1つの線がそれぞれのステータス、それぞれの期間を表します。
  - Product。このグラフでは、複数の製品と複数のステータスを 選択できます。このグラフは、選択したすべてのステータス で製品ごとに分類した問題の合計数を期間ごとに別々の線で 示します。選択したすべてのステータスの問題の製品別合計 数を、期間ごとに別々の線で示します。
  - o Releases。このグラフでは、1つの製品内で1つ以上のステー

タスをリリースごとに比較できます。例えば、バージョン 1.0、 1.1、および 1.2 の製品でサブミットされ、「オープン」ステ ータスになっている問題がいくつあるか知りたい場合があり ます。

- ステータスを確認したい日付の範囲を選択します。ExtraView は、 問題のステータスが変更されたときの記録を保持し、このため、 このレポートがどの時点のものかを判別できます。現在の日付を 終了日として使用し、グラフを保存して、将来再実行するときに ExtraView が現在の日付までのグラフを作成するようにしたい場 合は、終了日のフィールドに \$\$\$\$YSDATE\$\$ と入力します。
- グラフのタイトルと説明を入力します。

| グラフのオブション - グラフの種類を選択 jine chart ▼                                  |                                                                                                    |                                                                                   |                                                                       |                                       |                                         |                         |
|---------------------------------------------------------------------|----------------------------------------------------------------------------------------------------|-----------------------------------------------------------------------------------|-----------------------------------------------------------------------|---------------------------------------|-----------------------------------------|-------------------------|
| グラフのタイト                                                             | ル                                                                                                    |                                                                                   |                                                                       | 説明                                    |                                         |                         |
| <b>グラフ・サブタ</b><br>2 つ以上の<br>2 つ以上の<br><b>2 つ以上の</b><br>1 つ以上の<br>す。 | 4 <b>イブ</b><br>ステータス 値、開始日志<br>コ <b>にわたる 1 つの ステ・</b><br>ステータス 値、2 つ以上<br>1 Release - 日にわたる<br>ステータス値、1 つの製品 | よび終了日を選択し<br>ー <b>タス 値によるグ</b><br>の製品、開始日と終<br><b>1 つの 製品名 値</b><br>1 、2 つ以上のリリー) | ,ます。<br>5 <b>フ値</b><br>7日を選択します。<br>こ <b>よるグラフ値</b><br>ス、開始日と終了日を選択しま | Create Chart<br>Save<br>Save As       |                                         | Cancel<br>Clear Filters |
| 日付または日<br>場合、開始日                                                    | 付の範囲を選択してく)<br>だけを入力してください                                                                                   | こさい。特定の日付<br>。                                                                    | か 開始日 2004/12/15                                                      | 🛄 終了日 20                              | 005/01/20 🛅 日付                          | 増分  週単位 💌               |
| グラフの属性                                                              |                                                                                                    |                                                                                   |                                                                       |                                       |                                         |                         |
|                                                                     | 2D または 3D <u></u> 2D<br>凡例 <sup>(</sup> ) オン<br>ラベル () オン                                                    | ◎ 30<br>○ オフ<br>○ オフ                                                              | ブロット・エリアの色 👔<br>バックグラウンドの色 👔                                          | 画像マ<br>]<br>]<br>カラー・ス                | t法 幅 750<br>高さ 450<br>Rキーマ Bold Colors  |                         |
| フィルタを選択 - At minimum, pick one or more ステータス values                 |                                                                                                    |                                                                                   |                                                                       |                                       |                                         |                         |
| ステータ                                                                | AX <u>* すべて *</u><br>* なし *<br>新規<br>オーブン<br>Fixed ▼                                                         | カテゴル                                                                              | <mark>▲すべて▲</mark><br>*なし*<br>Packaging<br>Software<br>ドキュメンテーション     | ビジネスエリア ・すっ<br>不具<br>ネット<br>力ス:<br>機能 | べて*<br>合<br>→ワークへの要求<br>タマーサポート<br>追加要求 |                         |
| 製品                                                                  | おし*<br>* なし*<br>Tracker<br>Tracker Enterprise<br>Tracker Lite                                                | モジュール                                                                             | D * すべて * ▲<br>* なし *<br>API<br>CLI<br>Database (AAA)                 | 優先度<br>* すく<br>P1<br>P2<br>P3         | ×て * ▲<br>, *<br>▼                      |                         |
| Requested Relea                                                     | ase * すべて * ▲<br>* なし *<br>v1<br>v2                                                                          | Committed Releas                                                                  | e *すべて * ▲<br>*おし *<br>v1<br>v2                                       | 解決策 *す/<br>*なし<br>Fixed<br>Imple      | ×℃* ▲<br>*<br>#<br>mented               |                         |

折れ線グラフの作成

- グラフ属性
  - グラフの表示オプション(2Dか3Dか、凡例を表示するか、 ラベルを表示するか)を選択します。

- o プロット・エリアの色とグラフの背景色も変更できます。
- 。 グラフの全体の幅と高さも選択できます。
- 最後に、グラフのカラー・スキーマを選択するか、独自のカ ラー・スキーマを設定できます。
- レポートのフィルタを選択し、1つ以上のステータスを選択できるようにします。他のレポート・タイプと同様に、画面の上部にあるラジオ・ボタンを使用して、標準クエリ・フィルタと詳細クエリ・フィルタの間を移動できます。
- ページの上部にある [Create Chart] ボタンを使用して、グラフを作成 します。

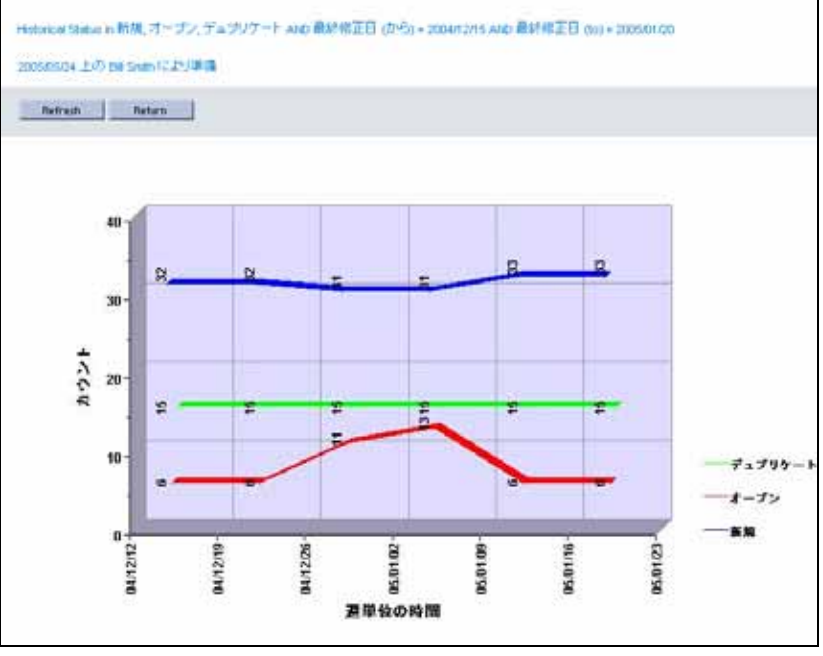

折れ線グラフの例

## 出力オプション

## レポートの出力先

この選択ボックスにより、レポートの出力先を制御できます。選択肢は次の とおりです。

ブラウザへの出力

- Microsoft Excel のスプレッドシートへの出力
- Microsoft Word 文書への出力
- テキスト・ファイルへの出力

一部のレポート(グラフなど)は、ブラウザ・ウィンドウにだけ出力できます。

## ページ単位のレコード

レポートのページごとに異なる数のレコードを出力することを選択できます。 これらの数はシステム管理者が定義できますが、デフォルトでは20、100、 500、および無制限です。結果をブラウザに出力する場合、レポートのペー ジ間で前後にページを移動できます。他のデバイスに出力する場合、レポー トはこのフィールドで選択したレコードの数を表示します。ExtraView は、 このフィールドの最後の入力を記憶しており、レコードの数が無制限の場合 を除いて、もう一度変更するまで、その後のレポートでこの値を使用します。 ExtraView はこの選択を記憶しません。また、管理者が無制限の数のレコー ドを取得するオプションを無効にしている場合があるので、注意してください。

## クエリ・オプション

- 要約/拡張クエリ・フィルタ 要約モードの場合、画面上の各クエリ・フィルタで1回の選択が可能です。拡張モードの場合、リストまたはタブの表示タイプを持つ各フィルタで複数の選択が可能です。これについては、以下で詳細に説明します。
- 標準/詳細クエリ画面 標準モードの場合、管理者が設定したとおりにさまざまなクエリ・フィルタが表示されます(拡張または要約モードのいずれかで)。さまざまな選択リストから選択するか、テキストまたは数値情報を入力することにより、レポート用のフィルタを選択します。詳細クエリ・モードの場合、一度に1つのクエリ・フィルタを作成します。標準クエリ・モードはすばやく簡単に使用でき、検索を効率化しますが、詳細モードではより複雑なクエリ・フィルタを作成してレポートを実行できます。
- フィルタのクリア このボタンを押すと、画面上のすべてのクエリ・ フィルタを初期状態に戻すことができます。

## クエリ・フィルタ

クエリ・フィルタを選択することにより、作成するレポートに制限を加えて、 設定したフィルタに合致する結果が返ってくるようにします。例えば、「オ ープン」のステータスを選択すると、ステータスが「オープン」の問題だけ が表示されます。フィルタを組み合わせて、例えば、最近7日間に更新され た、製品名が「XXX」でステータスが「オープン」の問題を表示することが できます。

標準クエリ・モードと拡張クエリ・モードのどちらにいるかによって、クエ リ・フィルタは大幅に変わります。

#### 標準クエリ・モード

このモードでは、レポート用のレコードを選択する基になるフィールドの値 を選択できます。クエリ/レポート画面で、および将来使用するために保存す るレポートを準備または編集する画面から直接使用できるフィルタのセット があります。

通常、クエリ/レポート画面には、ユーザが使用する一般的なフィルタのほと んどが表示され、残りの画面にはユーザがアクセスできるより詳細なフィル タのセットが表示されます。ユーザが使用できるフィールドは管理者によっ て設定されています。

| Run Quicklist Report<br>ブラウザに出力 ・<br>ページあたり 20 行 | GO                             | <ul> <li>         ・ 要約クエリ・フィルタ         ・         ・         ・</li></ul> | <ul> <li>○ 標準クエリ画面</li> <li>○ 詳細クエリ画面</li> </ul> | 面<br>面                           |
|--------------------------------------------------|--------------------------------|------------------------------------------------------------------------|--------------------------------------------------|----------------------------------|
| <b>クエリ・フィルタ</b>                                  |                                |                                                                        | Davs                                             | Since Last                       |
| Keywords<br>検索 添付ファイル?                           |                                | <u> </u>                                                               |                                                  | Updated<br>Days Since<br>Created |
| カテゴリ *すべて*                                       | ■ 製品名 ★すべて★<br>Requested ★すべて★ |                                                                        | <b>▼</b>                                         | 作成者 *すべて*<br>担当者 *すべて*           |

標準クエリ・フィルタ

選択したクエリ・フィルタが関係内で親である場合(例えば、[モジュール] フィールドは[製品]フィールドに依存する場合があります)、画面が更新され、子フィールドには親フィールドで選択した有効なエントリが入力されま

#### 詳細クエリ・モード

詳細モードでは、まず、レポート用のレコードを選択するために使用する最 初のフィルタとして特定のフィールドを選択します。次に、「equals」や 「greater than」などの*演算子*を選択し、*値*を選択します。例えば、フィルタ はこのように記述します。

Status not equal to Closed

それぞれを「and」または「or」の接続詞で始めて、好きなだけフィルタを 追加できます。詳細フィルタは標準モード・フィルタよりも設定に時間がか かりますが、複雑なクエリ・フィルタのセットをより柔軟に作成できます。

| ExtraView 検索/レポート アカウント:Bill Smith                           | ロール: Administrator   ビジネスエリア および ブロジェクト: 不具合 および Data   関係者リス |
|--------------------------------------------------------------|---------------------------------------------------------------|
| クエリルボート・オブション                                                |                                                               |
| Run Quicklist Report     GO       ブラウザに出力        ページあたり 20 行 | ご 要約クエリ・フィルタ     ご 標準クエリ画面       ご 拡張クエリ・フィルタ     ご 詳細クエリ画面   |
| クエリ・フィルタ                                                     |                                                               |
| フィールドを選択                                                     | Operator 值                                                    |
| 製品名 (PRODUCT_NAME)                                           | 💌 等しい 💌 Tracker 💌                                             |
| および 💌 ステータス (STATUS)                                         | 💌 (等しい 💌 オープン 🔍                                               |
| 「および ■ 優先度 (PRIORITY)                                        | ▼ 等U、1 ▼ P1 ▼                                                 |
| * Select *                                                   | •                                                             |
| マイ・レポート                                                      | パブリック・レポート                                                    |

クエリから特定のフィルタを削除したい場合は、フィールドの値をリストの 最初のエントリである \* Select \* に戻します。これによりそのフィルタがな くなります。

詳細モードでは、同じフィルタ・フィールドを複数回設定して、「or」値を 使用できます。例えば、2つのフィルタを次のように設定できます。

| Pr    | iority | equals | Р1 |  |
|-------|--------|--------|----|--|
| or Pr | iority | equals | Ρ2 |  |

代わりに、下で説明する拡張検索モードを使用して、優先度リストから複数の値を選択 することもできます。詳細クエリ・フィルタの演算子

レポートの異なるフィルタ間で、次の演算子が使用できます。

詳細フィルタの選択

| 演算子       | 意味                                                                          |
|-----------|-----------------------------------------------------------------------------|
| and       | このフィルタは、and の両側にあるフィルタ条件が、結<br>果が含まれる前に真であることを確実にします。                       |
| or        | or の左側か右側にある条件が真となる場合、このフィル<br>タに検索結果が含まれます                                 |
| union     | union 演算子の前にあるすべてのフィルタの結果と、演<br>算子の後に続くクエリのフィルタの結果をまとめ、両方<br>のクエリの結果を結合します。 |
| minus     | minus 演算子の前にあるクエリ・フィルタの結果を取<br>り、演算子の後にあるクエリ・フィルタの結果と共通す<br>るすべての結果を削除します。  |
| intersect | intersect 演算子の前にあるクエリ・フィルタの結果を取<br>り、演算子の後にあるクエリ・フィルタの結果と共通な<br>結果のみを表示します。 |

「or」演算子をクエリで使用することを選択した場合、フィルタを選択する 順序は重要です。優先処理を示す括弧を伴うクエリ解析用のルールは次のと おりです。

| 演算子の順序                            | 意味                                                                                                    |
|-----------------------------------|----------------------------------------------------------------------------------------------------|
| 1 つの「or」を最後の<br>フィルタとして使用す<br>る場合 | 「or」を伴うフィルタ内の条件はクエリ全体で使用されま<br>す。以下に例を示します。                                                                                                    |
|                                   | Product equals XYZ<br>and Priority equals P 1<br>and Status equals Open<br>or Severity equals Severe                                           |
|                                   | このクエリは次のように解析されます。                                                                                                    |
|                                   | <ul> <li>( Product equals XYZ</li> <li>and Priority equals P 1</li> <li>and Status equals Open</li> <li>( or Severity equals Severe</li> </ul> |

| 演算子の順序                             | 意味                                                                                                    |
|------------------------------------|----------------------------------------------------------------------------------------------------|
| 1 つの「or」を最後の<br>フィルタとして使用し<br>ない場合 | 「and」演算子が「or」演算子に優先します。以下に例を示し<br>ます。                                                                                                    |
| ст. ан                             | Product equals XYZ<br>and Priority equals P 1<br>or Priority equals P 2<br>and Severity not equal Severe                                                                              |
|                                    | このクエリは次のように解析されます。                                                                                                    |
|                                    | <ul> <li>( Product equals XYZ<br/>and Priority equals P 1 )</li> <li>( or Priority equals P 2<br/>and Severity not equal Severe }</li> </ul>                                          |
| 複数の「and」および<br>「or」フィルタがある<br>坦合   | ここでも、「and」演算子が「or」演算子に優先します。以下<br>に例を示します。                                                                                                    |
| -物口                                | Product equals XYZ<br>and Priority equals P 1<br>or Priority equals P 2<br>and Severity not equal Severe<br>or Severity not equal Major                                               |
|                                    | このクエリは次のように解析されます。                                                                                                    |
|                                    | <ul> <li>( Product equals XYZ<br/>and Priority equals P 1 )</li> <li>( or Priority equals P 2<br/>and Severity not equal Severe )</li> <li>( or Severity not equal Major )</li> </ul> |

**注**:標準検索モード・フィルタと詳細検索モード・フィルタはいつでも切り 替えられますが、現在画面上にあるフィルタはリセットされます。要約フィ ルタと拡張フィルタを切り替えた場合は、フィルタはリセットされません。

#### 無効なユーザの検索

管理者がオプションを有効にしている場合、クエリ・オプション内に、**無効** なユーザを表示 というラベルのチェックボックスをもつプロンプトが表示さ れます。このボックスにチェックを付けると、有効なユーザのみが抽出され るのではなく、有効ユーザと無効ユーザを両方含むユーザ選択リストが生成 されます。

## パーソナル・レポート

これらは、個人的に使用するために準備して保存したレポートまたはグラフです。他のユーザはこれらにアクセスできません。

## 公開レポート

これらは、ユーザ本人または他の誰かが個々のユーザの役割を越えて使用し たり、誰でも使用できるように準備したレポートやグラフです。管理者がレ ポートをこのような方法で作成し、保存する許可を与えている必要がありま す。

## レポート・フィルタの詳細

#### 計算済みフィールド

使用できるフィルタ、表示できるフィールドのすべてが、必ずしもユーザが データを明示的に入力したり、更新したりしたフィールドではありません。 例えば、ExtraView は、内部的に定義されたフィールドの値を自動的に計算 します。このようなフィールドとその意味は、次に示すとおりです。

| フィールド名            | デフォルトのタイト<br>ル | 説明                                   |
|-------------------|----------------|--------------------------------------|
| DATE_CLOSED       | クローズした日時       | 問題がクローズされた日付<br>と時間。                 |
| DATE_CLOSED_MONTH | クローズした月        | 問題がクローズされた月<br>(情報を要約する場合に便<br>利です)。 |
| DATE_CLOSED_SINCE | クローズ後の日数       | 問題がクローズされて以降<br>の日数。                 |
| DATE_CLOSED_WEEK  | クローズした週        | 問題がクローズされた週。                         |
| DATE_CLOSED_YEAR  | クローズした年        | 問題がクローズされた年。                         |

| フィールド名                        | デフォルトのタイト<br>ル         | 説明                                        |
|-------------------------------|------------------------|-------------------------------------------|
| DATE_CREATED                  | 作成日時                   | 問題が作成された日付と時<br>間。                        |
| DATE_ CREATED _MONTH          | 作成月                    | 問題が作成された月(情報<br>を要約する場合に便利で<br>す)。        |
| DATE_ CREATED _SINCE          | 作成後の日数                 | 問題が作成されて以降の日<br>数。                        |
| DATE_CREATED_TRUNC            | 作成日                    | 問題が作成された日付。                               |
| DATE_ CREATED _WEEK           | 作成週                    | 問題が作成された週。                                |
| DATE_ CREATED _YEAR           | 作成年                    | 問題が作成された年。                                |
| DATE_LAST_STATUS_CHANGE       | ステータスが最後に<br>変わった日時    | ステータスが最後に変わっ<br>た日付と時間。                   |
| DATE_LAST_STATUS_CHANGE_SINCE | ステータスが最後に<br>変わってからの日数 | 最後にステータスが変わっ<br>て以来の日数。                   |
| DAYS_IN_STATUS                | ステータス日数                | 問題が現在のステータスに<br>ある日数。                     |
| DAYS_OPEN                     | オープン日数                 | 問題が作成されて以降の日<br>数。                        |
| MONTHS_IN_STATUS              | ステータスの月数               | 問題が現在のステータスに<br>ある月数(ひと月を 30 日<br>と定義)    |
| MONTHS_OPEN                   | オープン月数                 | 問題が作成されて以降の日<br>数。                        |
| START_DATE                    | 作成開始日                  | 問題のカウントを開始する<br>作成日を判別するフィルタ<br>として使用。    |
| START_UPDATE                  | 更新開始日                  | 問題のカウントを開始する<br>最後の修正日を判別するフ<br>ィルタとして使用。 |

| フィールド名          | デフォルトのタイト<br>ル | 説明                                        |
|-----------------|----------------|-------------------------------------------|
| STOP_DATE       | 作成停止日          | 問題のカウントを終了する<br>作成日を判別するフィルタ<br>として使用。    |
| STOP_UPDATE     | 更新停止日          | 問題のカウントを終了する<br>最後の修正日を判別するフ<br>ィルタとして使用。 |
| TIMESTAMP       | 最終変更日時         | 問題を最後に修正した日付<br>と時間。                      |
| TIMESTAMP_DAY   | 最終変更日          | 問題を最後に修正した日。                              |
| TIMESTAMP_MONTH | 最終変更月          | 問題を最後に修正した月。                              |
| TIMESTAMP_SINCE | 最終変更後の日数       | 問題が最後に修正されて以<br>降の日数。                     |
| TIMESTAMP_TRUNC | 最終変更日          | 問題を最後に修正した日。                              |
| TIMESTAMP_WEEK  | 最終変更週          | 問題を最後に更新した週。                              |
| TIMESTAMP_YEAR  | 最終変更年          | 問題を最後に更新した年。                              |
| WEEKS_IN_STATUS | ステータスの週数       | 問題が現在のステータスに<br>ある週数。                     |
| WEEKS_OPEN      | オープン週          | 問題が作成されて以降の週<br>数。                        |

## 日付フィールド

日付フィールドをクエリ・フィルタとして使用する場合、ExtraView はその 日付が、選択された日の深夜0時の時刻を示していると想定します。ユーザ のフィルタは、一日の終わりではなく初めに設定されています。このことは レポートの結果に影響する可能性があります。同時に、この時刻がユーザの タイムゾーンでの深夜0時であることに注意する必要があります。別のユー ザが、異なるタイムゾーンで issue の作成や更新を行った場合、ユーザの日 時に作成または更新されたissueのリストが、別のユーザのタイムゾーンで作 成または更新されたissueのリストと異なることが十分にあり得ます。

また、ユーザ設定に保持されている日付フォーマットに時刻部分が含まれて

いる場合(例えば Medium with Time に設定している場合)、ポップアッ プ・カレンダを使用するとレポートやグラフの作成時に日付の時刻部分が表 示される可能性があります。しかし、レポート実行時またはレポート保存時 には時刻は使用されません。

#### キーワード検索

キーワード検索により、ExtraView データベースのすべてのテキスト・デー タ・フィールド上で検索を実行できます。例えば、「"play"」のように検索 文字列を二重引用符で囲むと、ExtraView は、「play」という語をどこかに含 むすべての問題を返します。複数の用語を検索する場合、一重引用符や二重 引用符は、一般によく知られているインターネット検索エンジンと同じよう に機能します。

キーワード「Robert Smith」で検索すると、結果は「Robert」または 「Smith」あるいはその両方を含む、データベース内のすべての項目となり ます。「Robert Smith」という単語を引用符で囲むことにより、結果は 「Robert Smith」と完全に一致する名前を含む項目だけになります。

ExtraView のデータベースが Oracle の場合と Microsoft SQL Server の場合では、 効率を上げるために添付ファイルの検索は動作が少し異なります。Oracle デ ータベースによる検索は大文字と小文字が区別され、Microsoft SQL Server で は区別されません。どちらのデータベースを使用しているかわからない場合 は、システム管理者が教えてくれます。

ExtraView では、キーワードとキーワードの間にスペースを入れることにより、無制限の数のキーワードを一度に検索できます。

システム管理者がこの機能を有効にしている場合、テキスト・フィールドの 検索と同様に添付ファイルでもキーワードを検索できます。添付ファイルの 検索が有効な場合、検索ボックスは次のようになります。

| Keywords |              |  |
|----------|--------------|--|
|          | 検索 添付ファイル? 🗖 |  |

このボックスをチェックすると、ExtraView でデータベース内の添付ファイ ルを検索できます。添付ファイルの数が多い場合や、添付ファイルのサイズ が大きい場合、検索の終了までに少し時間がかかることがあります。また、 管理者がキーワードを検索できるファイルの種類を制限している場合があり ます。例えば、ユーザはおそらく Microsoft Word 文書の検索はできますが、 画像ファイルの検索はできません。 同様に、検索可能な添付ファイルの合 計サイズの制限を、管理者がユーザには警告せずに設定していることがあり ます。 **注**:添付ファイルでは、ワイルドカードによるキーワード検索は実行できません。ワイルドカード文字は、添付ファイル内で検索パターンの一部として扱われます。

#### ワイルドカード検索

前のキーワード検索の説明と密接に関連して、検索テキスト内でワイルドカードを使用する場合、「\*」記号は任意の文字として機能します。例えば、「\*ware」で検索すると、*software、hardware* および *firmware* などの用語を含む問題が結果として返ってくる可能性があります。

#### 複数値検索

[検索/レポート] 画面で、値をセミコロン(;) で区切ることにより、任意の テキスト・フィールドで複数の値を検索できます。

#### 複数 issue 番号の検索

[検索/レポート] 画面で、複数の問題 ID を [Issue ID] フィールドに入力できます。これらをセミコロン (;) で区切ってください。

#### null 値または値なしの検索

ヌル値または値なしで検索すると便利な場合があります。例えば、フィルタ が「[顧客] フィールドの値が空のすべてのレコードを表示(顧客フィールド が空の全てのレコードを表示する)」になっているレポートを作成したい場合 があります。フィールドがリスト・フィールドの場合、エントリ \* **なし** \* を 選択できます。ただし、フィールドがテキスト・フィールドの場合、null 値 を検索していることを示すために、文字列 {null} を入力できます。

#### ユーザ名フィールドでの検索

ユーザ・フィールドには、選択済みの値をフィルタとして使用する、検索で きる範囲に関連した2つのオプションがあります。最初、検索リストには \* 現在のユーザ\*というエントリがあります。このエントリが選択されると、 現在サインインしているユーザの名前が、フィルタ値として使用されます。 管理者がオプションを有効にしていれば、リストに\*無効なユーザを含む\* というエントリも含まれます。デフォルトでは、各ユーザ・リストには有効 なユーザのみが含まれます。このオプションを選択すると、画面が更新され、 ユーザ・リストに有効なユーザと無効なユーザの名前が含まれます。

お使いのインストールでユーザに対するポップアップ選択を使用している場合、チェックボックスにより無効なユーザの名前を含めた検索を行うことができます。

## レポートからの issue の一括更新

管理者が権限を与えている場合、[Update on Quicklist Reports]、[Detailed Reports] およびユーザが作成する [Custom Reports] という名前のボタンが表示 されます。このボタンにより、使用できるフィールドのリストをバッチまた は一括で更新できます。例えば、「オープン」の問題をすべてある担当者か ら別の担当者に割り当てし直したい場合があります。別の例として、特定の リリースに対するある範囲の「オープン」の問題をその製品の将来のリリー スに移動したい場合があります。

この方法では更新できないフィールドもあります。更新できるのは、書き込 みアクセス権のあるフィールドおよび表示タイプが「リスト」、「ポップア ップ」、「タブ」、および「ユーザ」のフィールドだけです。さらに、管理 者が特別な取り扱いや処理を設定したフィールドの場合、この方法による更 新を使用できません。それぞれの問題に対して複数のリピーティング・レコ ードを作成できる ExtraView の機能を使用している場合、リピーティング・ レコード上のフィールドをこの機能によって更新することはできません。

この機能を使用するには、次の操作を実行します。

- まず、レポートを準備します。
- レポートのメニュー・バーの [更新] ボタンをクリックします。
- 提供されたリストから更新したいフィールドを選択します。
- フィールドに新しい値の入力を求めるプロンプトおよび更新されるす べての問題のリストが表示されます。このリストから更新の対象外と したい問題のチェックを外すことができます。
- 各問題が更新されたことを知らせる標準通知を送信したい場合は、
   [メールを生成]ボタンをチェックする必要があります。更新とその電子メール通知の非常に大きなリストを作成しなければならない可能性があるため、この設定はデフォルトでは電子メールを送信しない設定にします。
- [更新]をクリックします。多数の問題を更新した場合、処理に少し時 間がかかる場合があります。

124

**注**: 更新しているフィールドが多数の値を持つ複数値フィールドまたはリピ ーティング・レコードの一部である場合、更新によって、更新するフィール ドの値の既存のリストに新しい値が追加されます。

**注:** この一括更新操作は取り消しできないため、[**更新**] ボタンを押す前によ く検討してください。

注:更新しようとする値がビジネス・ルール(あるフィールドが必須である など)に違反しない限り、複数のビジネス・エリアおよびプロジェクトにま たがって issue を更新することができます。

**例**: この例では、特定の製品について「オープン」の問題をすべて、ある担当者から別の担当者に再割り当てできる方法を示しています。

「ビジネス・エリア = 問題」、「ステータス = Open」をフィルタとして選択 するクイックリスト・レポートを用意します。結果のレポート出力から [**更** 新] ボタンを押します。

次のような画面が表示されます。

| Mass Update of ID # |                  |   |
|---------------------|------------------|---|
| 更新するフィールドを選択        | * Select Field * | • |
|                     |                  |   |
| Cancel              |                  |   |

更新するフィールドの選択

リストから [担当者] フィールドを選択すると、画面が更新され、次のような 表示になります。

| Mass Update of ID #                             |                       |                                                                                                    |         |          |
|-------------------------------------------------|-----------------------|----------------------------------------------------------------------------------------------------|---------|----------|
| ASSIGNED_TO(担当者) の新しい値 *なし*                     |                       |                                                                                                    |         |          |
| 新しい値に更新したくが                                     | は、ルコードのチェックを外してくださ    | il. Io                                                                                                    |         |          |
| ID #                                            | 現在の値 ASSIGNED_TO(担当者) | タイトル                                                                                                    | ビジネスエリア | ブロジェクト   |
| View 10218                                      |                       | 添付ファイルは削除できるか                                                                                                    | 不具合     | Data     |
| View 🔽 10215                                    |                       | test                                                                                                    | 不具合     | Data     |
| View 10209                                      | Jimmy Duncan          | If you return from the Admin screen to the Home Page, the log file shows an unhandled exception                                                        | 不具合     | Defaults |
| View 🔽 10208                                    | Susan Green           | Nova Computing report an extra message when adding a record                                                                                            | 不具合     | Data     |
| View 10207                                      | <u>Bill Smith</u>     | Customer reports seeing duplicate messages after adding a new<br>record                                                                                | 不具合     | Data     |
| View 10205                                      | George Miller         | When the user presses the Go button on the Confirm screen, the<br>software takes 2 seconds to respond before you see the next<br>page                  | 不具合     | Data     |
| View 10203                                      | Susan Green           | When the user presses the Go button on the Confirm screen, the<br>software takes 2 seconds to respond before you see the next<br>page                  | 不具合     | Data     |
| View 🔽 10165                                    | <u>Bill Smith</u>     | There is a program exception in the environment named /sup_test,<br>in the reports module, when running the report named "List all<br>Customer Issues" | 不具合     | Data     |
| ↓ 以入ト内のすべての issue をチェックまたはチェック解除するにはここをクリックします。 |                       |                                                                                                    |         |          |
|                                                 |                       | 8 選択されたレコード                                                                                                    |         |          |
| Cenerate Email Update Cancel                    |                       |                                                                                                    |         |          |

一括更新画面

[担当者の新しい値] というラベルの選択リストから、問題を割り当て直した い担当者を選択します。更新に含めるかどうかを確認する問題を表示でき、 さらに一部または全部の問題のチェックを外すことができます。

更新しようとするフィールドが別のフィールドに依存する場合(例えば、[モジュール]フィールドは [製品]に依存する場合があります)、親フィールドの入力を求められた後、子フィールドの入力を求められ、両方の値の関係が 損なわれないことが保証され、有効な組み合わせだけが保存されます。

子のレコードを無効にする親フィールドを更新しようとすると(例えば、[製品]フィールドに特定のモジュールにふさわしくない値を設定しようとする場合など)、その問題に関するエラー・メッセージが表示され、問題は更新されません。

**注**: 更新できるのは、現在設定しているビジネス・エリアおよびプロジェク ト内の問題だけです。システムの他のビジネス・エリアやプロジェクト内の 問題や項目が検索結果に含まれる場合、これらは更新されません。

準備ができたら、[更新]ボタンを押すことができます。

問題を更新するかどうかの確認を求められます。更新を実行するのに 1 issue あたり 1~2 秒かかります。更新が失敗するとエラー・ダイアログが表示され、問題番号と失敗の理由が示されます。

## 拡張クエリ

ExtraView の拡張クエリ 機能により 1 つの検索で使用できるリストから複数

126

の値を選択できます。例えば、拡張クエリは、Bill Engineer または Sue Engineer が作成した [オープン] および [Unassigned] の問題に関するレポート を実行したい場合に便利です。標準の検索画面で検索できるのは、1つのス テータスおよび1人の作成者だけです。1つのリストから複数の値を選択す る場合、検索クエリは異なる値間で、「or」演算子を使用することに注 意してください。

- さらに、拡張クエリ・オプションにより、選択リストのオプションとして[なし]を選択できます。
- フィールドの異なるどのようなフィルタの組み合わせでも選択できます。
- 拡張クエリは、[検索/レポート] 画面およびカスタム・レポート、サマ リ・レポート、およびグラフを作成する画面から使用できます。

#### 拡張クエリの使用

- [検索/レポート] 画面またはカラム・レポート、サマリ・レポート、また はグラフを作成する画面から、[拡張クエリ・フィルタ] ボタンを押しま す。
- 画面上の各フィルタ・フィールドが拡張され、次のように表示されます。

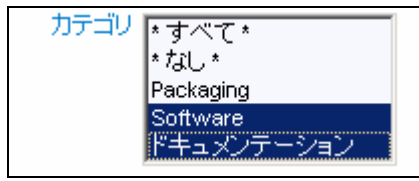

拡張クエリ フィールド

- レポート・パラメータの選択に進みます。Windows オペレーティング・ システムを使用している場合、Ctrl キーを押しながら、複数の値のマウ ス・ボタンをクリックすることにより、複数の値を選択できます。Unix オペレーティング・システムを使用している場合は、1つの値をクリッ クするのと同じように単純に複数の値のそれぞれをクリックします。 Macintosh を使用している場合は、Apple コマンド・キーを使用します。
- 詳細検索モードを要約フィルタで使用している場合、上の例は、次のフィルタの選択に似ています。

Category equals Documentation or Category equals Software

すべての選択を行なった後、4つの標準レポート・ツールの1つを使用して、結果を表示します。

| ExtraView 検索/レポート                                                       | アカウント:Bill Smith   ロール: Administrat                  | tor  ビジネスエリア および プロジェクト:                                 | 不具合 および Data   関係者リスト                                                   |
|-------------------------------------------------------------------------|------------------------------------------------------|----------------------------------------------------------|-------------------------------------------------------------------------|
| クエリルボート・オブション                                                           |                                                      |                                                          |                                                                         |
| Run Quicklist Report     ●       ブラウザゴに出力     ●       ページあたり 20 行     ● | ○ 要約クエリ・フィルタ ○ 拡張クエリ・フィルタ                            | 8                                                        | Clear Filters                                                           |
| クエリ・フィルタ                                                                |                                                      |                                                          |                                                                         |
| ビジネスエリア<br>不具合<br>ネットワークへの要求<br>力スタマーサポート<br>機能追加要求                     | ス * すべて * ▲<br>* なし * ▲<br>新規<br>Fixed ▼             | Days Since Las<br>Updated                                | t                                                                       |
| Keywords<br>検索 添付ファイル? 🔽                                                |                                                      | Days Since<br>Created                                    |                                                                         |
| カテゴリ<br>* なし *<br>Packaging<br>Software<br>ドキュメンテーション                   | 名・すべて・<br>*なし*<br>Tracker Enterprise<br>Tracker Lite | * すべて * 「「作成者<br>*なし *<br>API<br>CLI<br>Database (AAA) ▼ | * すべて *<br>* なし *<br>* Current User Name *<br>Allan Rofer<br>Bill Smith |
| 優先旗<br>* なし*<br>P 1<br>P 2<br>P 3 ▼                                     | ed ・すべて ▲<br>● * たんし *<br>V1<br>V2<br>V3 ▼           | 担当者                                                      | ★すべて★<br>★なし★<br>* Current User Name *<br>Allan Rofer<br>Bill Smith     |
| マイ・レポート                                                                 | パブリック・レッ                                             | ボート                                                      |                                                                         |
| Run   Edit   🗐 Rugo   Finad in January Rugo act                         | Closed Vet Run L Edit L                              |                                                          | uou hu product                                                          |

拡張クエリ 画面

# レポート結果列のソート

列の先頭でタイトルを押すことにより、クイックリストまたはその他のレポ ートからの出力を再ソートできます。

| Quicklist                                    |                                                     |                                                               |                               |                 |
|----------------------------------------------|-----------------------------------------------------|---------------------------------------------------------------|-------------------------------|-----------------|
| 優先度 = P 2 AND ステ~<br>2005/05/24 上の Bill Smit | ータス = オープン<br>im により準備                              |                                                               |                               |                 |
| Refresh Group                                | p Issues Update Issues Return                       |                                                               | 4 の 4 へのレコー                   | ۴ <u>۱</u>      |
| ▼ID #                                        | ■ビジネスエリア ■タイトル                                      |                                                               |                               | Days Open       |
| ■優先度                                         | ■ステータス                                              | ■製品名                                                          | ■モジュールiD                      | ■担当者            |
| Viev Edit 10209 7                            | 不具合 If you return from the Ac<br>exception          | min screen to the Home Page, th                               | e log file shows an unhandled | 136             |
| P 2                                          | オーブン                                                | Tracker Lite                                                  | Installation                  | Jimmy<br>Duncan |
| View Edit 10208 1                            | 不具合 Nova Computing report a                         | n extra message when adding a                                 | record                        | 148             |
| P 2                                          | オープン                                                | Tracker Enterprise                                            | Processor                     | Susan Green     |
| <u>View</u> Edit 10205 7                     | 不具合 When the user presses<br>seconds to respond bef | he Go button on the Confirm scro<br>pre you see the next page | een, the software takes 2     | 148             |
| P 2                                          | オーブン                                                | Tracker Enterprise                                            | API                           | George Miller   |
| <u>View</u> Edit 10203 7                     | 不具合 When the user presses<br>seconds to respond bef | he Go button on the Confirm scr<br>ore you see the next page  | een, the software takes 2     | 478             |
| P 2                                          | オープン                                                | Tracker Enterprise                                            | Processor                     | Susan Green     |
|                                              |                                                     | 1                                                             |                               |                 |
| Refresh Group                                | p Issues Update Issues Return                       |                                                               | 4の4へのレコー                      | 11              |

レポート列の再ソート

現在のソートが矢印で示されています。最初にタイトルをクリックすると、

列の昇順で再ソートされます。同じ列ラベルをもう一度押すと、列の降順で 再ソートされます。

レポート出力を再ソートするためにラベルを押すたびに、前のソート順が記 憶され、レポート内で2番目のソートになります。

すべてのフィールドがソートできるわけではなく、ExtraView 管理者はどの フィールドをソートできるかを決めることができます。列をソートできない 場合、列見出しの横にアイコンが表示されず、見出しが別の色で表示されま す。

## セキュリティ許可およびレポート

管理者が表示を許可したレポート上の列とフィールドだけを表示できます。 表示する権限のない個別のフィールドを含むレポートを表示する許可を与え られている場合、制限されたフィールドはレポートから欠落します。

この場合の動作としては、表示の権限のないフィールドを表示できないだけ でなく、これらの同じフィールドが[サマリ]レポートのレポート・フィルタ または[サマリ]列として使用されている場合、レポートの準備から欠落しま す。レポートを表示する権限はあるが、レポート上のフィールドを表示する 権限がない場合、ExtraView はレポートを表示する権限がないというメッセ ージを表示します。

## リピーティング・レコード・フィールドを持つレポート

レポートを作成して、[リリース] フィールドからレポートにフィールドを置きたい場合、必ず [RELEASE\_FOUND] フィールドをレポートに含める必要があります。これは、このフィールドが残りのフィールドを ExtraView データベースから抽出するキーフィールドであるためです。

ExtraView アプリケーションには、総合的な HTML ベースのヘルプ・システ ムが含まれており、ナビゲーション・メニューの [Help] ボタンをクリックす ることにより、いつでもアクセスできます。さらに、アプリケーション全体 にわたって、多くのツール・チップと状況依存のリンクが定義されています。

## **ExtraView User Help Index**

This is the main Help Index for the ExtraView issue tracking and workflow management system. Use these links to navigate to any topic in the help system. Topics may also be accessed by clicking on field name links as found throughout ExtraView's various interface screens.

Note that while the features and functions described here are generic, the "look and feel" of the screens may not exactly match your specific installation.

#### Help Topic List

- Before You Get Started
- User Sign On
- Changing Personal Options
- Adding a New Issue
- Editing an Existing Issue
- Searching/Reporting
- Expanded Queries
- Email Notification Features
- Field-Type Behaviors
- Glossary
- Sesame Technology, the Developer of ExtraView

Copyright © Sesame Technology, 2002. All rights reserved.

[ヘルプ索引] 画面

# 付録 A – 日付マスク

## 概要

ExtraView の各ユーザは、日付と時間の形式を設定できます。日付と時間の 形式により、出力テキストまたは HTML で日付と時間を表示する方法とユー ザが入力したときに解析する方法が決まります。ユーザは [パーソナル・オ プション] 画面で自分の日付と時間の形式を選択できます。内蔵の形式から 1 つを選択するか、[日付形式] を [カスタム日付マスク] の値に設定し、自分の マスクを [日付マスク] という名前のフィールドに入力します。

## ローカライズ可能な日付と時間の形式

日付と時間は世界中で表示が異なります。ExtraView ユーザは、使用するロケールに応じた日付/時間形式の1つを選択できます。下記の日付と時間の形式は、ユーザの現在のロケール設定により表示が変わります([English/US] ロケールの表示の例が括弧内に示されています)。

- 時間を省略した短い表示(12/30/02)
- 時間を省略した中くらい長さの表示(Dec 30, 2002)
- 時間を省略した長い表示(December 30, 2002)
- 時間を省略した詳細表示(Monday December 30, 2002)
- 時間付きの短い表示(12/30/02 1:15 PM)
- 時間付きで中くらいの長さ((Dec 30, 2002 1:15 PM))
- 時間付きの長い表示(December 30, 2002 1:15 PM)
- 時間付きの詳細表示(Monday December 30, 2002 1:15 PM)
- 標準日付/時間解析形式

特定の日付と時間の形式が日付の解析に使用するパターンとして、ExtraView に組み込まれている場合があります。日付が標準形式の1つで入力された場 合、エラーなしに解析されます。カスタム日付マスクを使用して、日付/時間 エントリをカスタム・マスク・パターンを含むように拡張します。

標準化された日付/時間解析形式を以下に示します。

| 形式                    | 例                       |
|-----------------------|-------------------------|
| MM/dd/yy              | 04/21/03                |
| dd/MM/yy              | 21/04/03                |
| MM/dd/yyyy            | 04/21/2003              |
| dd/MM/yyyy            | 21/04/2003              |
| dd-MMM-yy             | 21-April-03             |
| dd-MMM-yyyy           | 21-April-2003           |
| yyyy/MM/dd HH:mm:ss z | 2003/04/21 10:23:34 PST |
| yyyy/MM/dd HH:mm:ss   | 2003/04/21 10:23:34     |
| yyyy/MM/dd            | 2003/04/21              |
| yyyy-MM-dd HH:mm:ss   | 2003-04-21 10:23:34     |
| yyyy MM dd HH:mm:ss   | 2003 04 21 10:23:34     |
| MM-dd-yyyy HH:mm      | 04-21-2003 10:23        |
| yyyy-MM-dd            | 2003-04-21              |
| MM/dd/yy HH:mm        | 04/21/03 10:23          |
| MM/dd/yy HH           | 04/21/03 10             |
| yy-MM-dd              | 03-04-21                |
| MMM dd yyyy           | April 21 2003           |
| MMM dd, yyyy          | April 21, 2003          |
| MMM. dd yyyy          | Apr. 21 2003            |
| MMM. dd, yyyy         | Apr. 21, 2003           |

## カスタム日付マスク

カスタム日付マスクは、ExtraView ユーザに非常に高い柔軟性を提供します が、カスタム日付マスクを使用する日付と時間の表示は、ユーザの現在のロ ケール設定に関係なく、同じようにフォーマットされます。表示内の月名や 日などのテキスト文字列は、ロケールによって変わります。

フォームへの日付の値の入力では、ExtraViewの標準日付形式の1つまたは カスタム日付マスクを使用してユーザが定義した形式を使用できます。

カスタム日付マスクは、以下から選択した句読点またはパターン文字の連続 で構成されます。

| 文字 | 日付または時間コンポ<br>ーネント | 表示   | 例             |
|----|--------------------|------|---------------|
| G  | 紀元                 | テキスト | AD            |
| У  | 年                  | 年    | 1996; 96      |
| М  | 月/年                | 月    | July; Jul; 07 |
| w  | 週/年                | 数字   | 27            |
| W  | 週/月                | 数字   | 2             |
| D  | 日/年                | 数字   | 189           |
| d  | 日/月                | 数字   | 10            |

| 文字 | 日付または時間コンポ   | 表示         | 例                      |
|----|--------------|------------|------------------------|
| F  | <br>日/週/月    | 数字         | 2                      |
| Е  | 日/週          | テキスト       | Tuesday; Tue           |
| a  | 午前/午後表示      | テキスト       | PM                     |
| Н  | 時間(0~23)     | 数字         | 0                      |
| k  | 時間(1 ~ 24)   | 数字         | 24                     |
| K  | 午前/午後の時間(0 ~ | 数字         | 0                      |
|    | 11)          |            |                        |
| h  | 午前/午後の時間(1 ~ | 数字         | 12                     |
|    | 12)          |            |                        |
| m  | 分            | 数字         | 30                     |
| S  | 秒            | 数字         | 55                     |
| S  | ミリ秒          | 数字         | 978                    |
| z  | タイムゾーン       | 一般的なタイ     | 太平洋標準時; PST; GMT-08:00 |
|    |              | ムゾーン       |                        |
| Z  | タイムゾーン       | RFC 822 タイ | -0800                  |
|    |              | ムゾーン       |                        |

パターン文字は、その数字によって正確な表示が決まるため、通常繰り返さ れます。

**テキスト**:フォーマットする場合、パターン文字の数が4以上の場合、フ ル・フォームが使用され、それ以外の場合は、短縮または省略フォームを使 用できる場合は短縮または省略フォームが使用されます。解析する場合は、 パターン文字の数に関係なく、両方のフォームが受け入れられます。

**数字:**フォーマットする場合、パターン文字の数は最小桁数となり、数がよ リ少ない場合は、値に0が追加されます。解析する場合、パターン文字の数 は、2つの隣り合うフィールドを区切るために必要な場合以外は無視されま す。

**年:**フォーマットする場合、パターン文字の数が2の場合、年は2桁に切り 詰められ、それ以外の場合、数字として解釈されます。解析する場合、パタ ーン文字の数が2より大きい場合、桁数にかかわらず、年は文字どおりに解 釈されます。このため、パターン「MM/dd/yyyy","01/11/12」を使用して 解析すると、Jan 11, 12 A.D になります。

短縮した年のパターン(「y」または「yy」)で解析する場合、ExtraView はある世紀に関連する短縮された年を解釈します。これは、日付を作成した ときから 20 年後、80 年前以内に日付を調整することによって行われます。 例えば、パターン「MM/dd/yy」を使用すると、Jan 1, 1997 と表示され、文 字列「01/11/12」は Jan 11, 2012 と解釈され、文字列「05/04/64」は May 4, 1964 と解釈されます。解析中、正確に 2 桁からなる文字列だけが、デフォ ルトの世紀に解析されます。1桁の文字列、3桁以上の文字列、数字だけで はない2桁の文字列(例えば「-1」)などのその他の数値文字列は、文字通 りに解釈されます。このため、「01/02/3」や「01/02/003」は、同じパ ターンを使用して、Jan 2, 3 AD と解析されます。同様に、「01/02/-3」は Jan 2, 4 BC と解析されます。

**月:**パターン文字の数が3以上の場合、月はテキストとして解釈され、それ 以外の場合は、数字として解釈されます。

ー般的なタイムゾーン:タイムゾーンは、名前がある場合はテキストとして 解釈されます。GMT オフセット値を表すタイムゾーンの場合、次の構文が 使用されます。

GMTOffsetTimeZone: GMT Sign Hours :Minutes Sign:one of

Hours: Digit Digit Digit Minutes: Digit Digit Digit:one of

0123456789

Hours は、0 ~ 23 の間、Minutes は、0 ~ 59 の間でなければなりません。 この形式は、ロケールに依存せず、数字は Unicode 標準の Basic Latin ブロッ クから取る必要があります。

解析する場合、RFC 822 タイムゾーンも受け入れられます。

**RFC 822 タイムゾーン:** フォーマットする場合、RFC 822 の4桁タイムゾーン形式が使用されます。

RFC822TimeZone: Sign TwoDigitHours Minutes TwoDigitHours: Digit Digit

TwoDigitHours は、00 ~ 23 の間でなければなりません。その他の定義 は、一般的なタイムゾーンと同じです。

解析する場合、一般的なタイムゾーンも受け入れられます。

HTML エリアは HTML のエディタとして使用でき、HTML コード・セット を知らなくても HTML を作成できます。ワープロに似た多くの機能を提供し、 HTML を直接編集するように切り替えることもできます。

現在は、Internet Explorer ブラウザに使用が限定されていますが、将来的には より広範囲のブラウザの機能を提供する予定です。HTML エリアのツールバ ーは次のようになっています。

Arial 🔽 1 (8 pt) 🔽 B I U 三 三 三 三 三 二 二 二 二 🖓 🌆 — 🝩 🖾 💭 🚺

使い方は直感的ですが、念のため次の表で説明します。

| 機能         | 説明                                             |
|------------|------------------------------------------------|
| Arial      | 使用できるフォントをリストから選択します。このリストは管<br>理者がカスタマイズできます。 |
| 1 (8 pt) 🔽 | フォント・サイズをリストから選択します。                           |
| в          | 選択したテキストの太字表示を切り替えます。                          |
| Ι          | 選択したテキストの斜体表示を切り替えます。                          |
| <u>u</u>   | 選択したテキストの下線表示を切り替えます。                          |
|            | 選択したテキストを左端揃えにします。                             |
| 1          | 選択したテキストを中央揃えにします。                             |
| 1          | 選択したテキストを右端揃えにします。                             |
| <b>}</b> ≡ | 段落番号付きリストのオン、オフを切り替えます。                        |
| E          | ビュレット付きリストのオン、オフを切り替えます。                       |
| ξĒ.        | 選択したテキストのインデントを解除します。                          |

| 機能         | 説明                                                   |
|------------|------------------------------------------------------|
| 1          | 選択したテキストをインデントします。                                   |
| T          | 選択したテキストの色を選択します。                                    |
| <b>A</b>   | 選択したテキストの背景色を選択します。                                  |
| =          | 横罫線を入れます。                                            |
| 69         | 選択したテキストのリンクを作成します。                                  |
|            | 画像にリンクを挿入します(サーバで画像を使用できる必要が<br>あります)                |
|            | 定義したサイズの表を挿入します。                                     |
| $\diamond$ | HTML 編集モードとテキスト編集モードを切り替えます。                         |
| øv         | HTML を編集するために、サイズを変更できるポップアップ・<br>ウィンドウを開いたり閉じたりします。 |
| i          | HTML エリア・ユーティリティについての情報                              |

## С

CC  $\times - J \lor \cdot 73$ Comments  $\cdot 41, 52$ cookie  $\cdot 20$ 

## F

Firefox  $\cdot$  19

#### H

HTML エリア・117 HTML フィールド・45 HTML エリア・117 HTML ベースのヘルプ・システム・112

#### Ι

Interest List · 35, 37 Internet Explorer · 19, 20, 21 issue の削除 · 60 issue の追加 · 39, 48 Issue の複製 · 57 issue の編集 · 48 issue の履歴 · 60

## J

JavaScript · 21

#### L

 $LDAP \cdot 42, 43$ 

#### М

 $\begin{array}{l} \mbox{Microsoft Active Directory} \cdot 42 \\ \mbox{Microsoft Excel} \cdot 19, 82, 85, 96 \\ \mbox{Microsoft Office} \cdot 32 \\ \mbox{Microsoft Word} \cdot 19, 82, 85, 97, 105 \\ \mbox{Mozilla} \cdot 19 \end{array}$ 

## Ν

Netscape Navigator · 19, 20, 21

#### 0

Opera · 19

#### Q

Query  $\cdot$  30

#### R

Related Issues  $\cdot$  41, 52, 64 Release Fix Information  $\cdot$  52 Release Notes  $\cdot$  41, 50, 52

## S

Safari · 19 SCM · 52 Search/Report · 12, 78, 105, 109 Sign Off · 25 Source Control · 41, 52

#### Т

Test Case · 41, 51

#### ぁ

あいまいな名前・43

#### え

エリアおよびプロジェクト・34

#### お

親子関係 · 50

#### か

拡張クエリ・108 拡張クエリ・モード・85 カスタム日付マスク・114 カスタム・レポート・49,78,106,109 画面解像度・19 関係グループ・64,65 issue の更新オプション・66 関係グループの管理・67 関係グループの新規作成・64 クイックリスト・レポートから・65 関係グループの分割・69 新規グループへの issue の統合・68 関係者リスト・18,35,36,37,48,74,75 関連した issue・67

#### き

キーワード検索 · 104 既存の issue の複製 · 57 機能 · 10 許容値リスト · 47

#### <

クイックリスト · 65 クイックリスト · 31, 48, 52, 60, 65, 66, 78, 79, 80, 106, 107, 110 クエリ・78, 79, 80, 82, 84, 85, 86, 88, 97, 98, 108, 109, 110 クエリ・フィルタ・84 組み込みレイアウト・39 グラフ・78, 88, 92, 94, 98 グラフ・サブタイプ・89, 92, 94 グラフ属性・90, 93, 95 グループの更新・67

## |†

計算済みフィールド・102 検証・40

#### Ξ

公開レポート · 102 コメント · 15, 44, 45 コメント · フィールド · 44, 45

#### さ

サインオン・22 サインオン・メッセージ・29,37,38 サポートされているブラウザ・19 サマリ・レポート・49,78,84,87,109

#### L

自己登録・27 自己登録ユーザ・26 詳細クエリ・モード・82 詳細レポート・31, 37, 49, 60, 78, 80, 106

#### す

ステータス・フィールド·46 ステータス変更ルール·53

#### せ

セキュリティ許可・111

138

Z

ソース制御・11

#### た

タイトル・バー・29,30 タブ・フィールド・40

#### ち

チェックボックス・フィールド・45

#### τ

テキスト・フィールド・44 電子メール・31,45,48,58,70 電子メール通知機能・70 カスタム電子メール・76 形式の選択・71 自動電子メール作成の無効化・73 パーソナル関係者リストの編集・74 ユーザ自身の更新の通知・70 添付ファイル・62 添付ファイルの追加・63

## な

ナビゲーション・バー · 29,30

## l\$

パーソナル・オプション · 30, 32 パーソナル・レポート · 101 パスワード · 25, 26 パスワードの失効 · 25 パーソナル関係者リスト 削除 · 37

#### ひ

日付フィールド・41

日付マスク · 113 必須フィールド · 50 標準クエリ・モード · 82,85

#### 151

フィールド許可 · 50 複数値検索 · 105 複数値フィールド · 44 複数の問題 ID · 105 プラウザの [戻る] ボタン · 19

#### Æ

Home Page  $\cdot 20$ ホーム・ページ・13,18 ホーム・ページ・23 ホーム・ページ・24 ホーム・ページ・29 ホーム・ページ・29 ホーム・ページ・29 ホーム・ページ・31 ホーム・ページ・31 ホーム・ページ・32 ホーム・ページ・37 ホーム・ページ・37 ホーム・ページ・38 ホーム・ページ・38 ホーム・ページ・49 ホーム・ページ・71

#### も

問題トラッキング・プロセス 49

#### Þ

ユーザの役割 · 33 ユーザ名フィールド · 41

#### Ŋ

リピーティング・フィールド・46

#### 139

リピーティング・レコード · 56,87 リピーティング・レコード・フィールド · 46 リンク・アイコン · 46 リンク・フィールド · 46

## ħ

列レポート · 81 レポート · 78 詳細レポート · 80 ページ単位のレコード · 97 レポート・タイプ · 79 レポートの出力先 · 96

#### わ

ワークフロー · 46,53 ワイルドカード検索 · 105